# EVALUACIÓN Y REESTRUCTURACIÓN DEL SISTEMA DE TELEMEDIDA PARA LOS CLIENTES NO REGULADOS

MÓNICA ANDREA BUENDÍA NUÑEZ

UNIVERSIDAD SURCOLOMBIANA FACULTAD DE INGENIERÍA PROGRAMA DE INGENIERÍA ELECTRÓNICA NEIVA 2007

## EVALUACIÓN Y REESTRUCTURACIÓN DEL SISTEMA DE TELEMEDIDA PARA LOS CLIENTES NO REGULADOS

MÓNICA ANDREA BUENDÍA NUÑEZ

Trabajo de grado presentado como requisito para optar por el título de Ingeniero Electrónica

Director: Diego Jiménez Ingeniero Electricista

UNIVERSIDAD SURCOLOMBIANA FACULTAD DE INGENIERÍA PROGRAMA DE INGENIERÍA ELECTRÓNICA NEIVA 2007

Nota de aceptación

Firma del presidente del jurado

Firma del jurado

Firma del jurado

Neiva, Mayo del 2007

#### DEDICATORIA

A Dios por hacer posible todos mis sueños

A mis padres Gerardo Buendía y Sandra Patricia Núñez: Por su gran amor y apoyo.

A mi hermana Katherine Buendía: Por su cariño y amistad

A mi novio de toda la vida John William Araque: Por su gran amor y apoyo. A todos mis amigos y compañeros

Mónica Andrea Buendía Núñez

## AGRADECIMIENTOS

El autor expresa sus agradecimientos a:

Dios

Mis padres

Ingeniero Juan Gabriel Murcia Cabra

Ingeniero Diego Jiménez

Ingeniero John Giver Valencia

Ingeniero German Martínez

Y a todos los que de alguna manera nos colaboraron en la realización de este proyecto.

## CONTENIDO

|                                                           | pág. |
|-----------------------------------------------------------|------|
| LISTA DE FIGURAS                                          | 9    |
| GLOSARIO                                                  | 13   |
| RESUMEN                                                   | 14   |
| ABSTRACT                                                  | 15   |
| INTRODUCCIÓN                                              | 16   |
| MARCO TEORICO                                             | 17   |
| 1. TELEMEDIDA                                             | 17   |
| 1.1 MEDIOS DE COMUNICACIÓN UTILIZADOS PARA TELEMEDIDA     | 17   |
| 1.2 MODEM CAS RS200                                       | 18   |
| 1.2.1 Arquitectura de comunicación modem CAS RS 2000      | 20   |
| 1.2.2 Trasnparente Bridge Gateway                         | 20   |
| 1.3 MODEM SPIDER SAGL DE ENFORA                           | 21   |
| 1.3.1 Arquitectura de comunicación modem enfora SAGL 1218 | 22   |
| 1.3.2 Parámetros de configuración del modem Enfora        | 23   |
| 1.3.3 Configuración básica para el Enfora base y remoto   | 24   |
| 1.3.4 Configuración del Enfora Base para Movistar         | 25   |
| 1.3.5 Configuración Enfora Remoto para Movistar           | 26   |
| 72. CONTADORES UTILIZADOS EN LAS PRUEBAS PILOTO           | 27   |
| 2.1 Contador Nansen Spectrum SX                           | 27   |

| 2.2 Contador Elster A1800                                   | 27              |
|-------------------------------------------------------------|-----------------|
| 3. PRIMEREAD                                                | 28              |
| 3.1 Modulo de Configuración                                 | 29              |
| 3.2 Modulo Caller                                           | 30              |
| 3.3 Modulo Unpacker                                         | 32              |
| 3.4 Modulo Business                                         | 33              |
| 3.5 Modulo Validación                                       | 35              |
| 4 PRUEBA PILOTO DE TELEMEDIDA                               | 35              |
| 4.1 Configuración del Software Propietario para el medidor  | Elster A1800 37 |
| 5. CONFIGURACION DEL PRIMEREAD                              | 41              |
| 5.1 Configuración de medidores                              | 41              |
| 5.2 Creación de Grupos                                      | 43              |
| 5.3 Programación de llamadas en el modulo Caller            | 43              |
| 5.4 Creación de filtros                                     | 45              |
| 5.5 Programación de reportes en el PrimeRead                | 47              |
| 5.5.1 Configuración reportes SIEC                           | 48              |
| 5.5.2 Configuración reportes medidores sin leer             | 50              |
| 5.5.3 Generación de reportes                                | 50              |
| 6 RESULTADOS                                                | 53              |
| 6.1 San Pedro Plaza                                         | 53              |
| 6.2 Usuario que se encuentra ubicado cerca al Juncal        | 55              |
| 6.3 Usuario ubicado en la Jagua                             | 55              |
| 6.4 Usuario ubicado en el paso del colegio municipio Tesali | a 56            |

| 6.5 Usuario ubicado a la entrada de Yaguara                                 | 57 |
|-----------------------------------------------------------------------------|----|
| 6.6 Usuario ubicado en el municipio de Guacirco                             | 59 |
| 6.7 Usuario ubicado en el municipio de Aipe                                 | 61 |
| 6.8 Usuario ubicado en el Km 38 de Aipe                                     | 62 |
| 6.9 Usuario ubicado en el municipio de Guacirco                             | 63 |
| 6.10 Usuario ubicado en el sitio "Campo los Mangos" el municipio de Yaguara | 64 |
| 6.11 Usuario ubicado en el sitio "Andalucia" municipio Baraya               | 66 |
| 6.12 PrimeRead                                                              | 67 |
| CONCLUSIONES                                                                | 69 |
| BIBLIOGRAFIA                                                                | 70 |

## LISTAS DE FIGURAS

| Figura 1 Modem CAS RS 2000                                  | 18 |
|-------------------------------------------------------------|----|
| Figura 2 Puertos de comunicación                            | 18 |
| Figura 3 Leds de señalización                               | 19 |
| Figura 4 Ubicación de las simcard                           | 19 |
| Figura 5 Arquitectura de comunicación CAS RS2000            | 20 |
| Figura 6 Diagrama de Bloques especifico                     | 20 |
| Figura 7 Modem Enfora GSM 1218                              | 21 |
| Figura 8 Arquitectura de Comunicación Modem Enfora GSM 1218 | 22 |
| Figura 6 Contador Nansen Spectrum SX                        | 27 |
| Figura 10 Medidor Elster A1800                              | 27 |
| Figura 11 Modulo Configuración                              | 29 |
| Figura 12 Configuración Ke                                  | 30 |
| Figura 13 Programación de llamas                            | 30 |
| Figura 14 Modulo Caller                                     | 31 |
| Figura 15 Registro Ilamada fallida                          | 32 |
| Figura 16 Modulo Unpacker                                   | 33 |
| Figura 17 Modulo Bussines                                   | 34 |
| Figura 18 Programación Reportes                             | 34 |
| Figura 19 Modulo Validación                                 | 35 |

| Figura 20 Medidor Elster A1800                               | 35 |
|--------------------------------------------------------------|----|
| Figura 21 Montaje Remoto                                     | 36 |
| Figura 22 Puerto de Comunicación RS232                       | 36 |
| Figura 23 Centro de Telemedición                             | 37 |
| Figura 24 Configuración software propietario conexión Enfora | 37 |
| Figura 25 Configuración dirección IP del modem Remoto        | 38 |
| Figura 26 Estableciendo comunicación modem Enfora            | 38 |
| Figura 27 Conexión Enfora Base-Remoto                        | 39 |
| Figura 28 Reconocimiento del medidor                         | 39 |
| Figura 29 Proceso de lectura del medidor                     | 40 |
| Figura 30 Resultado de la lectura                            | 40 |
| Figura 31 Selección tipo de medidor                          | 41 |
| Figura 32 Ingreso datos configuración conexión modem         | 42 |
| Figura 33 Ingreso datos configuración conexión GPRS          | 42 |
| Figura 34 Grupos creados en el PrimeRead                     | 43 |
| Figura 35 Programación de llamadas modulo Caller             | 43 |
| Figura 36 Programación del modulo Caller                     | 44 |
| Figura 37 Lista de programación de llamadas                  | 44 |
| Figura 38 Lanzamiento de las llamadas programadas            | 45 |
| Figura 39 Filtros clientes Electrohuila                      | 45 |
| Figura 40 Condiciones de filtrado                            | 46 |
| Figura 41 Otros comercializadores                            | 46 |
| Figura 42 Filtro lectura mes a facturar                      | 47 |

| Figura 43 Reportes Programados                         | 47 |
|--------------------------------------------------------|----|
| Figura 44 Edición de filtros                           | 48 |
| Figura 45 Selección de Grupo                           | 48 |
| Figura 46 Creación de filtros                          | 49 |
| Figura 47 Configuración reportes SIEC                  | 49 |
| Figura 48 Configuración reporte medidores sin leer     | 51 |
| Figura 49 Reportes Programados                         | 51 |
| Figura 50 Ejecución reporte medidores sin leer         | 52 |
| Figura 51 Selección Grupo Comercializador Electrohuila | 52 |
| Figura 52 Selección Grupo Otros comercializadores      | 53 |
| Figura 53 Equipo de comunicación instalado CAS RS2000  | 54 |
| Figura 54 Equipo de comunicación instalado CAS RS2000  | 54 |
| Figura 55 Configuración Software Propietario           | 55 |
| Figura 56 Configuración usuarios                       | 55 |
| Figura 57 Archivo Generado de la lectura               | 55 |
| Figura 58 Equipo de comunicación instalado CAS RS2000  | 56 |
| Figura 59 Prueba modem Enfora municipio la Jagua       | 56 |
| Figura 60 Prueba modem Enfora municipio la Jagua       | 57 |
| Figura 61 Prueba modem Enfora municipio de Tesalia     | 57 |
| Figura 62 Prueba modem Enfora municipio de Tesalia     | 57 |
| Figura 63 Prueba modem Enfora municipio de Yaguara     | 58 |
| Figura 64 Prueba modem Enfora municipio de Yaguara     | 59 |
| Figura 65 Prueba modem Enfora municipio de Yaguara     | 59 |

| Figura 66 Reporte medidor ABB municipio de Yaguara        | 60 |
|-----------------------------------------------------------|----|
| Figura 67 Prueba modem Enfora municipio de Guacirco       | 60 |
| Figura 68 Prueba modem Enfora municipio de Guacirco       | 61 |
| Figura 69 Lectura medidor Elster A1800 municipio Guacirco | 61 |
| Figura 70 Prueba modem Enfora municipio Aipe              | 62 |
| Figura 71 Resultado prueba municipio Aipe                 | 62 |
| Figura 72 Prueba modem Enfora municipio Aipe              | 63 |
| Figura 73 Resultado prueba modem Enfora municipio Aipe    | 63 |
| Figura 74 Prueba modem Enfora municipio Guacirco          | 64 |
| Figura 75 Prueba modem Enfora municipio Guacirco          | 64 |
| Figura 76 Prueba modem Enfora municipio Guacirco          | 65 |
| Figura 77 Prueba modem Enfora municipio Yaguara           | 65 |
| Figura 78 Prueba modem Enfora municipio Yaguara           | 66 |
| Figura 79 Prueba modem Enfora municipio Yaguara           | 66 |
| Figura 80 Prueba modem Enfora municipio Baraya            | 67 |
| Figura 81 Prueba modem Enfora municipio Baraya            | 67 |
| Figura 82 Configuración de los medidores                  | 68 |
| Figura 83 Programación de llamadas                        | 68 |
| Figura 84 Programación de reportes                        | 69 |

## GLOSARIO

**COMANDOS AT:** estos comandos son un lenguaje estandar en la industria usado para la comunicación con modems. Los prefijos AT (también son conocidos como Attention Code), señales de modem que uno o mas comandos siguen.

LOAD PROFILE (Perfil de carga): acumulación de datos de consumo en forma horaria.

**MODEM:** abreviación de modulador-demodulador. Un modem es un dispositivo que permite transmitir información.

**PPP (Protocolo Punto a Punto)**: es el protocolo para la comunicación entre dos ordenadores utilizando un interfaz de serie, como ejemplo un ordenador personal conectado por línea telefónica a un servidor.

**TCP (Protocolo de control de transmisión):** es un protocolo de comunicación orientado a conexión y fiable del nivel de transporte. El protocolo garantiza que los datos serán entregados en su destino sin errores y en el mismo orden en que se transmitieron.

**UDP (User Datagram Protocol) :** es un protocolo del nivel de transporte basado en el intercambio de datagramas. Permite el envío de datagramas a través de la red sin que se haya establecido previamente una conexión, ya que el propio datagrama incorpora suficiente información de direccionamiento en su cabecera. Tampoco tiene confirmación, ni control de flujo, por lo que los paquetes pueden adelantarse unos a otros; y tampoco sabemos si ha llegado correctamente, ya que no hay confirmación de entrega o de recepción.

## RESUMEN

Durante el desarrollo de la pasantía se realizaron pruebas piloto con diferentes sistemas de transmisión de datos para así lograr dar solución al problema de telemedida de los clientes No Regulados ubicados en las áreas rurales.

A continuación se nombran cada uno de los sistemas de transmisión de datos con los que se realizaron pruebas de Telemedida:

- Monocanal, el cual permite realizar una comunicación full duplex y utiliza modulación FM, la velocidad de transmisión es de 1200 bps. Los resultados de estas pruebas fueron negativos debido a que no se logro encontrar un nivel de audio óptimo para establecer la comunicación. De este sistema de telemedida no se hablara más adelante debido a los resultados que se obtuvieron.
- CAS RS2000, con estos modems se realizaron pruebas a todas las marcas de medidores que maneja la Electrificadota del Huila S.A E.S.P, cuyos resultados fueron positivos solo para las marcas de medidores NANSEN y SIEMENS.
- 3. Modems Enfora SAGL 1218, cuyos resultados de las pruebas fueron positivos para las marcas de medidores ABB Alpha II versión 2003 en adelante y Elster A1800.

Además de esto se realizo la configuración, programación e implementación del software Multi-Vendor PrimeRead.

## ABSTRACT

During the development of the internship tests (pilot proofs) with different systems of transmission of information this way to manage to give solution to the problem of telemedida of the clients Not Regulated located in the rural areas.

Now, they are named each of the systems of transmission of information with which Telemedida's tests (pilot proofs) were realized:

- Monochannel, which allows to realize a communication full duplex and there uses modulation FM, the speed of transmission is of 1200 bps. The results of these tests (pilot proofs) were negative due to the fact that with Monochannel hasn`t found a level of ideal audio to establish the communication. About this system of telemedida one was not speaking hereinafter (later on) due to the results that were obtained.
- 2. CAS RS2000, with these modems carried out proofs to all the marks of meters that there handles the Electrificadota del Huila S.A E.S.P, whose results were positive only for the marks of meters NANSEN and SIEMENS.
- 3. Modems Enfora SAGL 1218, which results of the proofs were positive for the marks of meters ABB Alpha II version 2003 in forward and Elster A1800.

Besides, the software Multi-Vendor PrimeRead was configurate, programmed and implanted.

## INTRODUCCIÓN

El entorno tratado en este informe es el relacionado con el sistema de telemedida utilizado para interrogar los contadores electrónicos de la Electrificadora del Huila S.A- E.S.P, donde todo el ambiente de comunicación depende de la transmisión de datos y del software utilizado.

El 12 % de los clientes no regulados que maneja la Electrificadora del Huila S.A E.S.P. se encuentran ubicados en las áreas rurales y por tanto la telemedida que se le realiza a ellos debe ser utilizando servicios móviles.

Como todos bien conocemos los servicios móviles han evolucionado en generaciones, en cada una de ellas resulta plenamente reconocible un conjunto de características que las definen. La primera generación fue la de los servicios analógicos, la segunda, la de los servicios digitales, y la tercera, la de los servicios multimedia.

Por esta razón en la primera generación ubicamos las plantas celulares análogas, utilizadas para realizar telemedida a los clientes No Regulados rurales, pero debido a la evolución de la tecnología, ninguna empresa ofrece este servicio, de esta manera se dio inicio a la transmisión de datos por canales digitales.

Con la llegada de los servicios digitales, se dio inicio a la red GPRS, que transmite a velocidades de 171 Kbps, esta herramienta nos permitió realizar pruebas con modems Enfora SAGL 1218 y los CAS RS 2000, para así dar solución al problema de telemedida.

Tanto la tecnología de comunicación como el software utilizado para telemedida, juegan un papel importante en la comunicación entre el medidor y el software propietario.

Por esta razón se implemento un software con la capacidad de interrogar de manera automática todas las marcas de contadores que maneja la Electrificadora del Huila S.A E.S.P, para optimizar el proceso de telemedida, durante este proceso se realizo la configuración y pruebas del software Multi-vendor PrimeRead.

#### 1. TELEMEDIDA

Telemedida es el proceso por el cual, el comercializador de Energía eléctrica realiza lectura remota del medidor electrónico de energía que tiene el usuario no regulado instalado en su predio.

Un usuario no regulado para todos los efectos regulatorios, es una persona natural o jurídica con una demanda máxima a un valor 100 MW o a un consumo mensual mínimo de energía de 55 MWh.

Es requisito indispensable para acceder al mercado competitivo, que el usuario instale un equipo de medición con capacidad para efectuar telemedida, de modo que permita determinar la energía transada hora a hora, de acuerdo con los requisitos establecidos en el Código de Medida del código de redes y el Reglamento de Distribución.

#### 1.1 MEDIOS DE COMUNICACIÓN UTILIZADOS PARA TELEMEDIDA

Existen múltiples medios de comunicación utilizados para realizar telemedida entre los que tenemos: Línea Telefónica GPRS Satelital GPRS/ Ethernet

Línea Telefónica: Utiliza la línea telefónica como medio de transmisión, en esta opción se utilizan modems Robotics, Hayes y Zoom, entre otros.

**GPRS:** Utiliza la red GPRS para la transmisión de datos, en esta opción se trabajaron los modems Enfora SAGL 1218 con los operadores de Movistar y Comcel.

**GPRS/Ethernet:** Utiliza la red GPRS para la transmisión de datos y un servidor que sirve como interface para subir los datos a Internet, en esta opción se trabajaron con los modems CAS RS 2000 con el operador de Comcel.

**Satelital:** No se llego a trabajar por su elevado costo en la adquisición de los equipos y la mensualidad por el servicio.

#### 1.2 MODEM CAS RS200

Modem inteligente para Lectura y Programación del Medidor en forma Remota.

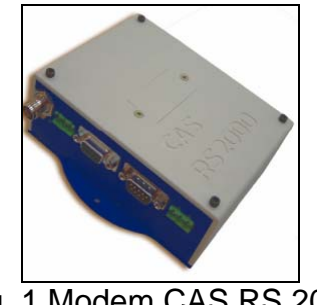

Fig. 1 Modem CAS RS 2000

Esta compuesto de procesamiento propio y módulo GSM/GPRS, capaz de coordinar la conexión sobre la red de dados GPRS de las operadoras de telefonía celular con un servidor de comunicación, referenciado como Transparent Bridge Server, y, por este intermedio, disponibilizar acceso remoto a los dispositivos a él conectados.

Características

Utiliza una antena R/F TNC cuya ganancia es de +0dBm a 24dBm Alimentación de 90 ~ 240 VAC auto-rango o DC 10-30V

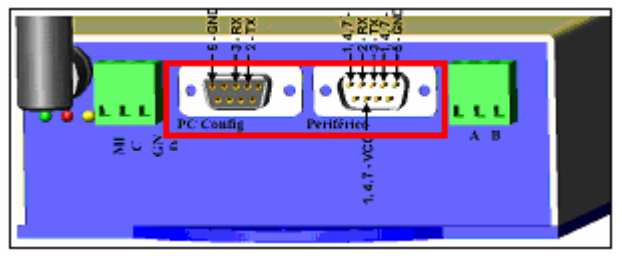

Fig. 2 Puertos de comunicación

En el puerto DB9 llamado periférico se conecta la sonda óptica la cual es el medio de comunicación con el medidor.

En el puerto DB9 llamado PC Config se realiza a traves de un PC la configuración del modem.

La señalización de operación del equipo es realizada por tres diodos emisores de luz (LEDs), en el panel frontal, se encuentran ubicados debajo de la conexión de antena celular.

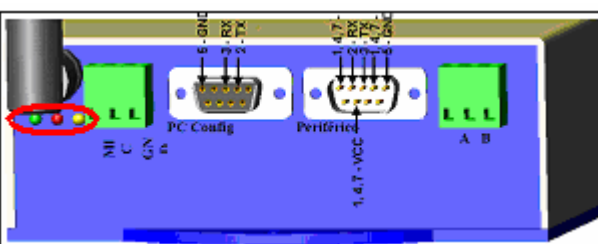

Fig. 3 Leds de señalización

Estos diodos emisores de luz señalan información que permiten identificar condiciones de campo y están así organizados:

*LED VERDE*: Señaliza el estado de la operación del equipo en general. Ciclo de aprox. 2 segundos

Si el ciclo de tiempo de la intermitencia (Cortó-cortó-largo) significa que:

- 1. Hardware: OK
- 2. Conexión al medidor: OK
- 3. Módem fuera de servicio (sin señal)

Después de una conexión con el servidor, la condición del LED verde se torna acceso continuo demostrando que la conexión está establecida y que, por consiguiente, el hardware está OK y el módem en servicio

*LED ROJO*: Señaliza el estado del módem celular interno, si este es de acceso continuo significa que hay un daño.

*LED AMARILLO*: Señaliza la comunicación interna entre procesador y el modem. Ausencia completa de actividad en este LED representa defecto en el equipo que necesita de asistencia técnica.

En la figura 4 se observa el lugar donde se ingresa la simcard, en ella se almacena los programas operacionales (firmware) de los equipos RS2000.

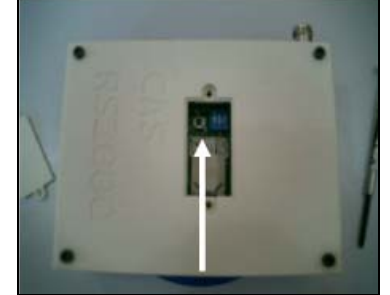

Fig. 4 Ubicación de la simcard

## 1.2.1 Arquitectura de comunicación modem CAS RS 2000

En el centro comercial San Pedro Plaza para la realización de las pruebas, se utilizaron modems marca Nansen de referencia CAS RS 2000.

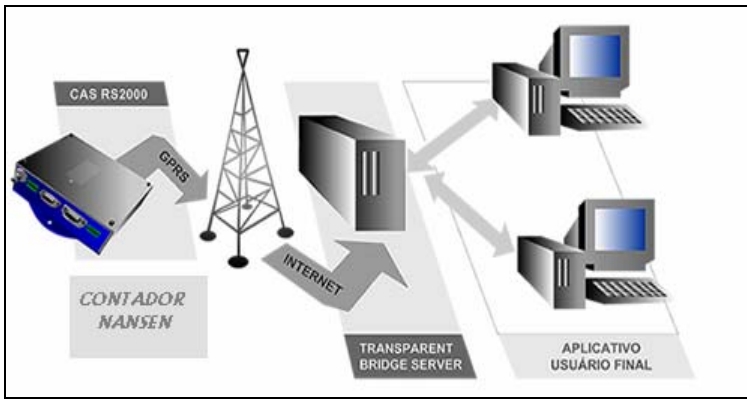

Fig. 5 Arquitectura de comunicación CAS RS2000

La Figura 1 nos muestra la arquitectura de comunicación que se utiliza para interrogar los contadores marca Nansen Spectrum SX de este predio; este sistema de comunicación permite conectividad para dispositivos remotos (Contador Electrónico), utilizando la red de telefonía celular GPRS y redes IP.

La empresa como usuario final se conecta al servidor a través de la dirección IP que tiene asignada y una puerta de comunicación para cada modulo (CAS RS 2000).

## 1.2.2 Trasnparente Bridge Gateway (Servidor de Comunicación)

El Transparent Bridge Server es el servidor de comunicación donde los módulos RS2000 irán a ser conectados para disponibilizar el acceso vía GPRS al equipo a él conectado.

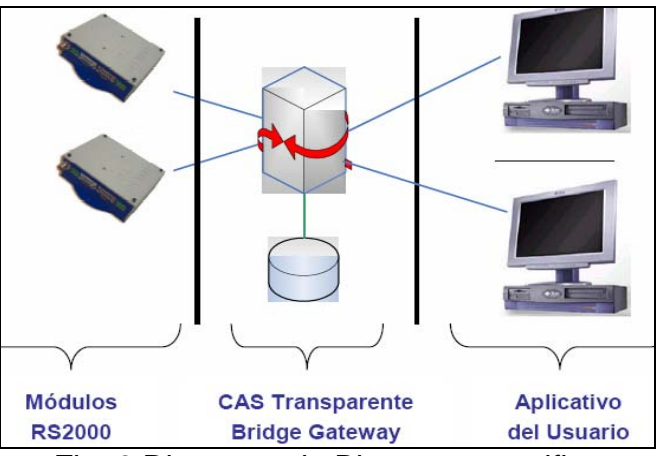

Fig. 6 Diagrama de Bloques especifico

Consiste en proporcionar una dirección IP fija para cualquier módulo conectado. Esto ocurre configurándose una puerta de comunicación del servidor para cada módulo.

#### **1.3 MODEM SPIDER SAGL DE ENFORA**

El módem Spider SA-GL de Enfora es un módem GSM/GPRS que trabaja en modalidad Full Duplex. Spider SA es un módem externo que permite comunicación inalámbrica en dos vías para equipos "desktops" o "laptops". Este equipo es compacto, con caja de alta resistencia, tiene dos LEDs indicadores de potencia y o registro

El módem que se está utilizando en los diferentes puntos bases y remotos, es un módem Énfora GPRS de cuádruple Banda de funcionamiento (850 – 900 – 1800 – 1900 MHz).

Los elementos que acompañan al módem son: su correspondiente antena, que utiliza un conector de tipo minicoaxial.

Características:

Transmisión remota de datos GMS/GPRS. Sistema de comunicación inalámbrico para respaldos. Telemetrias DC Voltage: 5V – 9V DC Operación: -20°C to 60°C GPRS: Clas B. Puerto Serial: Serial RS-232, 5I/O

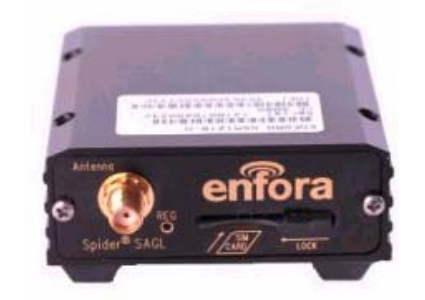

Fig. 7 Modem Enfora SAGL 1218

En la Figura 8 aparece la arquitectura de comunicación que se utiliza para el modem Enfora SAGL 1218; para realizar la telemedida a los usuarios, se instala un modem GPRS en la central de lectura (Electrificadora del Huila S.A E.S.P.) y un módem GPRS en cada uno de los sitios remotos (Usuarios).

## 1.3.1 Arquitectura de comunicación modem Enfora SAGL 1218

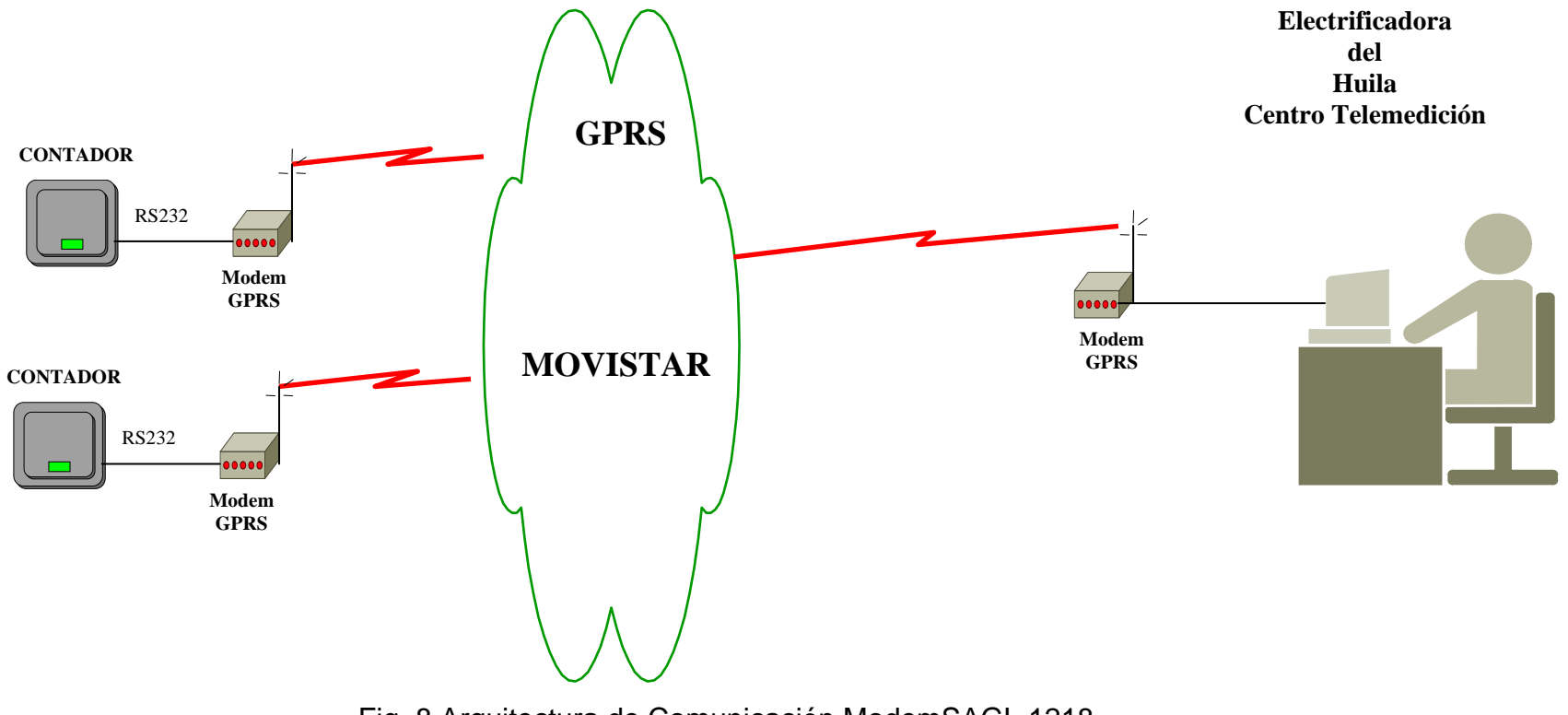

Fig. 8 Arquitectura de Comunicación ModemSAGL 1218

#### 1.3.2 Parámetros de configuración del modem Enfora

A partir del Hyperterminal, utilizando un puerto serial del computador a la velocidad a la cual se encuentra configurado el módem, es posible observar la configuración del mismo.

Los comandos AT son los comandos especiales para la programación del módem y es simple manejarlos en el momento de la configuración.

Los siguientes son los comandos AT utilizados para la programación de los modems Enfora:

AT&V: Permite observar toda la lista de configuración del módem.

•AT&W: Guarda los cambios realizados sobre la configuración del módem.

•AT+CREG y AT+CGREG: Parámetros de registro del módem a la red de GPRS.

■AT+IFC: Determina el control de Flujo de la comunicación con el módem. (0,0 para deshabilitarlo).

•AT\$PADBLK: Tamaño del Paquete de Datos que se está transmitiendo en el enlace.

•AT\$PADSRC: Valor del puerto o "Socket" a través del cual se da la comunicación. Tanto en el módem base como el remoto deben tener este parámetro igual.

 AT\$PADFWD - \$PADBS - \$PADCMD: Comandos que establecen la presencia de caracteres especiales entre el módem y la aplicación o periférico que lo está accesando.

•AT+IPR: Parámetro que indica la velocidad a la cual está el puerto serie del módem para accesarlo.

•AT+HOSTIF: Establece el protocolo a partir del cual se realizará la conexión (TCP - UDP - PPP).

•AT+AREG: Parámetro de autoregistro. Permite que el módem cuando se autoregistre en la red y permanezca "escuchando".

•AT\$PADTO: Tamaño del Buffer que reservará el módem cuando lleguen o transmita datos.

•AT\$CONNTO: Tiempo en Segundos que durarán los intentos de conexión antes de rechazar la solicitud.

•AT\$IDLETO: Tiempo en Segundos que durará el enlace activo sin transferencia de datos, antes que el módem de por terminada la comunicación.

#### 1.3.3 Configuración básica para el Enfora base y remoto

Estos son los comandos de configuración para los modems Enfora:

EI APN si es del operador Comcel AT+CGDCONT=1,"IP","latcom2.comcel.com.co" (APN)

EI APN si es del operador Movistar AT+CGDCONT=1,"IP","verticales.movistar.com.co" (APN)

Estos son los parametros de calidad del servicio para Comcel AT+CGQREQ=1,2,0,3,0,0 (Calidad de Servicio) AT+CGQMIN=1,3,0,0,0,0 (Calidad de Servicio)

Estos son los parametros de calidad del servicio para Movistar AT+CGQREQ=1,0,0,0,0,0 (Calidad de Servicio) AT+CGQMIN=1,0,0,0,0,0 (Calidad de Servicio)

AT+IFC=0,0 (Se quita el control de flujo)

AT\$PADSRC=5000 (Se define el socket)

AT\$PADCMD=0 (Se deshabilita el uso de caracteres especiales) AT\$PADFWD=0 (Se deshabilita el uso de caracteres especiales) AT\$PADBS=0 (Se deshabilita el uso de caracteres especiales)

AT\$ACTIVE=0 (Se configura para que este escuchando cuando lo llamen)

AT\$AREG=1 (Si es = 1 es el modem base, no se autoregistra en GPRS ; Si es =2 modem remoto , se mantiene conectado a la red es decir se autoregistra)

AT\$PADTO=1 (No almacena datos en el buffer)

AT\$HOSTIF: Establece el protocolo a partir del cual se realizará la conexión (TCP - UDP - PPP).

AT\$HOSTIF=0 (Se trabaja en PPP, para contadores Siemens)

AT\$HOSTIF=1 (Se trabaja en UDP, para contadores ABB)

AT\$HOSTIF=2 (Se trabaja en TCP, para contadores SL7000 y Siemens)

AT\$IDLETO=120 (Tiempo en Segundos que durará el enlace activo sin transferencia de datos, antes que el módem de por terminada la comunicación)

#### 1.3.4 Configuración del Enfora Base para Movistar

Teniendo en cuenta los comandos anteriores se configura el Enfora base de la siguiente manera:

AT&V

E1 Q0 V1 X1 &C1 &D2 S0:000 S3:013 S4:010 S5:008 +CBST: 7.0.1 +FCLASS:0 +CRLP: 61,61,48,6 +CR:0 +CRC:0 +CMGF:1 +CSCS:"PCCP437" +CNMI:1,1,0,0,0 +ILRR:0 +IPR:19200 +CMEE:0 +CSMS:0,1,1,1 +CFUN:1 +CREG:2 +CGREG:1 +CLIP:0.2 +CAOC:1 +COPS:0.0 732 123 +CSNS:0 +CSSN:0.0 +CSDH:0 +CMUT:0 +COLP:0 +CPBS:"AD" +CGAUTO:3 +CGSMS:3 +CGEREP:0,0 +CGCLASS:"B" +CSVM:0,"",129 +CGQREQ:1,0,0,0,0,0 +CGQMIN:1,0,0,0,0,0 +CGDCONT: 1,"IP","verticales.movistar.com.co","",0,0 +IFC:0.0 +ICF:3 %CGAATT:0.1 %CGPPP:3 \$AREG:1 \$HOSTIF:1 \$VGR: 22 \$VGT: 7 \$VLVL: 4 \$VST: 0 \$VSELECT: 1 \$PADBLK: 128 \$PADBS: 00 \$PADCMD: 0000 \$PADDST: "000.000.000.000", 0 \$PADFWD: 00 \$PADSRC: 5000 \$PADTO: 1 \$UDPAPI: "199.245.180.013", 1720 \$ACTIVE: 0 \$CONNTO: 60 \$IDLETO: 120 \$GATEWAY:000.000.000 \$MSCLS: 8 %SLEEP: 2 %CPI: 0 %CGREG: 1 \$ACKTM: 0, 0, 0 \$MDMID: "" \$EVTIM1: 3600, \$EVTIM2: 0, \$EVTIM3: 0, \$EVTIM4: 0 \$WAKEUP: 0, 0 \$NETMON: 0, 0, 0, 0 \$IOCFG: 10111111, \$IOGPA: 01010001 \$EVENT: evgp evtyp evcat p1 p2 1A 0 9 2 4 1B 3 33 1 0 2A 5 5 0 9 2B 3 17 0 0 3A 0 9 0 0 3B 3 9 0 0 1 4A 0 9 1 0 4B 3 17 0 5A 12 1 1 1 1 5B 3 44 0

OK

#### 1.3.5 Configuración Enfora Remoto para Movistar

Teniendo en cuenta los comandos anteriores se configura el Enfora Remoto de la siguiente manera:

AT&V

E1 Q0 V1 X1 &C1 &D0 S0:000 S3:013 S4:010 S5:008 +CBST: 7,0,1 +FCLASS:0 +CRLP: 61,61,48,6 +CR:0+CRC:0 +CMGF:1 +CSCS:"PCCP437" +CNMI:1,1,0,0,0 +ILRR:0 +IPR:19200 +CMEE:0 +CSMS:0,1,1,1 +CFUN:1 +CREG:2 +CGREG:1 +CLIP:0.2 +CAOC:1 +COPS:0.0 +CSNS:0 +CSSN:0.0 +CSDH:0 +CMUT:0 +COLP:0 +CPBS:"AD" +CGAUTO:3 +CGSMS:3 +CGEREP:0,0 +CGCLASS:"B" +CSVM:0,"",129 +CGQREQ:1,0,0,0,0,0 +CGQMIN:1,0,0,0,0,0 +CGDCONT: 1,"IP","verticales.movistar.com.co","",0,0 +IFC:0.0 +ICF:3 %CGAATT:0.1 %CGPPP:3 \$AREG:2 \$HOSTIF:1 \$VGR: 22 \$VGT: 7 \$VLVL: 4 \$VST: 0 \$VSELECT: 1 \$PADBLK: 128 \$PADBS: 08 \$PADCMD: 0000 \$PADDST: "000.000.000.000", 0 \$PADFWD: 00 \$PADSRC: 5000 \$PADTO: 1 \$UDPAPI: "199.245.180.013", 1720 \$ACTIVE: 1 \$CONNTO: 60 \$IDLETO: 120 \$GATEWAY:000.000.000.000 \$MSCLS: 8 %SLEEP: 2 %CPI: 0 %CGREG: 1 \$ACKTM: 0, 0, 0 \$MDMID: "" \$EVTIM1: 21600, \$EVTIM2: 0, \$EVTIM3: 0, \$EVTIM4: 0 \$WAKEUP: 0, 0 \$NETMON: 0, 0, 0, 0 \$IOCFG: 10111111, \$IOGPA: 00011001 \$EVENT: evgp evtyp evcat p1 p2 4 1A 0 9 2 1B 0 3 33 1 2A 9 5 5 0 2B 17 3 0 0 3A 0 9 0 0 9 3B 3 0 0 4A 0 9 1 1 4B 17 0 0 3 12 5A 1 1 1

OK

5B

3

44

1

0

## 2. CONTADORES UTILIZADOS EN LAS PRUEBAS PILOTO

#### 2.1Contador Energía Marca Nansen Spectrum SX

Todas las versiones del SPECTRUM son preparadas para medir los valores de tensión, corriente y ángulo de fase de cada una de las fases separadamente, frecuencia, potencia instantánea total, presencia de tensión en las fases instantáneamente y distorsión armónica. Fuera de esto, permite detectar posibles errores en la instalación.

El SPECTRUM es un medidor de energía activa de múltiples funciones, totalmente electrónico.

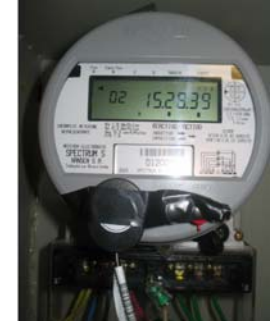

Fig. 9 Contador Nansen Spectrum SX

Equipado con sistemas de protección contra descargas eléctricas, picos de energía, presenta además mensajes en el display que indican cualquier alteración que pueda comprometer su medición.

#### 2.2 Contador Electrónico Marca Elster A1800

Medidor electrónico ELSTER A1800 1(10) A, Multirango de Tensión 57-480 V (Fase-Neutro), 60 Hz, Tres Elementos, 4 Hilos. Clase: 0.5s.

Medición de energía activa y reactiva en 4 tarifas, demanda máxima, 128 Kb de memoria: 8 canales, Puerto RS 232.

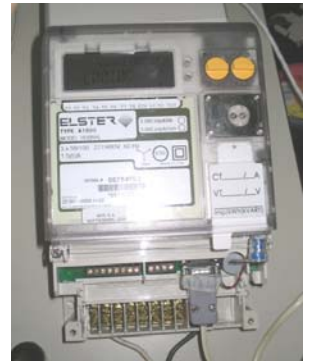

Fig. 10 Contador Elster A1800

#### 3. PRIMEREAD

PrimeRead es un sistema de adquisición de datos eléctricos específicamente para compañías eléctricas y usuarios finales.

El sistema esta desarrollado para operar sobre la plataforma Microsoft Windows utilizando una herramienta de 32 bits y esta diseñado para trabajar con las bases de datos de mas amplia difusión en el mercado.

Estas bases aseguran la integridad de la información a la vez que ofrecen un excelente desempeño. La aplicación se compone de múltiples módulos que son descritos mas adelante.

Igualmente la aplicación soporta comunicación con múltiples marcas de medidores, los puede interrogar por diferentes protocolos de comunicación y parametrizada a nivel de datos. Es cliente – servidor y está diseñada para recolectar información diariamente de manera masiva teniendo en cuenta las necesidades de las compañías eléctricas, clientes y usuarios finales para poder ofrecer información precisa y confiable.

La aplicación necesita una base de datos (DB) para poder trabajar, en este caso se trabaja con Oracle.

Lo que define el tamaño de la base de datos es el volumen de lecturas almacenadas, las cuales se encuentran focalizadas en tres tablas únicamente:

Lecturas de Perfil de Carga (READMASS) Lecturas de Registros (READREGS) Lecturas de Calidad de Energía (QUALITY)

Las lecturas de Perfil de Carga (Load Profile) son las encargadas de capturar el valor de la energía activa y reactiva registrada por el medidor.

Hasta ahora esta es la única lectura que está configurada en el programa PrimeRead.

La aplicación cuenta con un conjunto de módulos que lo componen que son:

- Modulo Configuración (Config.)
- Modulo Llamada (Caller)
- Modulo Desempaquetar (Unpacker)
- Modulo Validación (Valid)
- Modulo Datos (Bussines)

A continuación se explican cada uno de estos módulos.

**3.1 Modulo Configuración**: El propósito de este modulo es permitir crear y editar información del medidor.

La información del medidor incluye parámetros de información, puertos de comunicación, grupo de puertos, registros del medidor, configuración personalizada de validación. Esta es la información básica que permitirá la comunicación con el medidor para la recolección de datos.

Los canales del medidor para el Load Profile son definidos y seleccionados para la configuración del medidor. El cociente de transformación (Ke) puede ser definido para cada canal.

| Configuration                    | n                          |                          |                   |                        |            |                     |              |               |
|----------------------------------|----------------------------|--------------------------|-------------------|------------------------|------------|---------------------|--------------|---------------|
| Ele System Ve                    | ow <u>N</u> avigator Actio | ona <u>H</u> elp         |                   |                        |            |                     |              |               |
| D                                |                            |                          |                   |                        |            |                     |              |               |
| Basics                           | DXB                        | 🎨 📴 🏆 🔹                  |                   |                        |            |                     |              |               |
| 1                                | Drag a column heads        |                          |                   |                        |            |                     |              |               |
|                                  | Device Id                  | Device Type              | Connection Type • | Phone / IP Address     | Settings   | 💌 Last Read 💌       | Account No 🖉 | Modern string |
| Customers                        | 0000168230                 | ABB Alpha I              | Modem             | 8600403                | 2400,N,8,1 | 22/02/2007 09:30:00 | 167497782    |               |
|                                  | C300prue                   | Landis And Gyr Dialog ZM | Modem             | 8717080                | 2400,N,8,1 | 28/02/2007 01:15:00 |              |               |
| 177                              | 1682550000                 | ABB Alpha I              | Modem             | 8384230                | 2400,N.8,1 | 28/02/2007 00:30:00 | 218982786    |               |
| Part Country                     | 0000121029                 | ABB Alpha I              | Modem             | 8709522                | 2400,N,8,1 | 28/02/2007          | 218978509    |               |
| P ON ONDODA                      | 2324590000                 | ABB Alpha II Plus        | Modem             | 8332483                | 2400,N,8,1 | 27/02/2007 01:15:00 | 358276403    |               |
| Page 1                           | 28207                      | EMH Elgama               | Modem             | 0982261058             | 4800.N.8,1 | 27/02/2007 02:45:00 |              |               |
| ų.                               | 8461088                    | Siemens MaxSys 2510      | TCP/Ethemet       | 200.189.178.148 .37020 |            | 28/02/2007 07:15:00 |              |               |
| OM, Channels and                 | 0000169302                 | AB8 Alpha I              | Modem             | 8713309                | 2400,N,8,1 | 28/02/2007 00:15:00 | 357888921    |               |
| legisters Definitions            | 05784754                   | Elster A1800             | Modem             | 8730329                | 2400,N,8,1 | 27/02/2007 00:15:00 |              |               |
|                                  | 1692930000                 | ABB Alpha I              | Modem             | 8353064                | 1200,N,8,1 | 26/02/2007 18:15:00 | 356817720    |               |
| <b>(,)</b>                       | 81623                      | EMH Elgama               | Modem             | 8730338                | 9600.N.8.1 | 28/02/2007 00:15:00 |              |               |
| Devices                          | 0000231380                 | AB8 Alpha II Plus        | Modem             | 8331457                | 2400,N,8,1 | 28/02/2007 06:00:00 |              |               |
|                                  | 8585667                    | Siemens PSI QUAD4        | Modem             | 8730020                | 1200,N,8,1 | 23/02/2007 23:15:00 | 350168109    |               |
|                                  | 1535150000                 | ABB Alpha I              | Modem             | 0927315575             | 2400,N,8,1 | 28/02/2007 06:00:00 | 334047839    |               |
| 20                               | 243607                     | EMH Elgama               | Modem             | 8712190                | 4800.N.8.1 | 27/02/2007 23.45.00 |              |               |
| Device channels<br>and registers | 2724690000                 | ABB Alpha II Plus        | Modem             | 8716353                | 2400,N,8,1 | 28/02/2007 02:00:00 | 156203273    |               |
|                                  | 75007                      | EMH Elgama               | Modem             | 8716677                | 4800.N.8,1 | 28/02/2007 06:30:00 | 354264454    |               |
| -                                | 05784739                   | Elster A1000             | Modem             | 8717650                | 2400,N,8,1 | 28/02/2007 06:15:00 | 156223011    |               |
| <u>a</u>                         | 2948540000                 | ABB Alpha II Plus        | Modem             | 8744892                | 2400.N.8.1 | 28/02/2007          | 368285342    |               |
|                                  | 2803240000                 | AB8 Alpha II Plus        | Modem             | 8732465                | 1200,N,8,1 | 14/02/2007 11 45:00 | 213816269    |               |
| Modern Strings                   | 2074630000                 | ABB Alpha II Plus        | Modem             | 8741088                | 2400.N.8.1 | 28/02/2007 01:00:00 |              |               |
| 100                              | 2298290000                 | ABB Alpha II Plus        | Modem             | 8731336                | 1200,N,8,1 | 28/02/2007 06:45:00 | 156158886    |               |
|                                  | 3510150000                 | ABB Alpha II Plus        | Modem             | 0916760507             | 2400.N.8.1 | 28/02/2007 07.45.00 | 382582421    |               |
|                                  | 05784752                   | Ebter A1800              | Modem             | 033102710014           | 2400,N,8,1 | 13/02/2007 11:00:00 | 240506673    |               |
| Exil                             | 2370400000                 | ABB Alpha II Plus        | Modem             | 8368899                | 1200.N.8,1 | 28/02/2007 07:00:00 | 331048959    |               |
|                                  | 2949560000                 | ABB Alpha II Plus        | Modem             | 0705720                | 1200,N,8,1 | 27/02/2007 19:15:00 |              |               |
|                                  | 0000149406                 | ABB Alpha I              | Modem             | 8713688                | 2400.N.8.1 | 28/02/2007 06:00:00 | 218986804    |               |
|                                  | 0000116780                 | ABB Alpha I              | Modem             | 8704150                | 1200,N,8,1 | 28/02/2007 00:30:00 | 218984340    |               |
|                                  | 00000021                   | Landis And Gyr Dialog ZM | Modem             | 8730257                | 2400,N,8,1 | 28/02/2007 06:30:00 |              |               |
| leve -                           | 38 Device(s)               |                          |                   |                        |            |                     |              |               |
| Groups                           | 4                          |                          |                   |                        |            |                     |              |               |
| TOU                              | Current year ontion: 1     | terr al devices          |                   |                        |            |                     |              |               |

Fig. 11 Modulo Configuración

Ke es el factor por el cual se multiplican los datos generados en el medidor (pulsos) para ser almacenados en la base de datos (DB). Por ejemplo para energía activa. En vatios, kilovatios, megavatios.

#### Ke= (Kemedidor)\*(Kects,pts)

Ke<sub>medidor</sub> = Factor interno que aplica el software propietario; como PrimeRead es un software multivendor que permite leer todas las marcas de medidores pero no aplica los factores internos. Este factor se debe aplicar de manera externa en el modulo de configuración.

Kects,pts = Relación de CT'S y PT'S, que tiene el usuario instalado en el predio.

En la figura 12 se puede observar el campo donde se ingresa el factor Ke.

| Lea avid existence of the second second seco                                                                                                    | generativeactionsBeb     generativeactionsBeb     cochannelsstandret     cochannelsstandret     cochannelsstandret     cochannelsstandret     cochannelsstandret     cochannelsstandret     cochannelsret     cochannelsret     coret     co                                                                                                    | Istors<br>International Control of Control<br>Device Type<br>ABB Adva The<br>ABB Adva The<br>ABB                                                                                           | NonZgro Tole<br>Dannels<br>I (Marh<br>KWh   | rance Deck  <br>Begisters<br>Disruel ID  | jne<br>  B | erval Toles<br>afile Toles<br>No.<br>2<br>1 | rance Check<br>rance Check<br>UDM Id<br>KVAth<br>KWh            | Ке<br>230<br>330 | Qverflow C<br>Zero Tolerance<br>Aggrege  | heck<br>Check<br>₽ 0<br>₽ 0           |
|----------------------------------------------------------------------------------------------------|----------------------------------------------------------------------------------------------------|----------------------------------------------------------------------------------------------------|---------------------------------------------|------------------------------------------|------------|---------------------------------------------|-----------------------------------------------------------------|------------------|------------------------------------------|---------------------------------------|
| Bacical Bacical Carlor Carlor                                                                                                    | Co Charthetis and Fes<br>→ (2, **) Charter repeter<br>vice Id • **<br>4470000<br>5270000<br>5270000<br>6880000<br>6890000<br>6890000<br>6890000<br>6890000<br>6890000<br>6890000<br>69915<br>599888<br>607<br>77<br>73<br>21                                                                                                    | Constant of the address     Constant of the address                                                                                                    | NonZgro Tole<br>Dramels<br>• (EVAnh<br>EWh  | rance Check  <br>Beginters<br>Channel ID | jres       | erval Toler<br>ofile Toler<br>No.<br>2<br>1 | rance Check<br>rance Check<br>UDM Id<br>KVAth<br>KWh            | Ke<br>130<br>130 | Qvetlov<br>Zeio Tolerance<br>Aggrega     | Deck<br>n Check<br>₩ 0<br>₩ 0<br>₩ 0  |
| Baice Control of Control of Contr                                                                                                    | → X (A, **) Consider register     Approx (A, and (A, and | A service hyperations and a service hyperation of the service hyperation of the service hyperati                                                                                                    | NonZgro Tole<br>Diameti:<br>kWaln<br>kWeb   | anoe Oreck.  <br>Begiders<br>Overnel ID  | Inte       | erval Toler<br>ofile Toler<br>No.<br>2<br>1 | rance Check<br>rance Check<br>UDM Id<br>KVAth<br>KWh            | Ke<br>330<br>330 | Qverflow C<br>Zero Tolerance<br>Aggregat | heck<br>Check<br>P 5<br>P 0<br>P 0    |
| Cultures 2<br>Cultures 2<br>Pol timos 2<br>Pol timo                                                                                                    | Agriculari hecke here tu grad<br>kas la 4570000<br>5270000<br>5270000<br>5270000<br>5880000<br>6890000<br>6890000<br>68915<br>599588<br>607<br>91<br>07<br>77<br>33<br>21                                                                                                    | Ib rite Asken<br>Device Type<br>ABD Aches IP Nor<br>ABD Aches IP Nor<br>ABB Aches IP Nor<br>ABB Aches IP Nor<br>ABB Aches IP Nor<br>Asken Skr000<br>Actes Skr000<br>EMH Egyma<br>EMH Egyma<br>EMH Egyma                                                                                                    | Non2go Tole<br>Dannels<br>> [kV/kuh<br>kW/h | rance Check   Beguter:<br>Dearnel ID     | jree<br>D  | erval Toler<br>ofile Toler<br>No.<br>2<br>1 | rance Check<br>rance Check<br>UDM Id<br>RVAth<br>RVAth<br>RVAth | Ke<br>330<br>330 | Qverliow C<br>Zero Tolerance<br>Aggrega  | Treck<br>• Check<br>■ F<br>▼ 0<br>▼ 0 |
| Calorest Beek<br>Policies State<br>Policies State<br>State State<br>State State<br>State State<br>State State<br>State State<br>State State<br>State<br>State State<br>State<br>Stat | vice ld                                                                                                    | Device Type<br>ADD Alpha II Plus<br>ADD Alpha II Plus<br>ABD Alpha II Plus<br>ABB Alpha II Plus<br>ABB Alpha II Plus<br>ABB Alpha II Plus<br>ABB Alpha II Plus<br>Actains SL/2000<br>Actains SL/2000<br>EMH Elgama<br>EMH Elgama<br>EMH Elgama                                                                                                    | kWhite                                      | Observed ID                              |            | No.<br>2<br>1                               | UDM Id<br>kVAsh<br>kWh                                          | Ke<br>330<br>330 | Aggrega                                  |                                       |
| Performance 3054<br>Performance 400<br>1000 Conversion 400<br>1000 Conversion                                                                                                    | 4970000<br>5271000<br>5271000<br>9890000<br>9890000<br>99017 ELLD H0<br>99115<br>9915<br>91<br>91<br>91<br>91<br>91<br>91<br>91<br>91<br>91<br>91<br>93<br>91<br>93<br>93<br>93<br>93<br>93<br>93<br>93<br>93<br>93<br>93<br>93<br>93<br>93                                                                                                    | ABB Alpha II Pus<br>ABB Alpha II Pus<br>ABB Alpha II Pus<br>ABB Alpha II Pus<br>ABB Alpha II Pus<br>ABB Alpha II Pus<br>ABB Alpha II Pus<br>Actaris SL7000<br>Actaris SL7000<br>EMH Elgana<br>EMH Elgana<br>EMH Elgana                                                                                                    | kWh<br>kWh                                  |                                          |            | 2                                           | kV/Ath<br>KWh                                                   | 330              |                                          |                                       |
| Pol Groups 300<br>Pol Groups 300<br>100 Characteristics 300<br>2010 Characteristics 300<br>2010 Characte                                                                                                    | S200000<br>0150000<br>05800000<br>08800000<br>06918<br>059588<br>0595888<br>0507<br>91<br>07<br>07<br>07<br>07<br>07<br>07<br>07<br>07<br>07<br>07<br>07<br>07<br>07                                                                                                    | ABB Alpha II Puu<br>ABB Alpha II Puu<br>ABB Alpha II Puu<br>ABB Alpha II Puu<br>ABB Alpha II Puu<br>ABB Alpha II Puu<br>Actaris SL/2000<br>Actaris SL/2000<br>Actaris | kwh                                         |                                          |            | 1                                           | kWh                                                             | 330              |                                          | -                                     |
| Port Groups<br>Port Groups<br>Port Groups<br>Port Groups<br>Port Groups<br>Devices<br>Devices<br>D                                                                                                    | 5210000<br>050000<br>8880000<br>9890000<br>980016<br>996888<br>807<br>91<br>97<br>47<br>33<br>21                                                                                                    | ABB Alpha II Pus<br>ABB Alpha II Pus<br>ABB Alpha II Pus<br>ABB Alpha II Pus<br>ABB Alpha II Pus<br>Actaris SL2000<br>Actaris SL2000<br>Actaris SL2000<br>EMH Elgana<br>EMH Elgana<br>EMH Elgana                                                                                                    |                                             |                                          |            |                                             |                                                                 |                  |                                          |                                       |
| Pert Groups<br>Pert Groups<br>Pert                                                                                                    | 0150000<br>0890000<br>0890000<br>08918<br>085015<br>08588<br>0607<br>91<br>95<br>97<br>97<br>39<br>21<br>21                                                                                                    | ABB Alpha II Plus<br>ABB Alpha II Plus<br>ABB Alpha II Plus<br>Actaris SL/2000<br>Actaris SL/2000<br>EMH Elgans<br>EMH Elgans<br>EMH Elgans<br>EMH Elgans<br>EMH Elgans<br>EMH Elgans                                                                                                    |                                             |                                          |            |                                             |                                                                 |                  |                                          |                                       |
| Case<br>Case<br>Case<br>Case<br>Case<br>Case<br>Case<br>Case                                                                                                    | 8890000<br>490 TELL0 H0<br>00318<br>56315<br>56315<br>56375<br>31<br>607<br>31<br>07<br>47<br>33<br>21                                                                                                    | ABB Alpho II Plus<br>ABB Alpho II Plus<br>Actors 51,2000<br>Actaris 51,2000<br>Actaris 51,2000<br>EMH Elgans<br>EMH Elgans<br>EMH Elgans<br>EMH Elgans<br>EMH Elgans                                                                                                    |                                             |                                          |            |                                             |                                                                 |                  |                                          |                                       |
| JOH. Charnels and<br>inguistes: Definitions<br>Devices: Devices:<br>Devices: Charnels<br>Devices: Charnels<br>Devices                                                                                                    | 4PO TELLO HO<br>00318<br>66315<br>599688<br>607<br>91<br>07<br>47<br>39<br>21                                                                                                    | A88 Adhish II Plus<br>Actaris SL2000<br>Actaris SL2000<br>EMH Elganis<br>EMH Elganis<br>EMH Elganis<br>EMH Elganis<br>EMH Elganis                                                                                                    |                                             |                                          |            |                                             |                                                                 |                  |                                          |                                       |
| Device charnels of control of control of con                                                                                                    | 09318<br>56315<br>599688<br>607<br>91<br>91<br>47<br>47<br>47<br>38<br>21                                                                                                    | Actaris SL2000<br>Actaris SL2000<br>Actaris SL2000<br>EMH Elgama<br>EMH Elgama<br>EMH Elgama<br>EMH Elgama                                                                                                    |                                             |                                          |            |                                             |                                                                 |                  |                                          |                                       |
| ICM. Channell and<br>hegitters Definition<br>Devices<br>Devices<br>and registers<br>Provide channels<br>and registers<br>Device channels<br>and registers                                                                                                    | 56315<br>99688<br>607<br>91<br>07<br>47<br>39<br>21                                                                                                    | Actaris SL2000<br>Actaris SL2000<br>EMH Elgarna<br>EMH Elgarna<br>EMH Elgarna<br>EMH Elgarna<br>EMH Elgarna                                                                                                    |                                             |                                          |            |                                             |                                                                 |                  |                                          |                                       |
| Periodical Definitions 3809<br>2819<br>2829<br>2829<br>2                                                                                                    | 99668<br>607<br>91<br>07<br>47<br>39<br>21                                                                                                    | Actain SL 2000<br>EMH Elgama<br>EMH Elgama<br>EMH Elgama<br>EMH Elgama<br>EMH Elgama                                                                                                    |                                             |                                          |            |                                             |                                                                 |                  |                                          |                                       |
| Device channels<br>and registers                                                                                                    | 607<br>91<br>07<br>47<br>39<br>21                                                                                                    | EMH Elgana<br>EMH Elgana<br>EMH Elgana<br>EMH Elgana<br>EMH Elgana                                                                                                    |                                             |                                          |            |                                             |                                                                 |                  |                                          |                                       |
| Devices 2819<br>Devices 5364<br>Sale<br>Sale<br>Sale<br>Sale<br>Sale<br>Sale<br>Sale<br>Sale                                                                                                    | 91<br>07<br>47<br>39<br>21                                                                                                    | EMH Elgama<br>EMH Elgama<br>EMH Elgama<br>EMH Elgama                                                                                                    |                                             |                                          |            |                                             |                                                                 |                  |                                          |                                       |
| Devices 2820<br>5364<br>5463<br>6822<br>Device channels<br>and registers 7500                                                                                                    | 07<br>47<br>39<br>21                                                                                                    | EMH Elgana<br>EMH Elgana<br>EMH Elgana                                                                                                    |                                             |                                          |            |                                             |                                                                 |                  |                                          |                                       |
| Device channels<br>and registers                                                                                                    | 47<br>39<br>21                                                                                                    | EMH Elgana<br>EMH Elgana                                                                                                    |                                             |                                          |            |                                             |                                                                 |                  |                                          |                                       |
| Device channels and registers 5463                                                                                                    | 39<br>21                                                                                                    | EMH Elgama                                                                                                    |                                             |                                          |            |                                             |                                                                 |                  |                                          |                                       |
| Device channels<br>and registers                                                                                                    | 21                                                                                                    |                                                                                                    |                                             |                                          |            |                                             |                                                                 |                  |                                          |                                       |
| Device channels<br>and registers 7500                                                                                                    |                                                                                                    | EMH Elgama                                                                                                    |                                             |                                          |            |                                             |                                                                 |                  |                                          |                                       |
| and registers 7500                                                                                                    | 18                                                                                                    | EMH Elgama                                                                                                    |                                             |                                          |            |                                             |                                                                 |                  |                                          |                                       |
| 01.00                                                                                                    | 07                                                                                                    | EMH Elgama                                                                                                    |                                             |                                          |            |                                             |                                                                 |                  |                                          |                                       |
| 8162                                                                                                    | 23                                                                                                    | EMH Elgama                                                                                                    |                                             |                                          |            |                                             |                                                                 |                  |                                          |                                       |
| 8163                                                                                                    | 38                                                                                                    | EMH Elgama                                                                                                    |                                             |                                          |            |                                             |                                                                 |                  |                                          |                                       |
| 0578                                                                                                    | 84582                                                                                                    | Ebter A1800                                                                                                    |                                             |                                          |            |                                             |                                                                 |                  |                                          |                                       |
| Modem Strings 0578                                                                                                    | 84602                                                                                                    | Elster A1800                                                                                                    |                                             |                                          |            |                                             |                                                                 |                  |                                          |                                       |
| 0578                                                                                                    | 84735                                                                                                    | Elster A1800                                                                                                    |                                             |                                          |            |                                             |                                                                 |                  |                                          |                                       |
| 0578                                                                                                    | 84739                                                                                                    | Elster A1800                                                                                                    |                                             |                                          |            |                                             |                                                                 |                  |                                          |                                       |
| 0579                                                                                                    | 84752                                                                                                    | Elder A1900                                                                                                    |                                             |                                          |            |                                             |                                                                 |                  |                                          |                                       |
| 0579                                                                                                    | 84754                                                                                                    | Elster A1800                                                                                                    |                                             |                                          |            |                                             |                                                                 |                  |                                          |                                       |
| 0578                                                                                                    | 84756                                                                                                    | Ebter A1800                                                                                                    |                                             |                                          |            |                                             |                                                                 |                  |                                          |                                       |
| 0000                                                                                                    | 00021                                                                                                    | Landis And Gyr Dialog                                                                                                    |                                             |                                          |            |                                             |                                                                 |                  |                                          |                                       |
| 8470                                                                                                    | 00799                                                                                                    | Landis And Gyr Dialog                                                                                                    |                                             |                                          |            |                                             |                                                                 |                  |                                          |                                       |
| C300                                                                                                    | Oprue                                                                                                    | Landis And Gyr Dialog                                                                                                    |                                             |                                          |            |                                             |                                                                 |                  |                                          |                                       |
| 0012                                                                                                    | 20000                                                                                                    | Nansen Spectrum                                                                                                    |                                             |                                          |            |                                             |                                                                 |                  |                                          |                                       |
| Generation 0012                                                                                                    | 20039                                                                                                    | Nansen Spectrum                                                                                                    | 2 Channel(s)                                |                                          |            |                                             |                                                                 |                  |                                          |                                       |
| 1011 545                                                                                                    | (FHI III                                                                                                    | Crhhmhannar Fidro m                                                                                                    | 4                                           |                                          |            |                                             |                                                                 |                  | 1                                        |                                       |

Fig. 12 Configuración Ke

**3.2 Modulo Caller:** El modulo de llamadas contiene las funcionalidades necesarias para programar, lanzar y registrar las llamadas realizadas a los diferentes medidores.

La frecuencia de la llamada puede ser programada para cada medidor. La programación de llamadas puede establecerse en la fecha y hora de cada día del año.

| C      | all Schedule        |            |       |          |             |         |      |            |              |                  |               |
|--------|---------------------|------------|-------|----------|-------------|---------|------|------------|--------------|------------------|---------------|
| -      |                     | A 13 (S    | 1     |          |             |         |      |            |              |                  |               |
| 5      | Drag a cobate heade |            |       |          |             |         |      |            |              |                  |               |
| hedule | 51                  | HEDULED IT | EMS   |          | FR          | EQUENC  | ARET | RIES       | DOV          | VINLOAD & ACTION | 15            |
| 9      | Date time 💌         | Device ID  | + + + | Priority | · Frequer · | Perio + | Q. • | Interval 💌 | Load Profile | * Events         | * Call slav * |
| 9      | 22/03/2007 00:16:00 | 0000168230 | Ab    | 1        | 1           | Day     | 3    | 1          | 9            | 1                |               |
|        | 22/03/2007 00:16:00 | C300prue   | Alc   | 1        | 1           | Day     | 3    | 1          | P            | 10               | <b></b>       |
| 71     | 22/03/2007 00 16:00 | 1682550000 | Alc   | 1        | 1           | Day     | 3    | 1          | 9            | 15               | Г             |
|        | 22/03/2007 00 16:00 | 0000121029 | Alc   | 1        | 1           | D-ay    | 3    | 1          | 2            | E                | - C           |
| Lon    | 22/03/2007 00:16:00 | 2324590000 | Alm   | 1        | 1           | Day     | 3    | 1          | R            | 5                |               |
|        | 22/03/2007 00:16:00 | 28207      | Alp   | 1        | 1           | Day     | 3    | 1          | P            | 1                | Г             |
| 1      | 22/03/2007 00 16:00 | 8461088    | Asx   | 1.       | 1           | Day     | 3    | 1          | 2            | <b>F</b>         |               |
|        | 22/03/2007 00:30:00 | 8461088    | Atr   | 1        | 1           | Day     | 4    | 1          | 9            | . E              |               |
|        | 22/03/2007 00:16:00 | 0000169302 | Bax   | 1        | 1           | D-ay    | 3    | 1          | V            | 15               |               |
|        | 22/03/2007 00:16:00 | 05784754   | Dar 📘 | 1        | 1           | Day     | 3    | 1          | P            | E                | F             |
|        | 22/03/2007 00:16:00 | 1692930000 | Cal   | 1        | 1           | Day     | 3    | 1          | V            | E                | E             |
|        | 22/03/2007 00 16:00 | 81623      | Car   | 1        | 1           | Day     | 3    | 1          | R            | F                | F             |
|        | 22/03/2007 00:16:00 | 0000231380 | Car   | 1        | 1           | D-ay    | 3    | 1          | P            |                  | E I           |
|        | 22/03/2007 00:16:00 | 8585667    | Car   | 1        | 1           | Day     | 3    | 1          | V            | F                | L L           |
|        | 22/03/2007 00:16:00 | 1535150000 | Ca    | 1        | 1           | Day     | 3    | 1          | <b>V</b>     | 5                |               |
|        | 22/03/2007 00:16:00 | 243687     | Car   | 1        | 1           | Day     | 3    | 1          | 9            | F                | Г             |
|        | 22/03/2007 00:16:00 | 2724690000 | Cir   | 1        | 1           | Day     | 3    | 1          | P            | 16               | <b>D</b>      |
|        | 22/03/2007 00:16:00 | 75007      | Clir  | 1        | 1           | Day     | 3    | 1          | V            | Г                | Г             |
|        | 22/03/2007 00:16:00 | 05784739   | Cir   | 1        | 1           | Day     | 3    | 1          | P            | E                | <u> </u>      |
|        | 22/03/2007 00 16:00 | 2948540000 | Cir   | 1        | 1           | Day     | 3    | 1          | P            | - E              | E .           |
|        | 22/03/2007 00:16:00 | 2603240000 | Clu   | 1        | 1           | Day     | 3    | 1          | V            | E                | E             |
|        | 22/03/2007 00:16:00 | 2298290000 | Col   | 1        | 1           | Day     | 3    | 1          | V            | Г                | Г             |
|        | 22/03/2007 00.16:00 | 3510150000 | Col   | 1        | 1           | Day     | 3    | 1          | ₽            | F                | E.            |
|        | 22/03/2007 00 16:00 | 2370400000 | Cor   | 1        | 1           | Day     | 3    | 1          | P            | E                | E             |
|        | 22/03/2007 00:16:00 | 2949560000 | Сок   | 1        | 1           | D-ay    | 3    | 1          | V            | 5                |               |
|        | 22/03/2007 00:16:00 | 0000149405 | Сок   | 1        | 1           | Day     | 3    | 1          | V            | Г                | Г             |
|        | 22/03/2007 00 30:00 | 0000116780 | Cor   | 1        | 1           | Day     | 4    | 1          | 9            | Г                | F             |
|        | 22/03/2007 00.16:00 | 00000021   | Dis   | 1        | 1           | Day     | 3    | 1          | 2            | Г                | F             |
|        | 22/03/2007 00:16:00 | 8461049    | Exi   | 1        | 1           | Day     | 3    | 1          | V            | Г                | Г             |

En la Figura 13 se puede observar la programación de llamadas realizadas para los medidores, la fecha y hora a partir de la cual empezara a ejecutarse es 00:16 horas del día 23 de Marzo, con una periodicidad de todos los días.

Este modulo también permite realizar llamadas instantáneas a los medidores sin necesidad de programarlos.

Estas llamadas son necesarias por muchas razones.

- La primera es para probar los medidores, verificar comunicación y configuración de canales. Estas pruebas evitan problemas antes de almacenar información en la base de datos.
- La segunda es para tener un registro de los posibles problemas en las llamadas y así ofrecer una solución a estos.

El sistema tiene un registro que crea un informe de las llamadas, ya sean fallidas o exitosas, las llamadas fallidas incluyen una guía para resolver problemas de comunicación o del mismo medidor.

El color rojo significa que se produjo un error en la comunicación

El color verde significa que la comunicación fue exitosa

| Cell     |                          | _           | -     |                              | _           |                               | _           |                |  |  |
|----------|--------------------------|-------------|-------|------------------------------|-------------|-------------------------------|-------------|----------------|--|--|
| - S.     | XUN                      |             |       |                              |             |                               |             |                |  |  |
|          |                          |             |       |                              |             |                               |             |                |  |  |
| chedule  |                          | GENERAL     |       |                              | PBOLS       |                               |             |                |  |  |
| 8        | Date/Time 💎 👻            | Device ID * |       | Message 👻                    | Load Prot + | Registers * Events *          | Workstation | ▼ Demand Reset |  |  |
| 2        | 31/01/2007 00:23:19 a.m  | 1692930000  | Ino 1 | Maximum call duration exce   | Failed      | Not requeste Not requested    | LECTURA     | Not requested  |  |  |
| uncher   | 31/01/2007 07:22:50 a.m  | 1435140000  | (no 1 | Process cancelled by user    | Failed      | Not requeste Not requested    | EMONROY     | Not requested  |  |  |
|          | 31/01/2007 07.22.06 a == | 1516260000  | Ino 1 | Process cancelled by user    | Failed      | Not requeste Not requested    | EMONROY     | Not requested  |  |  |
|          | 31/01/2007 07:21:07 a m  | 1692930000  | (no 1 | No carrier                   | Failed      | Not requeste Not requested    | EMONBOY     | Not requested  |  |  |
| -        | 31/01/2007 07:19:52 a.m  | 1516260000  | Ino 1 | Timeout error                | Failed      | Not requeste Not requested    | EMONROY     | Not requested  |  |  |
| Log      | 31/01/2007 07:14:03 a.m  | 1435140000  | Ino 1 | Process cancelled by user    | Failed      | Not requeste Not requested    | EMONROY     | Not requested  |  |  |
| <u>a</u> | 31/01/2007 07:13:18 a.m  | 1435130000  | Ino 1 |                              | Successful  | Not requeste Not requested    | EMONROY     | Not requested  |  |  |
|          | 31/01/2007 07:11:33 a.m  | 1260600000  | Ino 1 | Timeout error                | Failed      | Not requeste Not requested    | EMONROY     | Not requested  |  |  |
| **       | 31/01/2007 07 06 31 a m  | 0926830000  | [no 1 |                              | Successful  | Not requeste Not sequested    | EMONBOY     | Not requested  |  |  |
|          | 31/01/2007 07:04:56 a.m  | 05784756    | Ino 1 | No carrier                   | Failed      | Not requeste Not requested    | EMONROY     | Not requested  |  |  |
|          | 31/01/2007 07:03:41 a.m  | 05784754    | (no 1 | Call finished unexpectedly   | Failed      | Not requeste Not requested    | EMONROY     | Not requested  |  |  |
|          | 31/01/2007 07:01:56 a.m  | 05704752    | (no 1 | No carrier                   | Failed      | Not requeste Not requested    | EMONROY     | Not requested  |  |  |
|          | 31/01/2007 07:00:43 a.m  | 05784739    | [no 1 |                              | Successful  | Not requeste Not requested    | EMONBOY     | Not requested  |  |  |
|          | 31/01/2007 06:59:26 a.m  | 05784735    | Ino 1 |                              | Successful  | Not requeste Not requested    | EMONROY     | Not requested  |  |  |
|          | 31/01/2007 06:57:38 a.m  | 05784602    | Ino 1 |                              | Successful  | Not requeste Not requested    | EMONROY     | Not requested  |  |  |
|          | 31/01/2007 06:14:05 a.m  | 05784602    | (no 1 | Process cancelled by user    | Failed      | Not requeste Not requested    | LECTURA     | Not requested  |  |  |
|          | 31/01/2007 12:55:59 a.m  | 0045380     | Ino 1 | Connection last / line down  | Failed      | Not requeste Not requested    | LECTURA     | Not requested  |  |  |
|          | 31/01/2007 12:54:11 a.m  | 0000295195  | (no 1 | Put error                    | Failed      | Not requeste Not requested    | LECTURA     | Not requested  |  |  |
|          | 31/01/2007 12:53:52 a.m  | 0000250     | Ino 1 | Call finished unexpectedly   | Failed      | Not requeste Not requested    | LECTURA     | Not requested  |  |  |
|          | 31/01/2007 12:25:44 a.m  | 0000229843  | [no 1 | Port error                   | Failed      | Not requeste Not requested    | LECTURA     | Not requested  |  |  |
|          | 31/01/2007 12:25:25 a.m  | 0000169302  | Ino 1 | Call finished unexpectedly   | Failed      | Not requeste Not requested    | LECTURA     | Not requested  |  |  |
|          | 31/01/2007 12:04:26 a m  | 0000168274  | (no 1 |                              | Successful  | Not requeste Not requested    | LECTURA     | Not requested  |  |  |
|          | 31/01/2007 12:03:17 a.m  | 0000168230  | (no 1 | Call finished unexpectedly   | Failed      | Not requeste Not requested    | LECTURA     | Not requested  |  |  |
|          | 31/01/2007 12:01:18 a m  | 0000149406  | (no 1 | Call finished unexpectedly   | Failed      | Not requeste Not requested    | LECTURA     | Not requested  |  |  |
|          | 31/01/2007 12:00:15 a.m  | 0000121029  | (no 1 |                              | Successful  | Not requeste Not requested    | LECTURA     | Not requested  |  |  |
|          | 11.01/2007 12:00:08.a =  | 000001      | Inn 1 | Timers it waiting for answer | Failed      | Not recrueste Not sers lested | EMONBOY     | Not requested  |  |  |
|          | 1683 Message(s)          |             |       |                              |             |                               |             |                |  |  |

Fig. 14 Modulo Caller

Al dar doble clik sobre cualquiera de estos círculos de color, se desplegara el registro de llamada.

Las posibles fallas que se presentan en la comunicación son:

Error de Password ID incorrecto Tipo de medidor incorrecto Velocidad de comunicación incorrecta

Este es un registro de un medidor que tuvo una llamada fallida

| CALL_2074570000_trail.txt - E     | lloc de notas                                                                                        |
|-----------------------------------|----------------------------------------------------------------------------------------------------|
| Archivo Edición Formato Ver Ayuda |                                                                                                    |
| 21/03/2007 03:46:01.940=>         | NEW SESSION                                                                                          |
| 21/03/2007 03:46:01.955=>         |                                                                                                    |
| 21/03/2007 03:46:01.955=>         |                                                                                                    |
| 21/03/2007 03:46:01.955=>         | Setup Strings:                                                                                       |
| 21/03/2007 03:46:01.955=>         | · Al                                                                                                 |
| 21/03/2007 03:46:01 971=>         | and op strings.                                                                                      |
| 21/03/2007 03:46:01.971=>         | ATHO                                                                                                 |
| 21/03/2007 03:46:01.971=>         | : Device Type : ALPHA2                                                                               |
| 21/03/2007 03:46:01.971=>         |                                                                                                    |
| 21/03/2007 03:46:01.971=>         |                                                                                                    |
| 21/03/200/ 03:46:01.98/=>         | ABB Package - Version : 7.4.9.9                                                                      |
| 21/03/2007 03:46:01 987=>         | Abb Device Type ALFRA2                                                                               |
| 21/03/2007 03:46:01.987=>         |                                                                                                    |
| 21/03/2007 03:46:01.987=>         | Getting Device Data                                                                                  |
| 21/03/2007 03:46:01.987=>         | : Getting Device Data                                                                                |
| 21/03/2007 03:46:02.002=>         |                                                                                                    |
| 21/03/2007 03:46:02.002=>         | : Communication Settings                                                                             |
| 21/03/2007 03:46:02.002=>         | Timere a Foo                                                                                         |
| 21/03/2007 03:46:02.002=>         | Trimedut : 500                                                                                       |
| 21/03/2007 03:46:02 018=>         |                                                                                                    |
| 21/03/2007 03:46:02.018=>         | RTS : True                                                                                           |
| 21/03/2007 03:46:02.018=>         | CD : True                                                                                            |
| 21/03/2007 03:46:02.018=>         |                                                                                                    |
| 21/03/2007 03:46:02.033=>         | Device type: ALPHA2                                                                                  |
| 21/03/200/ 03:46:02.033=>         | TrmComunica.LlamarDispositivo                                                                        |
| 21/03/2007 03:46:02.033=>         | Fort number & settings: 1 2400, N, 8, 1                                                              |
| 21/03/2007 03:46:02.049=>         | TfrmComunica, Handlin, 3.0                                                                           |
| 21/03/2007 03:46:02.158=>         | >> to Status Window: Hanging up                                                                      |
| 21/03/2007 03:46:02.158=>         | : Wait for ок.                                                                                       |
| 21/03/2007 03:46:02.158=>         | : cancelflag:0                                                                                       |
| 21/03/2007 03:46:02.158=>         | : TfrmComunica.SendModemCmd:>ATHO                                                                    |
| 21/03/2007 03:46:03.158=>         | TTrmComunica WaitForA                                                                                |
| 21/03/2007 03:46:03.138=>         | Trencenveu: ATHO OK                                                                                  |
| 21/03/2007 03:46:03.658=>         | . TrimComunical result: unknown result: ATHO[415448300D0D0A]b. Maybe modem is echoing sent character |
| 21/03/2007 03:46:03.658=>         | TfrmComunica, waitEorA                                                                               |
| 21/03/2007 03:46:03.658=>         | : TfrmComunica.SendModemCmd: <ок                                                                     |
| 21/03/2007 03:46:04.174=>         | : Actual cmerror: 0                                                                                  |
| 21/03/2007 03:46:04.174=>         | : >> to Status Window: Initializing modem                                                            |
| 21/03/200/ 03:46:04.3//=>         | cancelf lag:0                                                                                        |
| 21/02/2007 02:46:05 277->         | : IfrmComunica.Senamaaemuma:>AI                                                                      |
| 21/03/2007 03:46:05 377->         | received: AT OK                                                                                      |
| 21/03/2007 03:46:05.877=>         | TfrmComunica.SendModemCmd: <at< td=""></at<>                                                         |
| 21/03/2007 03:46:05.877=>         | : TfrmComunica.result: unknown result: AT[41540D0D0A]h. Maybe modem is echoing sent characters.      |
| 21/03/2007 03:46:05.877=>         | : TfrmComunica.WaitForA                                                                              |
| 21/03/2007 03:46:05.877=>         | : TfrmComunica.SendModemCmd: <ok td="" 🗸<=""></ok>                                                   |
|                                   |                                                                                                    |
|                                   |                                                                                                    |

Fig. 15 Registro llamada fallida

**3.3 Modulo Unpacker**: Módulo que revisa periódicamente el directorio DOWNLOAD donde el módulo caller salva los archivos binarios con las lecturas descargadas de los medidores. Los archivos binarios son formatos que permiten almacenar grandes volúmenes de datos en pequeños archivos.

Esta aplicación según lo mencionado arriba se utiliza como interprete binario de las tablas. Las tablas binarias son construidas por el modulo Caller. Estas tablas binarias se ponen en C:\PrimeRead\Download.

El Unpacker almacena los datos en las tablas de la base de datos conocidas como Readmass o Perfil de Carga (memoria total), Readgres para los datos del registro y Quality para los datos de la calidad de la energía. En la figura 16 se puede observar las tablas de perfil de carga (Load Profile) que se han desempaquetado, el color verde en la opción status significa que se desempaqueto con éxito y el rojo que se produjo un error en el proceso.

| 🖶 Unpacker                 |                    |              |          |   |           |                 |           |
|----------------------------|--------------------|--------------|----------|---|-----------|-----------------|-----------|
| <u>File System View Ac</u> | tions <u>H</u> elp |              |          |   |           |                 |           |
| Unpac                      | ker Loa            |              |          |   |           |                 |           |
|                            | Progress           |              |          | _ |           |                 |           |
|                            |                    |              |          | _ |           |                 |           |
|                            |                    |              |          |   |           |                 | -         |
| Date/Time 🗸 💽              | Device ID 💌        | Data Type    | ✓ Status | - | Message   |                 |           |
| 31/01/2007 07:55:00 a.m.   | 1516260000         | Load Profile |          |   |           |                 |           |
| 31/01/2007 07:34:38 a.m.   | 0000168274         | Load Profile |          |   |           |                 |           |
| 31/01/2007 07:34:03 a.m.   | 0000121029         | Load Profile |          |   |           |                 |           |
| 31/01/2007 07:15:23 a.m.   | 1435130000         | Load Profile |          |   |           |                 |           |
| 31/01/2007 07:15:12 a.m.   | 0926830000         | Load Profile |          |   |           |                 |           |
| 31/01/2007 07:14:57 a.m.   | 05784739           | Load Profile |          |   |           |                 |           |
| 31/01/2007 07:14:52 a.m.   | 05784735           | Load Profile |          |   |           |                 |           |
| 31/01/2007 07:14:46 a.m.   | 05784602           | Load Profile |          |   |           |                 |           |
| 31/01/2007 07:14:37 a.m.   | 00120039           | Load Profile |          |   |           |                 |           |
| 31/01/2007 07:14:24 a.m.   | 00120000           | Load Profile |          |   |           |                 |           |
| 31/01/2007 07:14:12 a.m.   | 00000021           | Load Profile |          |   |           |                 |           |
| 30/01/2007 06:05:11 p.m.   | 66221              | Load Profile |          |   |           |                 |           |
| 30/01/2007 06:04:02 p.m.   | 05784735           | Load Profile |          |   |           |                 |           |
| 30/01/2007 04:49:56 p.m.   | 2807480000         | Load Profile |          |   |           |                 |           |
| 30/01/2007 04:47:58 p.m.   | 2807470000         | Load Profile |          |   |           |                 |           |
| 30/01/2007 04:46:16 p.m.   | 2807460000         | Load Profile |          |   |           |                 |           |
| 30/01/2007 04:39:06 p.m.   | 1682380000         | Load Profile |          |   |           |                 |           |
| 30/01/2007 04:38:36 p.m.   | 1435140000         | Load Profile |          |   | 0         |                 |           |
| 30/01/2007 04:38:04 p.m.   | 1435130000         | Load Profile |          |   |           |                 |           |
|                            | 360 message(s)     |              |          |   |           |                 |           |
| 🗙 🗹 (Date/Time >= 24/0     |                    |              |          |   |           |                 | Customize |
| •                          |                    |              |          |   |           |                 | •         |
| Started at: 30/01/2007 02  | :53 p.m. Success   | sful: 14 F   | ailed: 0 | s | itatus: 🚺 | Unpacking proce | ss paused |

Fig. 16 Modulo Unpacker

**3.4 Modulo Business**: Este módulo ofrece múltiples funcionalidades para análisis de lecturas, entre ellas tenemos reportes manuales y automáticos, graficas, creación de filtros ilimitados para análisis de lecturas de perfil de carga.

La característica mas importante de este modulo es la capacidad de crear ilimitadamente filtros de información, estos pueden ser creados usando parámetros para el filtrado.

Estos filtros pueden ser creados basados en los campos de la base de datos.

Los filtros pueden ser creados basados en criterios de información tales como: Fecha y hora Mes Grupos

En la figura 17 se observa los valores de energía activa y reactiva, así como el ID, marca del medidor, mes, año y hora.

| Business A           | inalysis Module       |               |             |                |                           |             |              |         |   |         |   |
|----------------------|-----------------------|---------------|-------------|----------------|---------------------------|-------------|--------------|---------|---|---------|---|
| ile <u>S</u> ystem § | Edik ⊻iew <u>N</u> av | igator (      | Schons      | Help           |                           |             |              |         |   | <br>    | _ |
|                      | Filters +             | Grap          | hs          |                |                           |             |              |         |   |         |   |
|                      | T 🙆 🖂                 | 1 🔣           | 8           | 2 👔            | View Reading              | as: Usage   |              |         |   |         |   |
| 4                    |                       |               |             |                |                           |             |              |         |   |         |   |
| -                    |                       |               |             |                |                           | Channel num | ber 🔍 Inters |         |   |         |   |
|                      | Device ID.            | Concernance - | distant in  | No.            | Device tree               | 1           | <b>1</b> 2   | •13     | 1 |         |   |
| _                    | -Locopoo1             | #10           | 100         | 10007          | Ciamana MauCua 2410       |             | 221.870      |         |   |         |   |
| -                    | -100000021            | 12            | =125        | =12007         | Landir And Gur Dialog ZMD |             | 500.049      | 237.996 |   |         |   |
| larval Colordada     | =10000121029          | 12            | =125        | =12007         | ABR Alpha I               | 865.037     | 340.181      | 2011000 |   |         |   |
| epon screake         | =10000149406          | =12           | =125        | =12007         | ABR Alpha I               | 4155.022    | 1001.176     |         |   |         |   |
| <b>***</b>           | =10000168274          | =12           | =125        | =12007         | ÁBR Álpha I               | 63.954      | 169,760      |         |   |         |   |
| 2                    | =10000229843          | =12           | =125        | =12007         | ABB Alpha II Plus         | 1953 714    | 426.096      |         |   |         |   |
| Report Log           | = 00120000            | =12           | =125        | <b>1</b> 2007  | Nansen Spectrum           | 726.048     | 100.224      |         |   |         |   |
|                      | <b>=</b> 00120039     | =12           | 25          | 2007           | Nansen Spectrum           | 778.212     | 236 952      |         |   |         |   |
| <b>1</b>             | I05784602             | =12           | =125        | =12007         | Fister A1800              | 1008.562    | 237.567      |         |   |         |   |
| <b>~</b>             | =105784739            | =12           | = 25        | <b>=</b> 2007  | Elster A1000              | 2360.006    | 917.499      |         |   |         |   |
| alidation-based      | 10926830000           | =12           | =125        | <b>3</b> 2007  | ABB Alpha I               | 311.610     | 29.040       |         |   |         |   |
| Exports              | <b>=</b> 1494020000   | =12           | =125        | <b>=1</b> 2007 | ABB Alpha I               | 3006.622    | 1074.670     |         |   |         |   |
|                      | 1494030000            | =12           | <b>1</b> 25 | <b>1</b> 2007  | ABB Alpha I               | 3030.093    | 1156,896     |         |   |         |   |
|                      | <b>±</b> 1494060000   | = 2           | <b>1</b> 25 | <b>1</b> 2007  | ABB Alpha I               | 56.496      | 0.000        |         |   |         |   |
| -18                  | 1516260000            | <b>3</b> 2    | 125         | ■ 2007         | ABB Alpha I               | 805.101     | 255.379      |         |   |         |   |
| Exit                 | <b>1</b> 535140000    | <b>3</b> 2    |             | ■ 2007         | ABB Alpha I               | 256.484     | 5.742        |         |   |         |   |
|                      | <b>=1</b> 1535150000  | =12           | <b>=</b> 25 | <b>= 2007</b>  | ABB Alpha I               | 51.390      | 0.000        |         |   |         |   |
|                      | <b>≡</b> 1682550000   | =12           | .≡125       | <b>3</b> 2007  | ABB Alpha I               | 1099.703    | 114.716      |         |   |         |   |
|                      | <b>=</b> 1692930000   | =12           | <b>25</b>   | <b>=1</b> 2007 | ABB Alpha I               | 3140.075    | 1434.450     |         |   |         |   |
|                      | <b>1</b> 693040000    | =2            | <b>1</b> 25 | <b>1</b> 2007  | ABB Alpha I               | 2045.183    | 149,201      |         |   |         |   |
|                      | <b>=</b> 1862300000   | <b>=</b> 2    | 25          | <b>1</b> 2007  | ABB Alpha I               | 663.915     | 98,700       |         |   |         |   |
|                      | <b>1</b> 2298280000   | <b>=</b> 2    |             | <b>1</b> 2007  | ABB Alpha II Plus         | 749.944     | 318.870      |         |   |         |   |
|                      | <b>1</b> 2298290000   | <b>三</b> 2    |             | ■ 2007         | ABB Alpha II Plus         | 2317.157    | 521.912      |         |   |         |   |
|                      | <b>=</b> 2290710000   | <b>=</b> 12   | = 25        | <b>= 2007</b>  | ABB Alpha II Plus         | 1149.572    | 220.547      |         |   |         |   |
|                      | <b>=</b> 2313300000   | <b>=</b> 2    |             | <b>3</b> 2007  | ABB Alpha II Plus         | 53.602      | 0.000        |         |   |         |   |
|                      | <b>=1</b> 2324590000  | <b>=</b> 2    | .≡125       | <b>≡</b> 12007 | ABB Alpha II Plus         | 168.042     | 0.065        |         |   |         |   |
|                      | 2325660000            | =2            | = 25        | <b>1</b> 2007  | ABB Alpha II Plus         | 22,711      | 0.000        |         |   |         |   |
|                      | 12370400000           | =2            | = 25        | <b>1</b> 2007  | ABB Alpha II Plus         | 1038.664    | 287,236      |         |   |         |   |
|                      | <b>1</b> 2611500000   | = 2           | ₹25         | ■ 2007         | ABB Alpha II Plus         | 1291.661    | 7/1.829      |         |   |         |   |
|                      | 2707310000            | =12           | 125         | <b>1</b> 2007  | ABB Alpha II Plus         | 21.898      | 3.104        |         |   |         |   |
|                      | = 2724690000          | =12           | = 25        | = 2007         | ABB Alpha II Plus         | 2079.435    | 1415.652     |         |   |         |   |
|                      | ■2948540000           | =15           | 125         | 12007          | ABB Alpha II Plus         | 4.3100      | 2119.645     |         |   |         |   |
| dad at               |                       | -             |             |                | Currented                 | Falad       |              |         |   | <br>Ide | 2 |
| ned at               | _                     |               |             |                | Successium                | r alea      |              |         |   | 1016    | _ |

Fig. 17 Modulo Bussines

Los reportes pueden ser generados con o sin filtros aplicados a la base de datos, en la figura 18 se puede observar los reportes que han sido programados en el modulo Business.

| and Thestons P   | dil View Navigator Actions      | Help      |            |                                           |             | کا رہے ا             |
|------------------|---------------------------------|-----------|------------|-------------------------------------------|-------------|----------------------|
|                  | Report Schedule                 |           |            |                                           |             |                      |
|                  | DAX ND -                        |           |            |                                           |             |                      |
| 14               |                                 |           |            |                                           |             |                      |
|                  | Drag a column header here to ge |           |            |                                           |             |                      |
| Ørens + Estaphis |                                 | SCHE      | DULED ITEM | 15                                        | REPORT INFO |                      |
|                  | Date/Time                       | Current S | Filtered . | • Report ID •                             | Output 🔹    | Filename             |
| 123              | 31/01/2007 07:00:00 p.m.        |           | Yes        | C:\PrimeRead\REPORTS\SIC.rpt              | Export      | C:\PrimeRead\EXPORT\ |
| sort Schedule    | 01/02/2007 08:20:00 a.m.        |           | No         | C:\PrimeRead\REPORTS\MedidoresSinLeer.spt | Export      | C \PrimeRead\EXPORT\ |
|                  |                                 |           |            |                                           |             |                      |
| Provent and      |                                 |           |            |                                           |             |                      |
| renterer rog     |                                 |           |            |                                           |             |                      |
| 1                |                                 |           |            |                                           |             |                      |
|                  |                                 |           |            |                                           |             |                      |
| Idation-based    |                                 |           |            |                                           |             |                      |
| Export           |                                 |           |            |                                           |             |                      |
|                  |                                 |           |            |                                           |             |                      |
| -                |                                 |           |            |                                           |             |                      |
|                  |                                 |           |            |                                           |             |                      |
| Esst             |                                 |           |            |                                           |             |                      |
| Exit             |                                 |           |            |                                           |             |                      |
| Exit             |                                 |           |            |                                           |             |                      |
| Exit             |                                 |           |            |                                           |             |                      |
| Evit             |                                 |           |            |                                           |             |                      |
| Ext              |                                 |           |            |                                           |             |                      |
| Est              |                                 |           |            |                                           |             |                      |
| Ext              |                                 |           |            |                                           |             |                      |
| Evit             |                                 |           |            |                                           |             |                      |
| Exe              |                                 |           |            |                                           |             |                      |
| Est              |                                 |           |            |                                           |             |                      |
| Ext              |                                 |           |            |                                           |             |                      |
| Ext              |                                 |           |            |                                           |             |                      |
| Ext              |                                 |           |            |                                           |             |                      |
| Ext              |                                 |           |            |                                           |             |                      |
| Ext              |                                 |           |            |                                           |             |                      |

Fig. 18 Programacion Reportes

**3.5 Modulo Validación**: Este modulo contiene la funcionalidad de validación, estimación y edición requeridos para preparar la información de la base de datos para facturación, regulación y reporte de información de servicio al cliente.

| Cer Sharm Te         | Data delation                                                       |                                        |                    |                          |                                                                     |                                   |                                   |
|----------------------|---------------------------------------------------------------------|----------------------------------------|--------------------|--------------------------|---------------------------------------------------------------------|-----------------------------------|-----------------------------------|
|                      |                                                                     |                                        |                    |                          |                                                                     |                                   |                                   |
| Marcal               | Data Deletion range<br>C Neverst readings<br>C Oldest readings<br># | Date: 2770<br>arting on<br>Lime: 00:00 | 2/2007 •<br>2.00 ÷ | Data to d<br>Los<br>Ees  | olete<br>d Ptofile           Events<br>gisters              Event P | rolie                             |                                   |
| 0                    | Select Device ID for data deletion.                                 |                                        |                    |                          |                                                                     |                                   |                                   |
| Profile calculator   | Drag a column header here to group by                               | that column                            |                    |                          |                                                                     |                                   |                                   |
| 2                    | Device Type<br>ABB Alchal                                           | Connection Type      Modem             | Phone •            | Settings +<br>2400 N.B.1 | Last Read +                                                         | Interval  Account No 15 219978509 | <ul> <li>Modern string</li> </ul> |
| Profile data         | ABB Alpha II Pluc                                                   | Modem                                  | 8332483            | 2400.N.8.1               | 27/02/2007 01.15:00                                                 | 15 358276403                      |                                   |
|                      | EMH Elgama                                                          | Modem                                  | 0982261058         | 4800,N,8,1               | 27/02/2007 02:45:00                                                 | 15                                |                                   |
|                      | Siemens MaxSys 2510                                                 | TCP/Ethernet                           | 200,189,178        |                          | 28/02/2007 07:15:00                                                 | 15                                |                                   |
|                      | ABB Alpha I                                                         | Modem                                  | 6713309            | 2400,N,8,1               | 28/02/2007 00:15:00                                                 | 15 357068921                      |                                   |
| Diagnostic wizard    | Elster A1800                                                        | Modem                                  | 8730329            | 2400.N.8.1               | 27/02/2007 00:15:00                                                 | 15                                |                                   |
|                      | ABB Alpha I                                                         | Modern                                 | 8353064            | 1200,N,8,1               | 26/02/2007 18 15:00                                                 | 15 356817720                      | - M                               |
| 11                   | EMH Elgama                                                          | Modem                                  | 8730338            | 9600,N,8,1               | 28/02/2007 00:15:00                                                 | 15                                |                                   |
| Disposito data       | ABB Alpha II Plus                                                   | Modem                                  | 8331457            | 2400,N,8,1               | 28/02/2007 06:00:00                                                 | 60                                |                                   |
| Dieg Kana Good       | Siemens PSI QUAD4                                                   | Modem                                  | 8730020            | 1200.N.8.1               | 23/02/2007 23:15:00                                                 | 15 350168109                      |                                   |
|                      | ABB Alpha I                                                         | Modem                                  | 0927315575         | 2400,N,8,1               | 28/02/2007 06:00:00                                                 | 60 334047839                      |                                   |
| 2                    | EMH Elgama                                                          | Modem                                  | 8712190            | 4800,N,8,1               | 27/02/2007 23:45:00                                                 | 15                                |                                   |
| Adjustment log       | ABB Alpha II Plus                                                   | Modem                                  | 8716353            | 2400,N,8,1               | 28/02/2007 07:00:00                                                 | 15 156203273                      |                                   |
|                      | EMH Elgama                                                          | Modem                                  | 8716677            | 4800.N.8.1               | 28/02/2007 06:30:00                                                 | 15 354264454                      |                                   |
| 8                    | Elster A1800                                                        | Modem                                  | 8717650            | 2400.N.8.1               | 28/02/2007 06:15:00                                                 | 15 156223011                      |                                   |
|                      | ABB Alpha II Plus                                                   | Modem                                  | 8744892            | 2400,N.8,1               | 28/02/2007                                                          | 15 368285342                      |                                   |
| Data deletion        | ABB Alpha II Plus                                                   | Modem                                  | 8732465            | 1200,N,8,1               | 14/02/2007 11:45:00                                                 | 15 213816269                      |                                   |
| <b>F</b> .           | ABB Alpha II Plus                                                   | Modem                                  | 0741000            | 2400.N.0.1               | 28/02/2007 01:00:00                                                 | 15                                |                                   |
| 1                    | ABB Alpha II Plus                                                   | Modem                                  | 8731336            | 1200.N.8.1               | 28/02/2007 06:45:00                                                 | 15 156158886                      |                                   |
| Load or file edition | ABB Alpha II Plus                                                   | Modem                                  | 0916760507         | 2400,N,8,1               | 28/02/2007 07:45:00                                                 | 15 382582421                      |                                   |
| Loud prono curry     | Elster A1800                                                        | Modem                                  | 03310271001        | 2400,N,8,1               | 13/02/2007 11:00:00                                                 | 15 240506673                      |                                   |
| - 1                  | ABB Alpha II Plus                                                   | Modem                                  | 8368899            | 1200.N.8.1               | 28/02/2007 07:00:00                                                 | 15 331040959                      |                                   |
| Automatic            |                                                                     |                                        |                    |                          |                                                                     |                                   | 1                                 |
| energe (1976         | <u>N</u>                                                            |                                        |                    |                          |                                                                     | 1000                              |                                   |

Fig. 19 Modulo Validación

## 4. PRUEBA PILOTO DE TELEMEDIDA

Para las pruebas piloto de telemedida se utilizo un medidor Elster A1800, el lugar donde se realizaron las pruebas inicialmente fue en el área técnica de la División Gestión Comercial.

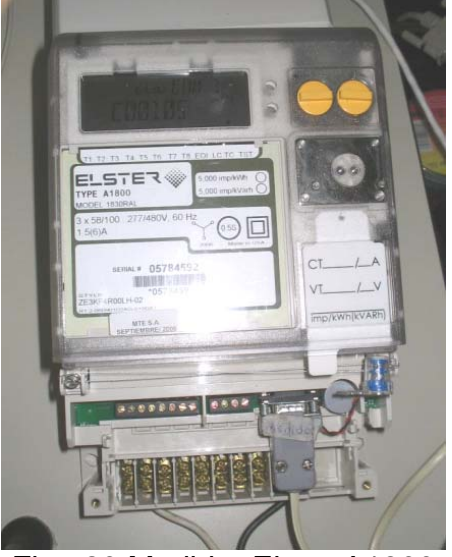

Fig. 20 Medidor Elster A1800

Estos son los equipos que se instalaran en los predios de los usuarios, en donde esta el medidor y el modem Enfora remoto.

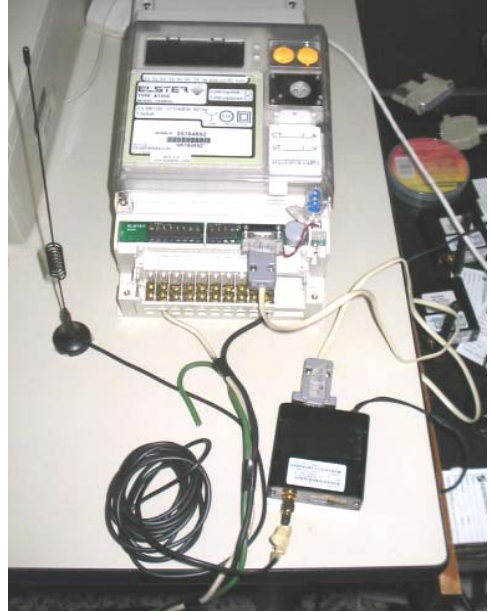

Fig. 21 Montaje Remoto

El puerto de comunicación que utiliza tanto el medidor como el modem Enfora es el RS232.

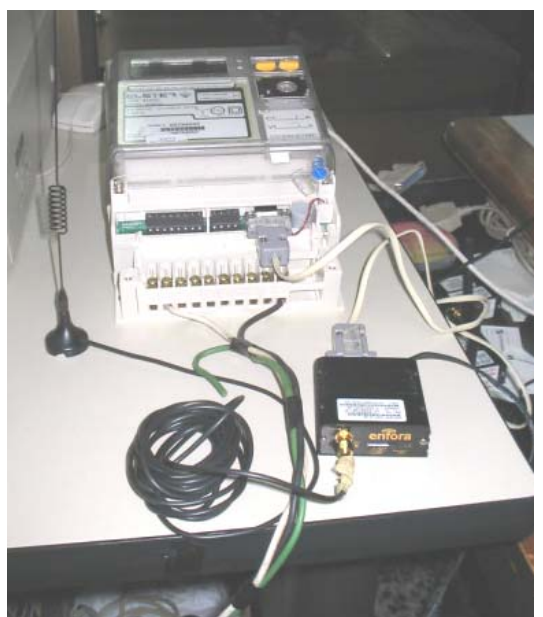

Fig. 22 Puerto de Comunicación RS232

Esta es la configuración del centro de telemedición, la cual consta de un modem Enfora Remoto SAGL 1218 y un computador con interfase RS232 para la comunicación.

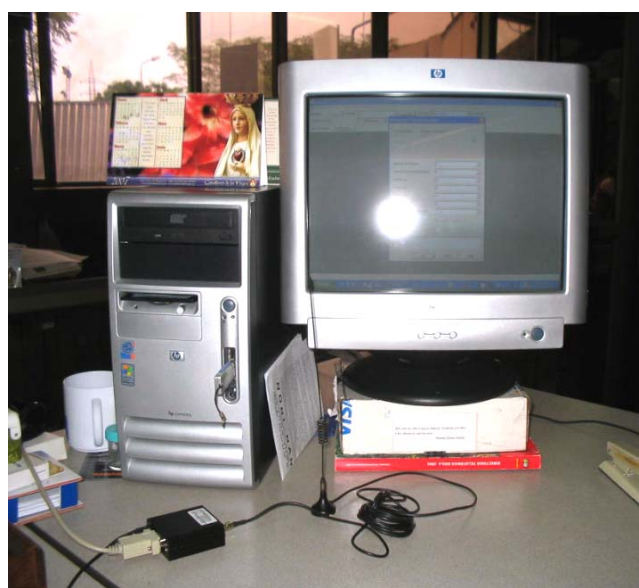

Fig. 23 Centro de Telemedición

## 4.1 Configuración del Software Propietario para el medidor Elster A1800

Este software se utiliza para interrogar medidores Elster A1800. Este tipo de medidor trabaja con protocolo de comunicación UDP, se configura la cantidad de paquetes como 128 y la velocidad como 19200 bps.

|                                    | Dialing Log 💌          |          |                        |                                                         |   |                                           |   |  |
|------------------------------------|------------------------|----------|------------------------|---------------------------------------------------------|---|-------------------------------------------|---|--|
| tored Readings Pick <u>Beading</u> |                        |          | Viewset Meter          | Data                                                    |   |                                           |   |  |
|                                    |                        |          |                        |                                                         |   |                                           |   |  |
|                                    |                        |          |                        |                                                         |   |                                           |   |  |
|                                    | 💓 Machine              | Settings |                        |                                                         |   |                                           |   |  |
|                                    | Connection N           | lame     | Connection Typ         | pe Serial Port                                          | - | New                                       |   |  |
|                                    | Optical Probe<br>Modem |          | Optical Probe<br>Modem | COM1<br>COM1                                            | - | Team                                      |   |  |
|                                    | ENFORA                 |          | Modem                  | COM1                                                    |   | Ede                                       |   |  |
|                                    | Connection Edite       | or       |                        |                                                         |   |                                           | 3 |  |
|                                    | Connection Name:       | ENFORA   |                        | Lype: Modem                                             | • | QK                                        |   |  |
|                                    | Port.                  | COM1     | •                      |                                                         |   | Gancel                                    | 1 |  |
|                                    | Speed (bps):           | 19200    |                        |                                                         |   | Help                                      |   |  |
|                                    | Modem (nit-String:     | -        |                        | <ul> <li>Tong Dialing</li> <li>Pylse Dialing</li> </ul> |   | Advanced <<                               | i |  |
|                                    |                        |          |                        |                                                         |   | [BC-BC-BC-BC-BC-BC-BC-BC-BC-BC-BC-BC-BC-B | 1 |  |
|                                    | Packet Sige:           | -        | 129                    |                                                         |   |                                           |   |  |
|                                    | Packet Betries:        | -        | 10                     |                                                         |   |                                           |   |  |
|                                    | Dialeg Timeget land    |          | 265                    |                                                         |   |                                           |   |  |
|                                    |                        |          | 2.00                   |                                                         |   |                                           |   |  |

Fig. 24 Configuración software propietario conexión Enfora

Se ingresa el nombre del usuario y la dirección IP del modem remoto

| Let: Convection Tote Wedger Help<br>FURA                                                                                                    |                                                                                                    | Metercat                                    |                         |                   |                              |          |             | 8      |
|----------------------------------------------------------------------------------------------------|----------------------------------------------------------------------------------------------------|---------------------------------------------|-------------------------|-------------------|------------------------------|----------|-------------|--------|
| ed Reading: Pick Beading Viewset: Mades Data                                                                                                    | tered Reading: <u>Pek Reading</u> . Viewnet: <u>Mater Data</u>                                                                                                    | is Edit Connections T<br>NFORA <u>Dial.</u> | eols Windo<br>unction [ | Dialing Log       | v Verwant Meter Data         | <u> </u> |             |        |
| Phone Book Installation Details       Image: Convection Type: Convection Type: Convec | Phone Hook Installation Details       Image: Constant Installation Details         Name:       PRUEBA COMCEL         Name:       PRUEBA COMCEL         Name:       PRUEBA COMCEL         Sample:       Image: Connection Type:         Phone Number:       172.3315.230/2005         PFul:       Image: Connection Type:         Image:       Image: Connection Type: Connection Type: Connecon Type: Connection Type: Connection Type: Connection | xed Readings <u>Pick Rea</u>                | eding                   |                   | Viewset: Meter Data          |          |             |        |
| Phone Book Installation Details       Image: Connection Type: Phone Book Installation Details         Name:       PRUEDA COMCEL         Name:       PRUEDA COMCEL         Single E       Emerced         Phone Number:       172/23315/230/2005         IPPont:       Image: Advanced >>         Group:       Image: Advanced >>         Ippind:       Image: Advanced >>         Ippind:       Image: Advanced >>                                                                                                    | Phone Book Installation Details       Image: Constallation Details         Name:       PFUEBA COMCEL         Name:       PFUEBA COMCEL         Name:       PFUEBA COMCEL         Provide       Dir.         Phone Number:       172 3315 230/2005         Phone Number:       172 3315 230/2005         Phone Number: <th></th> <th></th> <th></th> <th></th> <th></th> <th></th> <th></th>                                                                                                    |                                             |                         |                   |                              |          |             |        |
| Phone Book Installation Details       Image: Constant of Constant of Const | Phone Rook Installation Details       Image: Consection Data         Name:       PRUEBA COMCEL         Name:       PRUEBA COMCEL         Sandle       Connection Type:         Plane Number:       172/23215/2202/2005         Prode:       172/23215/2202/2005         Prode: <td< td=""><td></td><td></td><td></td><td></td><td></td><td></td><td></td></td<>                                                                                                    |                                             |                         |                   |                              |          |             |        |
| Dep 1:     Name:     PFIUEBA COMCEL     D/K       Name:     FILUEDA     D/K     -       FILUEDA     Connection Type:     @ Modem     C ICP/IP     D/K       FiluEDA     Denne Number:     17/2/33/15/200/2005     Help     re       Phone:     17/2/33/15/200/2005     Help     re       giroop:     17     1     Advanced >>>       giroop:     17     1     Import       giroop:     17     1     Import                                                                                                    | Smp11       Name:       PHUEDA COMCEL       DK                                                                                                    |                                             | 🌪 Pho                   | Phone Book Instal | lation Defails               |          | E           | 3 🗆 🔀  |
| FRUEDA<br>Sample Connection Type:     @ Modem     C ISPAIP     Darcel       Phone Number:     17223315230/2005     Heb     re       Priprid:     17     Heb     re       group:     Image: Sample Connection Type:     Image: Sample Connection Type: Connection Type: Connec                                                                                                    | FINELON     Connection Type:     If Modem     If ICEP/IP     Earcel       Phone Number:     17/2 3315 2580/2005     Hele       IPPont     Image: Advanced >>>     Advanced >>>       Bioxop:     Image: Modem Installation     Image: Advanced >>>                                                                                                    |                                             | Drag a c                | Name:             | PRUEBA COMCEL                | 2        | <u>o</u> r  | - I    |
| Phone Number:     172.33 15 220/2005     Heis       IP Plot     Image: Second Second Secon                           | Prone Number: 172 23 15 228/2005<br>JP Port. □                                                                                                    |                                             | PRUEBA<br>Sample E      | Connection Type:  | G Modem ⊂ ICP/IP             |          | Çancel      |        |
| pr Post 0 Advanced>>> teport 0 e = 0                                                                                                    | pr Post.<br>gioup:                                                                                                    |                                             |                         | Phone Number:     | 172.33.15.230/2005           |          | Help        | te     |
| ©rosp.                                                                                                    | © Myägie Meter Installator                                                                                                    |                                             |                         | JP Part.          | 0 2                          |          | Advanced >> | teport |
| 🕼 Myldyde Motes Installation                                                                                                    | Myllighe Moter Installation                                                                                                    |                                             |                         | Group             |                              | -        |             | æ      |
|                                                                                                    |                                                                                                    |                                             |                         |                   | 🔽 Myliple Meter Installation |          |             |        |
|                                                                                                    |                                                                                                    |                                             | -                       |                   |                              |          |             |        |
|                                                                                                    |                                                                                                    |                                             |                         |                   |                              |          |             |        |
|                                                                                                    |                                                                                                    |                                             |                         |                   |                              |          |             |        |
|                                                                                                    |                                                                                                    |                                             |                         |                   |                              |          |             |        |
|                                                                                                    |                                                                                                    |                                             |                         |                   |                              |          |             |        |

Fig. 25 Configuración dirección IP del modem Remoto

Después de haber realizado la configuración del usuario con su respectiva dirección IP, se realiza una prueba de comunicación en donde se elige el tipo de conexión a realizar y se selecciona el usuario a llamar

Tipo de conexión: Enfora Usuario: Enfora Movistar

| 0              | ialing Log 🚬                 |            |                                                     |      |         |
|----------------|------------------------------|------------|-----------------------------------------------------|------|---------|
| s Pick Beading |                              | Viewset    | Meter Data                                          |      |         |
|                |                              |            |                                                     |      |         |
|                |                              |            |                                                     |      |         |
| -              |                              |            |                                                     |      |         |
| Select ar      | 1 Installation to Dial       |            |                                                     |      |         |
| Drog a column  | hoader here to group by that | column     |                                                     | 1000 |         |
| PRUEBA COM     | Group                        | Conn. Type | Phone Number or TCP/IP Address<br>22.33 15/230/2005 | MM   |         |
| Sample Entry   |                              | Modern     | 123-456-7890                                        |      | <u></u> |
|                |                              |            |                                                     |      | Cancel  |
|                |                              |            |                                                     |      |         |
|                |                              |            |                                                     |      | Help    |
|                |                              |            |                                                     |      |         |
| Phone Numbe    | × 172.33.15.230              | 2005       |                                                     |      |         |
|                |                              |            |                                                     |      |         |
|                |                              |            |                                                     |      |         |
|                |                              |            |                                                     |      |         |
|                |                              |            |                                                     |      |         |
|                |                              |            |                                                     |      |         |
|                |                              |            |                                                     |      |         |
|                |                              |            |                                                     |      |         |

Fig. 26 Estableciendo comunicación modem Enfora

En la figura 27 se observa que se logra establecer comunicación con el Enfora remoto cuando aparece el comando connect, que significa que hay comunicación entre la IP del modem Base y el Remoto.

IP modem Base : 172.33.15.229 IP modem Remoto : 172.33.15.230

Este es el comando "CONNECT 172.33.15.229 172.33.15.230"

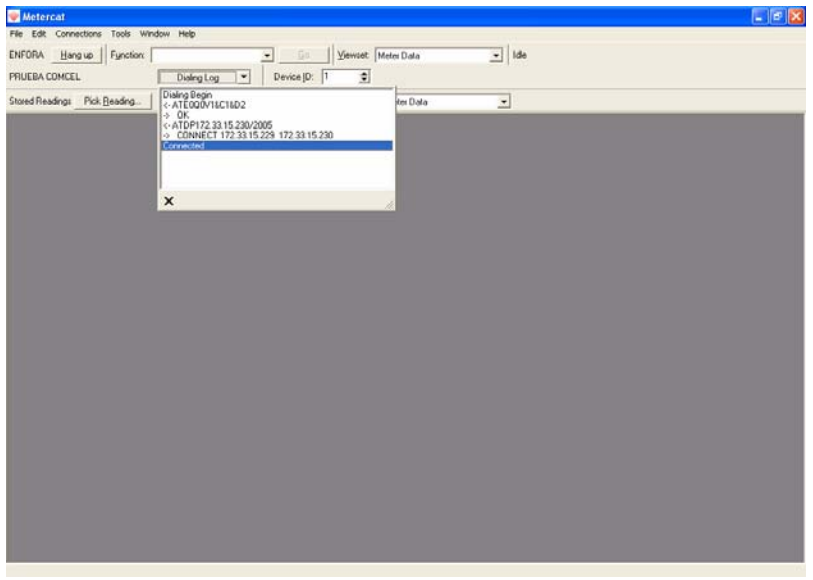

Fig. 27 Conexión Enfora Base-Remoto

En la figura se observa que ya se logro reconocer el medidor y si se presiona la tecla OK, se procede a bajar información de este.

| red Readings Pick Beading | Storage Mode Reading                   | Filename 10         |          |  |
|---------------------------|----------------------------------------|---------------------|----------|--|
|                           | C Norm<br>C Joseph C Line<br>C Replace | sant<br>In ID       |          |  |
|                           | Interval Data (Euloes)                 | AL                  | 2        |  |
|                           | Interval Data (Instrumentation):       | None                |          |  |
|                           | History Log                            | AL                  | 2        |  |
|                           | Eyent Log                              | At                  | -        |  |
|                           | PQM Logs                               | AI                  | 2        |  |
|                           | <u>S</u> elf Read Data:                | 41                  | 2        |  |
|                           | Inigmal LAN Controller Data:           | Slaba               | <u> </u> |  |
|                           |                                        | Freedom Qestiand Re | e)       |  |
|                           | Reader Nojes:                          | Course PROFILE HH   | e        |  |
|                           |                                        |                     |          |  |
|                           |                                        |                     |          |  |

Fig. 28 Reconocimiento del medidor

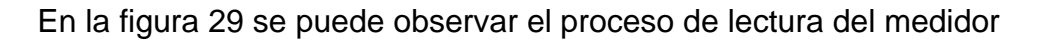

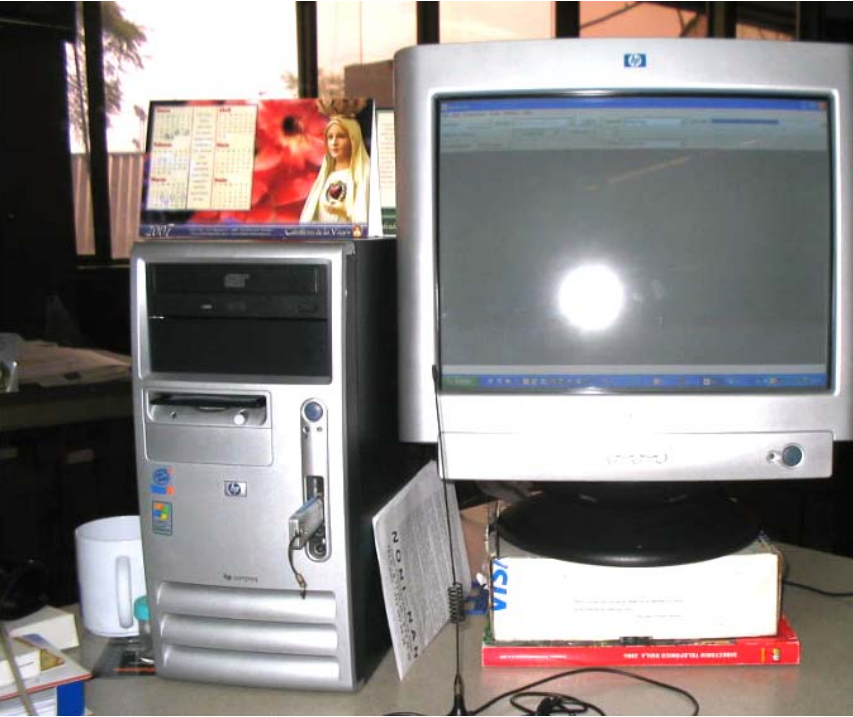

Fig. 29 Proceso de lectura del medidor

El resultado de la lectura fue positivo

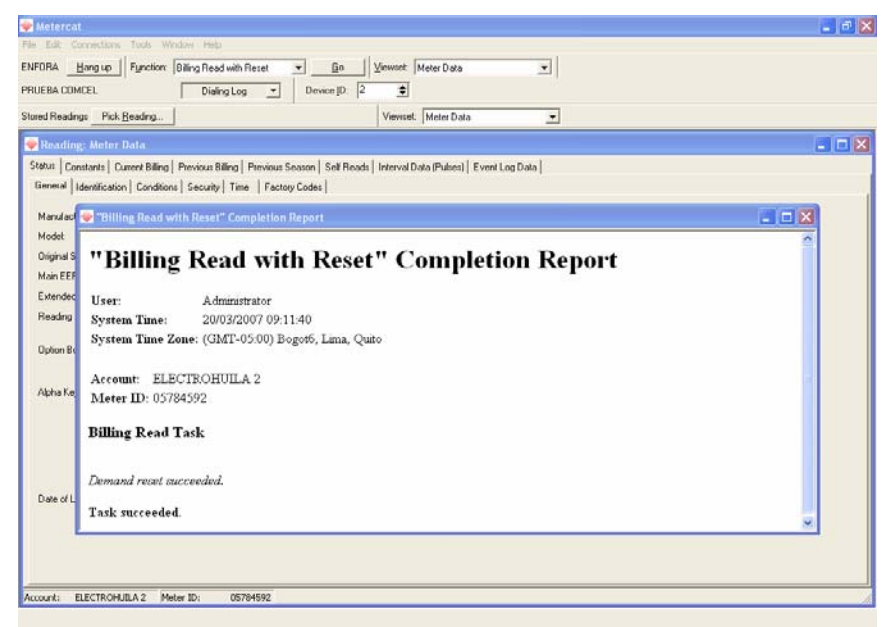

Fig. 30 Resultado de la lectura

## 5. CONFIGURACIÓN DEL SOFTWARE PRIMEREAD

En esta sección se va hablar acerca de la configuración de medidores y creación de grupos, esto se realiza en el Modulo Configuración.

En este modulo se ingresan el tipo de medidor, ID, serial, password de lectura, descripción del usuario Nombre), tipo de conexión, numero de teléfono o dirección IP dependiendo de la conexión que se utilice y velocidad de comunicación.

Se explicara el proceso de programación de llamadas en el modulo Caller, creación de filtros y programación de reportes en el modulo Business.

#### 5.1 Configuración de medidores

Se realiza la configuración de los medidores, lo primero que se escoge es el tipo de medidor

> View Navigator Actions Help ۷ • Canier Detect (CD) 1897 1990 7309 6091 I≩∕ QK ? Help •

En este caso se selecciona un Elster A1800

Fig. 31 Selección tipo de medidor

Se procede a ingresar el ID del medidor, en descripción se coloca el nombre del usuario, se ingresa el password de lectura, el tipo de conexión que en este caso es modem, la velocidad de comunicación y el numero telefónico.

Hay que tener en cuenta que cuando la conexión es GPRS, se debe ingresar la IP del modem Remoto, la velocidad y la puerta de comunicación a utilizar.

En la figura 32 se puede observar los datos de configuración de un usuario que tiene un medidor Elster A1800 instalado en el predio.

| Edit device                                                                                                    |                                                                                                    | ×                                                                                                    |
|----------------------------------------------------------------------------------------------------|----------------------------------------------------------------------------------------------------|----------------------------------------------------------------------------------------------------|
| Device information           Lype:         Elster A10           Lype:         Elster A10           Id         Small Na:           Poer G         Small Na:           Bend Mathem         Ub/2017/201           Description:         Clinics Me           Description:         Clinics Me <t< th=""><th>00 Vety ID on<br/>Connect on<br/>States<br/>States<br/>State</th><th>Ausored poil goods     I Barkoft Sering Time     Location     User-defined fields       Rassics     Time Synchronization + Time Totersmon Dhock       Connonion Type:     Modem       Use Area Code     Amm Code       Phone Humber     0717650       Phone Humber     0717650       Phone Humber     0717650       Phone Humber     0717650       Phone Humber     0717650       Phone Humber     0717650       Post settings     8       Salop bit:     1       Page:     1       Salop bit:     1       Page:     1       Additional Settings     1       Timoout Imodel:     1000       Tries (intent)     5       Salop bit:     1</th></t<> | 00 Vety ID on<br>Connect on<br>States<br>States<br>State | Ausored poil goods     I Barkoft Sering Time     Location     User-defined fields       Rassics     Time Synchronization + Time Totersmon Dhock       Connonion Type:     Modem       Use Area Code     Amm Code       Phone Humber     0717650       Phone Humber     0717650       Phone Humber     0717650       Phone Humber     0717650       Phone Humber     0717650       Phone Humber     0717650       Post settings     8       Salop bit:     1       Page:     1       Salop bit:     1       Page:     1       Additional Settings     1       Timoout Imodel:     1000       Tries (intent)     5       Salop bit:     1 |
| Connents                                                                                                    |                                                                                                    | 2<br>2<br>2<br>2<br>2<br>2<br>2<br>2<br>2<br>2<br>2<br>2<br>2<br>2<br>2<br>2<br>2<br>2<br>2                                                                                                    |

Fig. 32 Ingreso datos configuración conexión modem

Para cuando el tipo de conexión es GPRS se debe ingresar la IP del modem remoto y la velocidad a la que se debe comunicar.

| Edit device                                                                                                    |                                                                                                    |
|----------------------------------------------------------------------------------------------------|----------------------------------------------------------------------------------------------------|
| Device information  Jpe: ADD Abhall Plus:  Jpt: ZAMPOTELLO H0  General  Sensit No: 222502  Lister: COMPOTELLO H0  Desicytion: Ecopetral Canpo Tello  Password: #0  Control: Composite Line: Conto  Custome: Tell (PHT 05 00) Bogs/d: Line: Conto  Custome: Tell (PHT 05 00) Bogs/d: Line: Conto  Custome: Tell (PHT 05 00) Bogs/d: Line: Conto  Custome: Tell (PHT 05 00) Bogs/d: Line: Conto  Custome: Tell (PHT 05 00) Bogs/d: Line: Conto  Custome: Tell (PHT 05 00) Bogs/d: Line: Conto  Custome: Tell (PHT 05 00) Bogs/d: Line: Conto  Custome: Tell (PHT 05 00) Tell  Custome: Tell (PHT 05 00) Tell  Custome: Tell (PH | Gespined post proces     Darkfull Saving Time     Location     Line-defined fields       Basics     Connection Type:     GPRS |
| ]                                                                                                    | Q/ QK Pic Cancel ? Heb                                                                                                    |

Fig. 33 Ingreso datos configuración conexión GPRS

#### 5.2 Creación de Grupos

La creación de grupos permite hacer las tareas más fáciles, en este caso se conformaron dos grupos uno llamado Clientes Electrohuila y otro llamado Otros comercializadores.

Comercializador Electrohuila Otros comercializadores

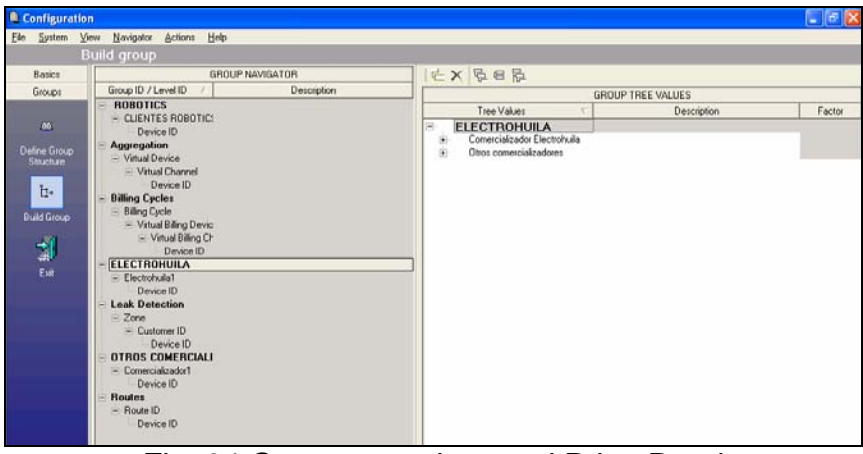

Fig. 34 Grupos creados en el PrimeRead

## 5.3 Programación de llamadas en el modulo Caller

Se selecciona los usuarios que se desean leer, la hora de la llamada, el número de reintentos, la periodicidad en esta caso será de todos los días y la prioridad de la llamada para cada usuario.

| au Ès au | Denice Com                   |      |                              |                                     |                    |                     |     |            |           |            |          |                      |               |
|----------|------------------------------|------|------------------------------|-------------------------------------|--------------------|---------------------|-----|------------|-----------|------------|----------|----------------------|---------------|
| evices   | L newce Biog                 | ps . |                              |                                     |                    |                     |     |            |           |            |          | Schedul              | e on          |
|          |                              |      |                              |                                     |                    |                     |     |            |           |            | -        | 21/03/2007 💌         | 16:10         |
| sct      | <ul> <li>Priority</li> </ul> |      | Device ID                    | <ul> <li>Connection Type</li> </ul> | Phone / IP Add 👻   | Last Read           | + 5 | Setting 💌  | Interva 💌 | Accou 👻    |          | Califron             | 100000        |
|          | _                            | _    | 0000168230                   | Modern                              | 8600403            | 15/03/2007 08:45:00 | 2   | 2400,N,S,  | 15        | 16749778   |          | Carrieg              | Interest      |
|          | _                            |      | C300prue                     | Modem                               | 8717090            | 21/03/2007          | 2   | 2400,N,8,  | 15        |            |          | Penod                | None          |
|          | _                            | _    | 1682550000                   | Modern                              | 8384230            | 21/03/2007 01:45:00 | 2   | 2400,N,8,  | 15        | 21898278   |          | Frequency (times):   | None          |
| ~        | 1                            |      | 0000121029                   | Modem                               | 8709522            | 21/03/2007 01:00:00 | 2   | 2400,N,8,  | 15        | 21897850:  |          |                      | Hour          |
|          |                              |      | 2324590000                   | Modem                               | 8332483            | 21/03/2007          | 2   | 2400,N.8,  | 15        | 35827640   |          | Cal R                | Day           |
|          |                              |      | 28207                        | Modem                               | 0982261058         | 21/03/2007 01:45:00 | 4   | \$800,N.8. | 15        |            |          | Quantity (times):    | Month         |
|          |                              |      | 0461000                      | TCP/Ethernet                        | 200.109.170.140 .3 | 21/03/2007 06:45:00 |     |            | 15        |            |          | Time Interval (mirs  | stest 1       |
| 4        | 1                            |      | 0000169302                   | Modem                               | 8713309            | 21/03/2007 01:15:00 | 2   | 2400,N.S.  | 15        | 35786892   |          |                      |               |
|          |                              |      | 0000168244                   | Modem                               | 8757220            | 21/03/2007 01:00:00 | 2   | 2400,N.8,  | 15        |            |          | Downi                | oad           |
|          |                              |      | 05784754                     | Modern                              | 8730329            | 21/03/2007 01:30:00 | 2   | 2400,N,8,  | 15        |            |          | Land Builts          |               |
|          |                              |      | 1692930000                   | Modem                               | 8353064            | 20/03/2007 08:00:00 | 1   | 1200,N,8,  | 15        | 35681772   |          | Desisters :          |               |
|          |                              |      | 81623                        | Modem                               | 8730338            | 21/03/2007 01:00:00 | 9   | 3600,N.8.  | 15        |            |          | Frequences .         | -             |
|          |                              |      | 0000231380                   | Modem                               | 8331457            | 21/03/2007          | 2   | 2400.N.8.  | 60        |            |          | E YERKS :            |               |
|          |                              |      | 8585667                      | Modem                               | 8730020            | 21/03/2007 01:00:00 | 1   | 200,N.8,   | 15        | 35016810   |          | Class                |               |
|          |                              |      | 1535150000                   | Modem                               | 0927315575         | 21/03/2007 03:00:00 | 2   | 2400,N.S.  | 60        | 33404783   |          | Calidanas            |               |
|          |                              |      | 243607                       | Modem                               | 8712190            | 21/03/2007 08:30:00 | 4   | \$000,N.8, | 15        |            | <b>M</b> | Call sloves .        |               |
|          |                              |      | 120002                       | Modem                               | 8562500            | 31/12/2006 15:24:29 | 2   | 2400.N.8.  | 1         |            | _        | Actio                |               |
|          |                              |      | 2724690000                   | Modem                               | 8716353            | 21/03/2007 00:15:00 | 2   | 2400.N.8.  | 15        | 15620327   |          | Y                    |               |
| -        | 2                            |      | 75007                        | Modem                               | 8716677            | 21/03/2007 00:30:00 | 4   | \$800.N.8. | 15        | 35426445   |          | I me Synch :         |               |
|          |                              |      | 05784739                     | Modem                               | 8717650            | 21/03/2007 01:30:00 | 2   | 2400.N.S.  | 15        | 15622301   |          | Demand Reset :       | r             |
|          |                              |      | 2948540000                   | Modem                               | 8744892            | 21/03/2007 00:30:00 | 2   | 2400.N.8.  | 15        | 36828534   |          | Update Quadlogic 1   | ransponders [ |
|          |                              |      | 2603240000                   | Modern                              | 8739404            | 21/03/2007          | 1   | 1200 N.8.  | 15        | 21381626   |          |                      |               |
|          |                              |      | 2074630000                   | Modern                              | 8741098            | 21/03/2007 02:15:00 | 2   | 2400 N.S.  | 15        |            |          | Prio                 | nty           |
| -        | 2                            |      | 2298290000                   | Modem                               | 8731336            | 21/03/2007 08:00:00 | 1   | 200.N.8.   | 15        | 15615888   |          | Stamp with priority. | 2             |
|          |                              |      | 3510150000                   | Modern                              | 0916760507         | 21/03/2007 02:30:00 | 2   | 2400 N.B.  | 15        | 38259242   |          |                      |               |
|          |                              |      | 05784752                     | Modern                              | 033102710014       | 19/03/2007 06:00:00 | 2   | 2400 N.S.  | 15        | 24050667   |          |                      |               |
| ~        | 2                            |      | 2370400000                   | Modern                              | 8368899            | 20/03/2007 08 15:00 | 1   | 1200 N 8   | 15        | 33104895   |          | D/ 1                 | ж             |
|          |                              |      | 2949560000                   | Modern                              | 8785728            | 21/03/2007 00:30:00 | 1   | 1200 N.B   | 15        |            |          |                      |               |
| -        |                              | -    | 0000149406                   | Modern                              | 8713688            | 21/03/2007 02:15:00 | 2   | 2400 N 8   | 15        | 21899690   |          | De Ca                | Incel         |
| -        |                              | -    | 0000116780                   | Modern                              | 8704150            | 21/02/2007 02:45:00 | 1   | 1200 N B   | 15        | 21090434   |          | -                    |               |
|          |                              |      | 00000021                     | Modern                              | 9730257            | 21/02/2007 01:30:00 | 2   | MOD N 9    | 15        | 6.1999792P |          | 2 1                  | alo I         |
| -        | _                            |      | CAMPO TELLO NO               | CODC                                | 173 22 23 15 /2005 | 21/03/2007 01:30:00 | 1   | 0000,N,8,  | 10        |            |          | 7.8                  | 99 (P         |
| -        | -                            |      | CARRYO TELLUHU               | UPH3                                | 072253             | 21/03/2007 05:00:00 | 1   | 13200,N,1  | 15        |            |          |                      |               |
|          | _                            | _    | 0401043                      | Modem                               | 0/0/012            | 20/03/2007 23/00/00 | - 2 | CHUU,N.S.  | 15        | 1001000    |          |                      |               |
|          |                              |      | 2296(11100)<br>(#0.0 minute) | Modem                               | R/htheati          | 214132407.031500    | 12  | ALLINS.    | 15        | 16/402710  |          |                      |               |

Fig. 35 Programación de llamadas modulo Caller

En la figura 36 se seleccionan cinco usuarios con diferente prioridad y se configura la hora en la que se deben realizar las llamadas, con tres reintentos.

| y Add D | evices to Cal | Schedule       |                   |                   |                     |           |           |           |          | -                          |       |
|---------|---------------|----------------|-------------------|-------------------|---------------------|-----------|-----------|-----------|----------|----------------------------|-------|
| Devices | Device Group  | 1              |                   |                   |                     |           |           |           | _        | Schedule on                |       |
|         |               |                |                   |                   |                     |           |           |           | Ê.       | 21/03/2007 • 16:10         | 0 🔅   |
| Select  | Priority      | Device ID      | Connection Type 🔻 | Phone / IP Add 🔻  | Last Read           | Setting 🖛 | Interva 🔻 | Accou 🔻   |          |                            |       |
|         |               | 0000168230     | Modem             | 8600403           | 15/03/2007 08:45:00 | 2400,N,8, | 15        | 16749778  |          | Call Frequency             |       |
|         |               | C300prue       | Modem             | 8717090           | 21/03/2007          | 2400,N,8, | 15        |           |          | Period: Day                |       |
|         |               | 1682550000     | Modem             | 8384230           | 21/03/2007 01:45:00 | 2400,N,8, | 15        | 21898278  |          | Frequency (times): 1       | -     |
|         | 1             | 0000121029     | Modem             | 8709522           | 21/03/2007 01:00:00 | 2400.N.8. | 15        | 21897850  |          |                            | _     |
|         |               | 2324590000     | Modem             | 8332483           | 21/03/2007          | 2400,N,8, | 15        | 35827640  |          | Call Retries               |       |
|         |               | 20207          | Modem             | 0982261058        | 21/03/2007 01:45:00 | 4900,N.9, | 15        |           |          | Ouanthu Dimark             | 2     |
|         |               | 8461088        | TCP/Ethernet      | 200.189.178.148.3 | 21/03/2007 06:45:00 |           | 15        |           |          | Time letenual (minutes)    |       |
| 4       | 1             | 0000168302     | Modem             | 8713309           | 21/03/2007 01:15:00 | 2400,N,8, | 15        | 35786892  |          | Line mervariancest 1       |       |
|         |               | 0000168244     | Modem             | 8757220           | 21/03/2007 01:00:00 | 2400,N,8, | 15        |           |          | Download                   | _     |
|         |               | 05784754       | Modem             | 8730329           | 21/03/2007 01:30:00 | 2400.N.8. | 15        |           |          | Uownood                    |       |
|         |               | 1632330000     | Modem             | 8353064           | 20/03/2007 08:00:00 | 1200,N,8, | 15        | 35681772  | _        | Load Profile :             | N     |
|         |               | 81623          | Modem             | 8730338           | 21/03/2007 01:00:00 | 9600,N.8. | 15        |           |          | Hegisters :                |       |
|         |               | 0000231380     | Modem             | 8331457           | 21/03/2007          | 2400,N.S. | 60        |           |          | E vents :                  |       |
|         |               | 0505667        | Modem             | 8730020           | 21/03/2007 01:00:00 | 1200,N.8. | 15        | 35016810  |          | Claure .                   |       |
|         |               | 1535150000     | Modem             | 0927315575        | 21/03/2007 03:00:00 | 2400,N,8, | 60        | 33404783  |          | Diaves                     | _     |
|         |               | 243607         | Modem             | 8712190           | 21/03/2007 08:30:00 | 4800.N.8. | 15        |           | <b>S</b> | Call slaves :              | 1     |
|         |               | 120002         | Modem             | 8662500           | 31/12/2006 15:24:29 | 2400,N.8. | 1         |           | _        | Actions                    |       |
|         |               | 2724690000     | Modem             | 8716353           | 21/03/2007 00:15:00 | 2400.N.8  | 15        | 15620327  |          |                            |       |
| -       | 2             | 75007          | Modem             | 8716677           | 21/03/2007 00:30:00 | 4900.N.8. | 15        | 35426445  | -        | Time Synch :               |       |
|         | -             | 05784739       | Modem             | 8717650           | 21/03/2007 01:30:00 | 2400.N.S. | 15        | 15622301  |          | Demand Reset :             |       |
|         |               | 2948540000     | Modem             | 8744892           | 21/03/2007 00:30:00 | 2400.N.8  | 15        | 36828534  |          | Update Quadlogic Transport | nder: |
|         |               | 2603240000     | Modem             | 8739404           | 21/03/2007          | 1200.N.8  | 15        | 21381626  |          |                            |       |
|         |               | 2074630000     | Modem             | 8741088           | 21/03/2007 02:15:00 | 2400.N.8  | 15        |           |          | Priority                   |       |
| 4       | 2             | 2298290000     | Modem             | 8731336           | 21/03/2007 08:00:00 | 1200 N.8  | 15        | 15615888  |          | Stamp with priority. 2     | 2     |
|         | -             | 3510150000     | Modem             | 0916760507        | 21/03/2007 02:30:00 | 2400 N 8  | 15        | 38259242  |          |                            |       |
|         |               | 05784752       | Modem             | 033102710014      | 19/03/2007 06:00:00 | 2400.N.8  | 15        | 24050667  |          |                            |       |
| ~       | 2             | 2370400000     | Modem             | 8368899           | 20/03/2007 08:15:00 | 1200.N.8  | 15        | 33104895  |          | Ф∕ ок                      |       |
|         | -             | 2949560000     | Modem             | 8785728           | 21/03/2007 00:30:00 | 1200.N.8  | 15        |           |          |                            |       |
|         |               | 0000149406     | Modem             | 8713688           | 21/03/2007 02:15:00 | 2400 N.8  | 15        | 21899680- |          | Cancel                     |       |
|         |               | 0000116780     | Modem             | 8704150           | 21/03/2007 02:45:00 | 1200 N.8  | 15        | 21898434  |          | - Jane                     |       |
|         |               | 00000021       | Modem             | 8730257           | 21/03/2007 01:30:00 | 2400.N.R  | 15        |           |          | 7 Help                     |       |
| -       |               | CAMPO TELLO-HO | GPBS              | 172.33.23.15/2005 | 21/03/2007 09:00:00 | 19200 N 8 | 15        |           |          |                            |       |
|         |               | 8461049        | Modem             | 8767612           | 20/03/2007 23:00:00 | 2400 N 8  | 15        |           |          |                            |       |
| -       |               | 2298710000     | Modem             | 8765645           | 21/03/2007 03:15:00 | 2400 N.8  | 15        | 16740271  |          |                            |       |
|         |               | 96 Device(s)   |                   |                   |                     |           |           |           |          |                            |       |

Fig. 36 Programación del modulo Caller

En la figura 37 se puede observar la programación que se realizo, donde las llamadas empiezan a partir de la 00:16 a.m todos los días, la mayoría de los usuarios tiene programados hacer tres reintentos de llamada.

| Caller             |                      |                       |      |      |           |           |         |        |            |              |                |          | - 6 |
|--------------------|----------------------|-----------------------|------|------|-----------|-----------|---------|--------|------------|--------------|----------------|----------|-----|
| le System <u>V</u> | jew Navigator Action | is <u>H</u> elp       | _    |      |           |           |         | _      |            |              |                |          |     |
| C                  | all Schedule         |                       |      |      |           |           |         |        |            |              |                |          |     |
| -                  | DXBD                 | 4 HE IE               | 2    |      |           |           |         |        |            |              |                |          |     |
|                    |                      | and the second second |      |      |           | _         | _       | -      | _          |              |                |          |     |
|                    | Diagle column heads  |                       |      |      |           |           |         |        |            |              |                |          |     |
| Call Schedule      | S                    | CHEDULED IT           | MS   |      |           | FR        | EQUENC  | '& RET | TRIES      | D            | OWNLOAD & ACTI | ONS      |     |
|                    | Date time 👻          | Device ID             | + +  | i. • | Priorit * | Freque: * | Perio + | Q. +   | Interval * | Load Profile | ✓ Events       |          |     |
| -                  | 22/03/2007 00:16:00  | 0000168230            | Ab   |      | 1         | 1         | Day     | 3      | 1          | 1            | F              | Г        |     |
| Call Laurcher      | 22/03/2007 00:16:00  | C300prue              | Alc  |      | 1         | 1         | Day     | 3      | 1          | V            | E              | - E      |     |
| -                  | 22/03/2007 00:16:00  | 1682550000            | Alc  |      | 1         | 1         | Day     | 3      | 1          | 4            | Г              | Г        |     |
|                    | 22/03/2007 00:16:00  | 0000121029            | Alc  |      | 1         | 1         | Day     | 3      | 1          | 1            | 5              | F        |     |
| P. ALAR            | 22/03/2007 00.16.00  | 2324590000            | Ahr  |      | 1         | 1         | Day     | 3      | 1          | ₽            | Г              | Г        |     |
| CarLog             | 22/03/2007 00:16:00  | 28207                 | Alp  |      | 1         | 1         | Day     | 3      | 1          | 1            | E              | E        |     |
|                    | 22/03/2007 00.16.00  | 8461088               | Ax   |      | 1         | 1         | Day     | 3      | 1          | 9            | Г              | <b>Г</b> |     |
|                    | 22/03/2007 00:30:00  | 8461088               | Asc  |      | 1         | 1         | Day     | 4      | 1          | 2            | E              | Г        |     |
|                    | 22/03/2007 00 16:00  | 0000169302            | Bai  |      | 1         | 1         | Day     | 3      | 1          | 5            | Г              | F        |     |
|                    | 22/03/2007 00:16:00  | 05784754              | Bar  |      | 1         | 1         | Day     | 3      | 1          | 2            | Г              | Г        |     |
|                    | 22/03/2007 00:18:00  | 1692930000            | Cal  |      | 1         | 1         | Day     | 3      | 1          | 1            | E              | E        |     |
|                    | 22/03/2007 00:16:00  | 81623                 | Car  |      | 1         | 1         | Day     | 3      | 1          | 2            | Г              | Г        |     |
|                    | 22/03/2007 00:16:00  | 0000231380            | Cai  |      | 1         | 1         | Day     | 3      | 1          | 1            | 1              | Г        |     |
|                    | 22/03/2007 00:16:00  | 8585667               | Car  |      | 1         | 1         | Day     | 3      | 1          | 1            | Г              | Г        |     |
|                    | 22/03/2007 00:16:00  | 1535150000            | Ca   |      | 1         | 1         | Day     | 3      | 1          | 17           | E.             | E        |     |
|                    | 22/03/2007 00.16.00  | 243607                | Car  |      | 1         | 1         | Day     | 3      | 1          | 7            | Г              | Г        |     |
|                    | 22/03/2007 00:16:00  | 2724690000            | Clir |      | 1         | 1         | Day     | 3      | 1          | 1            | 1              | Г        |     |
|                    | 22/03/2007 00:16:00  | 75007                 | Clr  |      | 1         | 1         | Day     | 3      | 1          | 7            | Г              | 5        |     |
|                    | 22/03/2007 00:16:00  | 05784739              | Cir  |      | 1         | 1         | Day     | 3      | 1          | V            | Г              | Г        |     |
|                    | 22/03/2007 00 16:00  | 2948540000            | Cle  |      | 1         | 1         | Day     | 3      | 1          | 7            | F              | E        |     |
|                    | 22/03/2007 00:16:00  | 2603240000            | Clu  |      | 1         | 1         | Day     | 3      | 1          | 2            | Г              | Г        |     |
|                    | 22/03/2007 00:16:00  | 2298290000            | Col  |      | 1         | 1         | Day     | 3      | 1          | V            | 5              | E        |     |
|                    | 22/03/2007 00:16:00  | 3510150000            | Col  |      | 1         | 1         | Day     | з      | 1          | 1            | Г              | Г        |     |
|                    | 22/03/2007 00:16:00  | 2370400000            | Cor  |      | 1         | 1         | Day     | 3      | 1          | V            | E.             | L .      |     |
|                    | 22/03/2007 00.16.00  | 2949560000            | Cor  |      | 1         | 1         | Day     | 3      | 1          | R            | Г              | Г        |     |
|                    | 22/03/2007 00:16:00  | 0000149406            | Cor  |      | 1         | 1         | Day     | 3      | 1          | 1            | E              | Г        |     |
|                    | 22/03/2007 00.30.00  | 0000116780            | Cor  |      | 1         | 1         | Day     | 4      | 1          | 9            | Г              | Г        |     |
|                    | 22/03/2007 00:16:00  | 00000021              | Dis  |      | 1         | 1         | Day     | Э      | 1          | 1            | Г              | F        |     |
|                    | 22/03/2007 00.16.00  | 8461049               | En   |      | 1         | 1         | Day     | 3      | 1          | P            | Г              | F        |     |
|                    |                      |                       | -    |      |           | 4         |         | 1.5    | 14         | 17           | -              | -        |     |

Fig. 37 Lista de programación de llamadas

En la Figura 38 se muestra el proceso de lanzamiento del modulo Caller.exe

| a <sup>ll</sup> Ca | ller   |     |           |         |                   |        |  |    |              |            |     |  | - 6 🛛 |
|--------------------|--------|-----|-----------|---------|-------------------|--------|--|----|--------------|------------|-----|--|-------|
| Ele                | System | Yew | Navigator | Actions | Help              |        |  |    |              |            |     |  |       |
|                    |        | Cal | Launch    | er      |                   |        |  |    |              |            |     |  |       |
|                    |        |     |           |         |                   |        |  |    |              |            |     |  |       |
|                    | 13     |     |           |         |                   |        |  | C  | alls on this | workstatio | n   |  |       |
| Cal                |        |     |           |         |                   |        |  |    |              |            |     |  |       |
|                    | .9     |     |           |         |                   |        |  |    |              |            |     |  |       |
|                    | 3      |     |           |         |                   |        |  |    |              |            |     |  |       |
| Cal                |        |     |           |         |                   |        |  |    |              |            |     |  |       |
|                    | 1      |     |           |         |                   |        |  |    |              |            |     |  |       |
| 2                  | Collog |     |           |         |                   |        |  |    |              |            |     |  |       |
| 12                 |        |     |           |         |                   |        |  |    |              |            |     |  |       |
|                    | -      |     |           |         |                   |        |  |    |              |            |     |  |       |
|                    | Exit   |     |           |         |                   |        |  |    |              |            |     |  |       |
|                    |        |     |           |         |                   |        |  |    |              |            |     |  |       |
|                    |        |     |           |         |                   |        |  |    |              |            |     |  |       |
|                    |        |     |           |         |                   |        |  |    |              |            |     |  |       |
|                    |        |     |           | 1       | all process in pr | ogress |  |    |              |            |     |  |       |
|                    |        |     |           |         |                   |        |  | Ca | lis on other | workstatio | 0.5 |  |       |
|                    |        |     |           |         |                   |        |  |    |              |            |     |  |       |
|                    |        |     |           |         |                   |        |  |    |              |            |     |  |       |
|                    |        |     |           |         |                   |        |  |    |              |            |     |  |       |
|                    |        |     |           |         |                   |        |  |    |              |            |     |  |       |
|                    |        |     |           |         |                   |        |  |    |              |            |     |  |       |
|                    |        |     |           |         |                   |        |  |    |              |            |     |  |       |
|                    |        |     |           |         |                   |        |  |    |              |            |     |  |       |
|                    |        |     |           |         |                   |        |  |    |              |            |     |  |       |
|                    |        |     |           |         |                   |        |  |    |              |            |     |  |       |
|                    |        |     |           |         |                   |        |  |    |              |            |     |  |       |
|                    |        |     |           |         |                   |        |  |    |              |            |     |  |       |
|                    |        |     |           |         |                   |        |  |    |              |            |     |  |       |

Fig. 38 Lanzamiento de las llamadas programadas

## 5.4 Creación de filtros

Se crearon filtros en el modulo Business para el manejo de la información.

#### Clientes Electrohuila

Este filtro permite observar las lecturas de los clientes que están dentro del grupo llamado Comercializador Electrohuila.

| Business (                  | 🐻 Edit filters                                             |                  |                        |    |                             | - # X |  |
|-----------------------------|------------------------------------------------------------|------------------|------------------------|----|-----------------------------|-------|--|
| Ele <u>System</u>           | DX                                                         | BX               |                        |    |                             |       |  |
|                             | Edit hours Land Dalla Basisters Functo Funct Dalla         | Filter itema     |                        |    | 10                          |       |  |
| 100                         | river oper   Load Frome   Hegelerers   Evens   Evens Frome | Display all rows | Parameter              | 12 | Value                       |       |  |
| 12                          | Available filters                                          | E Where          | [All of the following] |    | Concession des Florences de |       |  |
| Filters + Graphs            | Filter / Private Select                                    | And              | Static date            | -  | 27/01/2007                  |       |  |
| and the second              | All of the following)                                      | 1000             |                        |    |                             |       |  |
| 255                         | Lientes Electronula                                        |                  |                        |    |                             |       |  |
| Report Schedule             | Diros Comercializadores                                    |                  |                        |    |                             | -     |  |
|                             |                                                            |                  |                        |    |                             |       |  |
| Report Log                  |                                                            |                  |                        |    |                             |       |  |
|                             |                                                            |                  |                        |    |                             |       |  |
| Validation-based<br>Exports |                                                            |                  |                        |    |                             |       |  |
| -1                          |                                                            |                  |                        |    |                             | -     |  |
| Exit                        |                                                            |                  |                        |    |                             |       |  |
|                             |                                                            |                  |                        |    |                             |       |  |
|                             |                                                            |                  |                        |    |                             |       |  |

Fig. 39 Filtros clientes Electrohuila

Las condiciones de filtrado utilizadas son dos AND Los operadores básicos usados para construir las condiciones de este filtro son "=" Que condición deben cumplir los usuarios para clasificar en el filtro

- 1.Los usuarios deben estar dentro del grupo llamado Comercializador Electrohuila
- 2.El mes de la lectura que se desea visualizar es Febrero

| 🔄 🛛 Business An        | alysis Module                                            |                  |                        |         |                              | _ 0 |  |
|------------------------|----------------------------------------------------------|------------------|------------------------|---------|------------------------------|-----|--|
| <u>File System E</u> d | 📕 Edit filters                                           |                  |                        |         |                              |     |  |
|                        | DX                                                       | BX               |                        |         |                              |     |  |
| 玉                      | Filter type: Load Profile Registers Events Event Profile |                  | Filter                 | r items | s                            |     |  |
| -                      |                                                          | Display all rows | Parameter              | ls      | Value                        |     |  |
| Filters + Graphs       | Available filters                                        | 1 E Where        | (All of the following) |         |                              |     |  |
|                        | Filter / Private Select                                  | And              | Month                  | E       | Lomercializador Electronulla |     |  |
|                        | (All of the following)                                   | And              | Monar                  |         |                              |     |  |
|                        | Cliente                                                  |                  |                        | <       |                              |     |  |
| Report Schedule        | Clientes Electrohuila                                    |                  |                        | >       |                              |     |  |
|                        | Lectura Mes a Facturar                                   |                  |                        | >=      |                              |     |  |
|                        | Otros Comercializadores                                  |                  |                        |         |                              |     |  |
|                        | seleccion segun cliente                                  |                  |                        |         |                              |     |  |
| Report Log             |                                                          |                  |                        |         |                              |     |  |
|                        |                                                          |                  |                        |         |                              |     |  |

Fig. 40 Condiciones de filtrado

Otros Comercializadores

Este filtro permite observar las lecturas de los clientes que están dentro del grupo llamado Otros comercializadores.

Que condición deben cumplir los usuarios para clasificar en el filtro

1. Los usuarios debe estar dentro del grupo llamado Otros comercializadores

2. El mes de la lectura que se desea visualizar es Febrero, pero el mes se puede variar según la información que se desee ver

| Business Analysis Module       |                                                             |                  |                                         |    |                         |  |  |  |  |  |  |
|--------------------------------|-------------------------------------------------------------|------------------|-----------------------------------------|----|-------------------------|--|--|--|--|--|--|
| <u>File S</u> ystem <u>E</u> o | 🔄 Edit filters                                              |                  |                                         |    |                         |  |  |  |  |  |  |
|                                | DX                                                          | ВX               |                                         |    |                         |  |  |  |  |  |  |
| 11                             | Filter tune: Load Profile Begisters Events Event Profile    |                  |                                         |    |                         |  |  |  |  |  |  |
| ¥∰                             |                                                             | Display all rows | Parameter                               | ls | Value                   |  |  |  |  |  |  |
| Filters + Graphs               | Available filters                                           | And              | [All of the following]<br>Electrobuila1 | -  | Otros comercializadores |  |  |  |  |  |  |
|                                | Filter / Private Select                                     | And              | Month                                   | -  | 2                       |  |  |  |  |  |  |
| -                              | <ul> <li>[All of the following]</li> <li>Cliente</li> </ul> |                  |                                         |    |                         |  |  |  |  |  |  |
| Report Schedule                | Clientes Electrohuila                                       |                  |                                         |    |                         |  |  |  |  |  |  |
|                                | Lectura Mes a Facturar                                      |                  |                                         |    |                         |  |  |  |  |  |  |
|                                | seleccion segun cliente                                     |                  |                                         |    |                         |  |  |  |  |  |  |
| Report Log                     |                                                             |                  |                                         |    |                         |  |  |  |  |  |  |
|                                |                                                             |                  |                                         |    |                         |  |  |  |  |  |  |
| 一個                             |                                                             |                  |                                         |    |                         |  |  |  |  |  |  |
| Validation-based<br>Exports    |                                                             |                  |                                         |    |                         |  |  |  |  |  |  |
|                                |                                                             |                  |                                         |    |                         |  |  |  |  |  |  |
| <u></u>                        |                                                             |                  |                                         |    |                         |  |  |  |  |  |  |
| Exit                           |                                                             |                  |                                         |    |                         |  |  |  |  |  |  |
|                                |                                                             |                  |                                         |    |                         |  |  |  |  |  |  |
|                                |                                                             |                  |                                         |    |                         |  |  |  |  |  |  |
|                                |                                                             |                  |                                         |    |                         |  |  |  |  |  |  |
|                                |                                                             |                  |                                         |    |                         |  |  |  |  |  |  |
|                                |                                                             |                  |                                         |    |                         |  |  |  |  |  |  |

Fig. 41 Otros comercializadores

#### Lectura mes a facturar

Me permite seleccionar un rango de fechas a partir de la cual deseo analizar el consumo de energía del usuario.

Que condición deben cumplir los usuarios para clasificar en el filtro

- 1. EI ID
- 2. Se selecciona la fecha de inicio
- 3. La fecha de parada

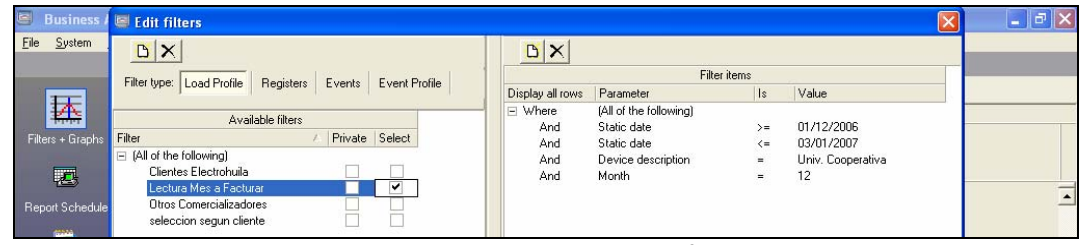

Fig. 42 Filtro lectura mes a facturar

#### 5.5 Programación de reportes en el PrimeRead

En la Electrificadora del Huila S.A E.S.P se manejan dos reportes:

- Un reporte llamado SIEC, que me permite exportar las lecturas diarias de la base de datos de todos nuestros usuarios a un archivo plano .txt, el cual es enviado al ASIC (Administrador del Sistema de Intercambios Comerciales) vía E-Mail.
- Un reporte llamado medidores sin leer, que contiene una lista de los medidores que no se lograron interrogar hasta la fecha. En este reporte se debe especificar el Grupo de medidores, que se desea exportar a un archivo Excel.

En este caso se puede seleccionar el grupo de medidores de: Comercializador Electrohuila Otros comercializadores

| 🐸 🛛 Business An       | alysis Module                                     |                     |          |     |                                                   |          |             |   |                                   |  |  |  |
|-----------------------|---------------------------------------------------|---------------------|----------|-----|---------------------------------------------------|----------|-------------|---|-----------------------------------|--|--|--|
| <u>File System Ed</u> | lit ⊻iew <u>N</u> avigator <u>A</u>               | ctions <u>H</u> elp |          |     |                                                   |          |             |   |                                   |  |  |  |
|                       | Report Schedule                                   |                     |          |     |                                                   |          |             |   |                                   |  |  |  |
|                       | i 🛱 🖓 🗙 🖾 🖎                                       | ¥ 🕺 🖷               | B 💈      | 1   |                                                   |          |             |   |                                   |  |  |  |
| <u>k</u>              | Dran a column header here to group by that column |                     |          |     |                                                   |          |             |   |                                   |  |  |  |
| Filters + Graphs      |                                                   |                     |          |     |                                                   |          |             |   |                                   |  |  |  |
|                       |                                                   |                     | SCH      | EDU | LED ITEMS                                         |          | REPORT INFO |   | EXPORT                            |  |  |  |
|                       | Date/Time 💌                                       | Current S 💌         | Filtered | -   | Report ID                                         | Output   |             | • | Filename                          |  |  |  |
| 463                   | 22/03/2007 05:05:00                               |                     | No       |     | C:\PrimeRead\REPORTS\MedidoresSinLeer_version4.rp | t Export |             |   | C:\PrimeRead\EXPORT\MedidoresSinL |  |  |  |
| Report Schedule       | 22/03/2007 07:22:00                               |                     | No       |     | C:\PrimeRead\REPORTS\MedidoresSinLeer.rpt         | Export   |             |   | C:\PrimeRead\EXPORT\MedidoresSinL |  |  |  |
|                       |                                                   |                     |          |     |                                                   |          |             |   |                                   |  |  |  |
|                       |                                                   |                     |          |     |                                                   |          |             |   |                                   |  |  |  |
| <b>2</b>              |                                                   |                     |          |     |                                                   |          |             |   |                                   |  |  |  |

Fig. 43 Reportes Programados

# 5.5.1 Configuración reportes SIEC (Sistema de información energético colombiano)

Este reporte se utiliza solo para clientes de Electrohuila S.A E.S.P., por esta razón para poder generarlo se debe aplicar un filtro que seleccione el grupo de Comercializador Electrohuila y la fecha de lectura que se desea generar.

En la figura 44 se observa que se da clic en la opción edición de filtros

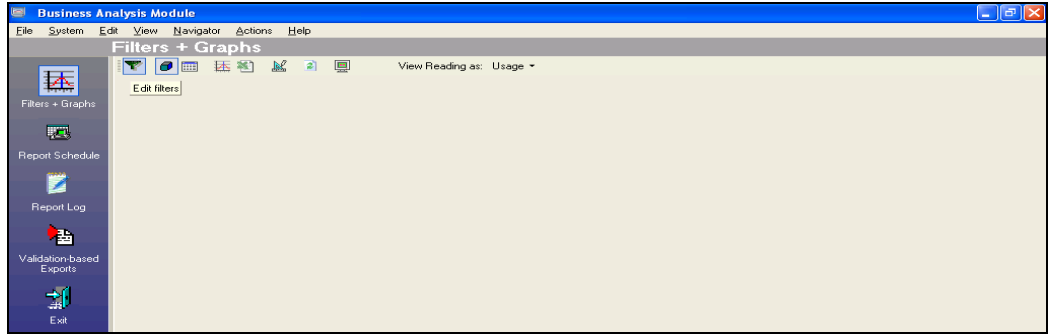

Fig. 44 Edición de filtros

Para generar este reporte se aplica un filtro llamado Clientes Electrohuila, en donde se selecciona el grupo llamado Comercializador Electrohuila, el cual esta conformado por los usuarios que tienen a Electrohuila como comercializador de energía.

| 🔄 Business Ar               | alysis Module                                                                                                    |                                                                                                    | - 8 X |
|-----------------------------|----------------------------------------------------------------------------------------------------|----------------------------------------------------------------------------------------------------|-------|
| <u>File System E</u>        | 🗏 Edit filters                                                                                                    |                                                                                                    |       |
| <b>I</b>                    | Di X           Filter type:         Load Profile           Registers         Events           Events         Events                                                                                                    | Display al rows         Parameter         Is         Value           □ where         (Al of the following)         Is         Value | -     |
| Filters + Graphs            | Available filters                                                                                                    | And Electrohuila1 = omercializador Electrohuila -                                                                                   |       |
| Report Schedule             | Cliente Cliente Clien | And Level ID Description Conversidator Electrohuila Otros conversidatores                                                           |       |
|                             | Lectura Mesa Facturar Diros Comercializadores                                                                                                    |                                                                                                    |       |
| Report Log                  |                                                                                                    |                                                                                                    |       |
| Validation-based<br>Exports |                                                                                                    |                                                                                                    |       |
| <b>1</b>                    |                                                                                                    |                                                                                                    | ×     |
| Exit                        |                                                                                                    |                                                                                                    |       |

Fig. 45 Selección de Grupo

Hay que tener en cuenta que este reporte se debe generar diariamente, por esto se selecciona la fecha de lectura que se desea generar para el reporte.

En la figura 46 se observa el grupo y la fecha, seleccionada para el filtro.

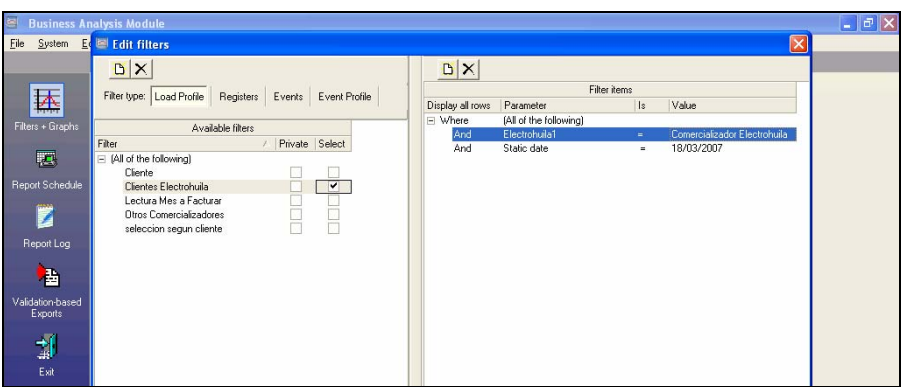

Fig. 46 Creación de filtros

Después de haber creado el filtro se procede a programar el reporte, en la figura 47 se observa que se aplica el filtro anteriormente configurado, se selecciona el nombre del reporte a programar "SIEC", la estación de trabajo donde se desea que genere el archivo, la hora, el formato que para este caso es \*.txt.

En la parte izquierda se puede observar la lista de reportes que el programa tiene disponible y los filtros que se pueden utilizar para la programación de los reportes.

En la parte derecha se puede seleccionar la periodicidad con la que se desea generar el reporte, la estación de trabajo y el formato que se desea utilizar para el archivo.

| GET FRANKSTER FRANKER FRANKER FRANKER                                                                                                    |                                                                                                    | 1.000                                            |                 |                               |                |
|----------------------------------------------------------------------------------------------------|----------------------------------------------------------------------------------------------------|--------------------------------------------------|-----------------|-------------------------------|----------------|
| Select the report you want to schedule or preview<br>Sarg swell Log rpt<br>Status Log 30 - parameters.rpt<br>Status Log 30 rpt<br>Time Difference Detail pr<br>Time Difference Detail pr                                                                                                    | Oyput<br>Export                                                                                                    | <u>R</u> eport fr<br>Period<br>Frequency (times) | equency         | Schedule on 21/03/2007  15.53 | Add to Scheduk |
| Ime Dimence Summary pt Ime Time Tolerance - parameters upt Toodys Felice Calls pt Toodys Felice Calls pt Toodys Felice Calls pt Toodys Souccesdu - Failed Calls rpt Toodys Souccesdu - Failed Calls rpt Toodys Souccesdu - Failed Calls rpt Toodys Souccesdu - Failed Calls rpt Unpacker Log Detail - parameters upt Unpacker Log Detail - pt Unpacker Log Detail - pt Unpacker Log Sourcesdu - Failed                                                                                                    | Run report only on selected     Domain [EMONROY     Export destination format     Select a destination form     C destination form     C destination form     C destination form     C destination form     C destination form     C destination form     C destination form     C destination form     C destination form | vorkstation  wat  Standard  C  Ind Values)  C    | Workstation EMC | INROY •                       |                |
| Pa de the todowng)  Ciente Ciente Cient | Wgef For Windows I     Dy (Data Interchang     Export destination     Select a destination     Egoort path:                                                                                                    | DDC) C                                           | Egoel           |                               |                |
|                                                                                                    | C:VPimeRead/EXPORT                                                                                                    | Ne extension).                                   |                 | <u>e</u>                      | Су дк          |
|                                                                                                    | SIC_@now                                                                                                    |                                                  |                 |                               | Dic Cancel     |
|                                                                                                    |                                                                                                    |                                                  |                 |                               |                |

Fig. 47 Configuración reportes SIEC

## 5.5.2 Configuración reportes medidores sin leer

Se selecciona el nombre del reporte a programar "MedidoresSinLeer\_version4", la estación de trabajo donde se desea que genere el archivo, la hora, el formato en este caso es Excel.

| dd report to schedule                                                                                                    |  |                                                                                                    |                                  |                                                                            |             |               |
|----------------------------------------------------------------------------------------------------|--|----------------------------------------------------------------------------------------------------|----------------------------------|----------------------------------------------------------------------------|-------------|---------------|
| Calent the second one used to exhed its a reaction                                                                                                    |  | 2                                                                                                    |                                  |                                                                            |             |               |
| vents Summary rpt<br>vents.rpt<br>terval Tolerance - parameters rpt<br>VA and Power Factor Peaks - Detail rpt                                                                                                    |  | Output Beport lequency Export  Period None                                                                                                    |                                  |                                                                            | Schedule on | Add to Schedu |
| KVA and Power Factor Prexis Dietail ptt<br>KVA and Power Factor Summary.pt<br>KVA Prexis Summary.pt<br>Load Profile Status Flogs ptt<br>Medidores an internation<br>Medidores Sim Loar, version Arpt<br>Medidores Sim Loar, version Arpt<br>Messing Dote Doteil i parametris.rpt<br>Missing Dote Doteil i parametris.rpt<br>Missing Dote Doteil i parametris.rpt<br>Missing Dote Doteil i parametris.rpt<br>Missing Dote Doteil i parametris.rpt<br>Missing Dote Doteil i parametris.rpt<br>Profile Dote (by Nerver) pt<br>Profile Dote (by Nerver) pt |  | Tun report only on selected<br><u>Bornain</u> EMONBOY<br>(For worksborn<br>Exposited design of the selected<br>MEUENDA<br>Select a designation of the<br>C ≜scs (ASC)<br>C Ctcg (Comma Separat<br>C HTML 32 ad (HTM) | Fiequency (times)<br>workstation | Vokutation (any<br>Tab Separated<br>Dranacter Separated<br>Becords<br>Evon | valačie) •  | art ( from    |
|                                                                                                    |  | C DJ (Data Interchange<br>Export destination<br>Select a destination<br>Export path<br>[C-VinneRead/EC#ORTV<br>File game (do not include                                                                             | File                             |                                                                            | ٥           | Qr gr         |
|                                                                                                    |  | Medidores sin leer_@nov                                                                                                    | 6                                |                                                                            | Dx Cancel   |               |
|                                                                                                    |  |                                                                                                    |                                  |                                                                            |             | ? Help        |

Fig. 48 Configuración reporte medidores sin leer

El directorio C:\PrimeRead\Export es donde se descargan los reportes del "SIC.txt" y "medidoresSinLeer\_version4.xls".

## 5.5.3 Generación de reportes

Después de realizar la programación de los reportes se procede a ejecutarlos en el modulo Business.

| 🗧 Business An          | alysis Module                             |                  |            |                                                    |   |        |        |                                          |
|------------------------|-------------------------------------------|------------------|------------|----------------------------------------------------|---|--------|--------|------------------------------------------|
| <u>Elle System E</u> d | it ⊻iew <u>N</u> avigator<br>Report Schev | Actions Help     | _          |                                                    |   | _      | -      |                                          |
| 1.6                    |                                           |                  | B, 🗿       |                                                    |   |        |        |                                          |
| Dana Gunta             | Drag a column header                      |                  |            |                                                    |   |        |        |                                          |
| Paters + Graphs        |                                           |                  | SCHE       | DULED ITEMS                                        | Т | REPOR  | T INFO | EXPORT                                   |
| <b>1</b>               | Date/Time -                               | Current Status 📼 | Filtered - | Report ID                                          | • | Output |        | Filename                                 |
| 1.63                   | 23/03/2007 08:22:00                       |                  | No         | C:VPrimeReadVREPORTS'MedidoresSinLeet_version4.rpt | 1 | Export |        | C:\PrimeRead\EXPORT\MedidoresSinLeer_ver |
| Report Schedule        | 23/03/2007 11:30:00                       |                  | Yes        | C:\PrimeRead\REPORTS\SIC.spt                       | Т | Export |        | C:\PrimeRead\EXPORT\SIC_Filtered@Mar_23  |
| Report Log             |                                           |                  |            |                                                    |   |        |        |                                          |
| Exports                |                                           |                  |            |                                                    |   |        |        |                                          |
| EM .                   |                                           |                  |            |                                                    |   |        |        |                                          |
|                        |                                           |                  |            |                                                    |   |        |        |                                          |

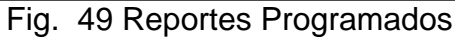

En la figura 50 se muestra la ejecución del reporte de medidores sin leer; el primer dato que se le debe ingresar es la fecha a partir de la cual se desea obtener el reporte.

| Ele Sosten F     | natysis Module<br>di View Nacionalia Actiona | Help              |                                                                                                    |             | . 6 🗙                                       |
|------------------|----------------------------------------------|-------------------|----------------------------------------------------------------------------------------------------|-------------|---------------------------------------------|
| Des Threes F     | Benort Schedule                              | Пеф               |                                                                                                    |             |                                             |
| 1                |                                              |                   |                                                                                                    |             |                                             |
| UK.              |                                              | -                 |                                                                                                    |             |                                             |
| Edward Combo     | Drag a column header here to                 |                   |                                                                                                    |             |                                             |
| Falers - Glapric |                                              | SCI               | EDULED ITEMS                                                                                                    | REPORT INFO | EXPORT                                      |
| 144              | Date/Time   Cuter/                           | Status - Filtered | • Report ID •                                                                                                   | Output -    | Flename                                     |
|                  | 22/03/2007 05:05:00                          | No                | C:VPimeReadVREPORTS\MedidoresSinLeet_version4.tpt                                                               | Export      | C:\PrimeRead\ExPORT\MedidoresSinLeet_versi  |
| Report Schedule  | 22/03/2007 07:22:00                          | No                | C:\PrimeRead\REPORTS\MedidoresSinLeer.rpt                                                                       | Export      | C:VPrimeRead/EXPORT/MedidoresSinLeet_Un/a   |
| 2004 C           | 21/03/2007 15:58:00                          | No                | C:\PrimeRead\REPORTS\MedidoresSinLeer_version4.rpt                                                              | Export      | C:\PrimeRead\ExPORT\MedidoresSinLeet_vetsi  |
|                  | 21/03/2007 15:58:00                          | No                | C:VhimeReadVREPORTS\MedidoresSinLeet_version4.tpt                                                               | Export      | C:\PrimeRead\D:PORT\MedidoresSinLeet_versit |
| Report Log       |                                              | Enter Par         | ameter Values                                                                                                   | 8           |                                             |
|                  |                                              | Parameter         | Fields:                                                                                                    |             |                                             |
| -                |                                              | LattRead          |                                                                                                    |             |                                             |
| Validation haved |                                              | Comercials        | rador                                                                                                    |             |                                             |
| Exports          |                                              |                   |                                                                                                    |             |                                             |
|                  |                                              |                   |                                                                                                    |             |                                             |
|                  |                                              | 12                |                                                                                                    |             |                                             |
|                  |                                              |                   |                                                                                                    |             |                                             |
| E.ef.            |                                              |                   |                                                                                                    |             |                                             |
|                  |                                              | -                 |                                                                                                    | 2           |                                             |
|                  |                                              | Discrete V        | alue 15.59.33                                                                                                   |             |                                             |
|                  |                                              |                   | the second state of the                                                                                         |             |                                             |
|                  |                                              |                   |                                                                                                    |             |                                             |
|                  |                                              |                   |                                                                                                    |             |                                             |
|                  |                                              |                   |                                                                                                    |             |                                             |
|                  |                                              |                   |                                                                                                    |             |                                             |
|                  |                                              |                   |                                                                                                    |             |                                             |
|                  |                                              |                   |                                                                                                    |             |                                             |
|                  |                                              |                   |                                                                                                    |             |                                             |
|                  |                                              |                   |                                                                                                    |             |                                             |
|                  |                                              |                   |                                                                                                    |             |                                             |
|                  |                                              |                   | OK.                                                                                                    | Cancel      |                                             |
|                  |                                              |                   |                                                                                                    |             |                                             |
|                  |                                              |                   |                                                                                                    |             |                                             |
| Charland at 71   | 02/2007 15 59 22 21 02                       | /2007 15 59 /2    | Franciska Franciska Franciska Franciska Franciska Franciska Franciska Franciska Franciska Franciska Franciska F | bam.        | - P- APEPOPTEM date for an invited          |
|                  |                                              | secol Jacob 76    | 1/                                                                                                    |             | Contraction of the second second second     |

Fig. 50 Ejecución reporte medidores sin leer

El segunda dato que se debe ingresar es el grupo:

- Comercializador Electrohuila
- Otros comercializadores

En este caso se selecciona el grupo de medidores de Clientes Electrohuila

| Ele Sustem F          | nalysis Module<br>di View Navisalar Actions | Help              |                                                                                                    |             | - 8 X                                    |
|-----------------------|---------------------------------------------|-------------------|----------------------------------------------------------------------------------------------------|-------------|------------------------------------------|
| Can Shreen P          | Report Schedule                             | 0.00              |                                                                                                    |             |                                          |
| 1 Store 1             | DAXED                                       | 🔿 ti, A           |                                                                                                    |             |                                          |
| A                     | Diag a column heisder here to p             | poup by Put colum |                                                                                                    |             |                                          |
| Filters + Graphs      |                                             | SCH               | EDULED ITEMS                                                                                                    | REPORT INFO | EXPORT                                   |
| 1000                  | Date/Time   Current                         | Status v Filtered | ▼ Report ID ▼                                                                                                    | Output / •  | Filename                                 |
| 1953                  | 22/03/2007 05:05:00                         | No                | C:VPimeReadVREPORTSWedidoresSinLeer_version4.gt                                                                                                    | Export      | C:VPrimeRead/EXPORT/MedidoresSinLeet_ve  |
| Report Schedule       | 22/03/2007 07:22:00                         | No                | C:\PrimeRead\REPORTS\MedidoresSinLeer.rpt                                                                                                    | Export      | C:\PrimeRead\EXPORT\MedidoxesSinLeer_Un  |
|                       | 21/03/2007 15:58:00                         | No                | C.VPrimeRead/REPORTS/MedidoresSinLeer_version4.pt                                                                                                    | Export      | C-VPrimeRead/EXPORT/MedidoresSinLeer_ver |
|                       | 21/03/2007 15:58:00                         | No                | C VPimeRead/REPORTS/MedidoresSint.eer_version4.pt                                                                                                    | Export      | C \PrimeRead\EXPORT\MedidoresSinLeet_ver |
| Report Log            |                                             | Enter Para        | meter Values                                                                                                    |             |                                          |
|                       |                                             | Parameter         |                                                                                                    |             |                                          |
| <b>*</b> #            |                                             | LastRead          |                                                                                                    |             |                                          |
| Manager and a         |                                             | Comercializ       | sdar                                                                                                    |             |                                          |
| Exports               |                                             |                   |                                                                                                    |             |                                          |
| Constant State        |                                             |                   |                                                                                                    |             |                                          |
|                       |                                             |                   |                                                                                                    |             |                                          |
| # <b>1</b>            |                                             |                   |                                                                                                    |             |                                          |
| Exit                  |                                             |                   |                                                                                                    |             |                                          |
|                       |                                             |                   |                                                                                                    |             |                                          |
|                       |                                             | Prince 10         | Company of the second second s |             |                                          |
|                       |                                             | Discrete Va       |                                                                                                    |             |                                          |
|                       |                                             |                   |                                                                                                    |             |                                          |
|                       |                                             |                   |                                                                                                    |             |                                          |
|                       |                                             |                   |                                                                                                    |             |                                          |
|                       |                                             |                   |                                                                                                    |             |                                          |
|                       |                                             |                   |                                                                                                    |             |                                          |
|                       |                                             |                   |                                                                                                    |             |                                          |
|                       |                                             |                   |                                                                                                    |             |                                          |
|                       |                                             |                   |                                                                                                    |             |                                          |
|                       |                                             |                   |                                                                                                    |             |                                          |
|                       |                                             |                   |                                                                                                    |             |                                          |
|                       |                                             |                   | OK                                                                                                    | Cancel      |                                          |
|                       |                                             |                   |                                                                                                    |             |                                          |
| and the second second | 4                                           |                   |                                                                                                    |             |                                          |
| Started at 21/        | 03/2007 15:59:32 21/03/                     | /2007 15:59:42    | Successful Failed                                                                                                    | 2\Pa        | meRead/REPORTS/MedidoresSinLeer version4 |

Fig. 51 Selección Grupo Comercializador Electrohuila

Para generar el reporte de medidores sin leer de otros comercializadores simplemente se escribe en la opción Comercializador "Otros comercializadores" y en LastRead la fecha a partir de la cual se desea obtener el reporte.

| Ele Spote Edit View Berger doors Help:<br>Report Schedule<br>Report Schedule | Business A       | nalysis Module               |                                          |             | _ 6 X                                       |
|----------------------------------------------------------------------------------------------------|------------------|------------------------------|------------------------------------------|-------------|---------------------------------------------|
| Report Schedule       Parts - Gradu       Parts - Gradu       Parts - Gra                                                                                                    | Elle System E    | dit View Navigator Action    | : Heb                                    |             |                                             |
| Weiter     Weiter     Weiter     SoleCould Council       Proport School     SoleCould Council     SoleCould Council       Weiter     Counce State     SoleCould Council       Weiter     Counce State     SoleCould Council       Weiter     Counce State     SoleCould Council       Weiter     Counce State     SoleCould Council       Weiter     Counce State     Counce State       Weiter     Counce State     Counce State       Weiter     Counce State     Counce State       Weiter     Counce State     Counce State       Weiter     Counce State     Counce State       Weiter     Counce State     Counce State       Weiter     Counce State     Counce State       Weiter     Counce State     Counce State       Weiter     Counce State     Counce State       Weiter     Counce State     Counce State       Weiter     Counce State     Counce State       Weiter     Counce Counce State     Counce State                                                                                                    |                  | <b>Report Schedule</b>       |                                          |             |                                             |
| Visit     Description       Proof Log     Current Status       Proof Log     Current Status       Proof Log     Current Status       Proof Log     Current Status       Proof Log     Current Status       Proof Log     Current Status       Proof Log     Current Status       Proof Log     Current Status       Proof Log     Current Status       Proof Log     Current Status       Proof Log     Proof Log       Proof Log     Proof Log       Proof Log     Proof                                                                                                    |                  | DEXER                        | 🔲 🔍 🛝 🖹                                  |             |                                             |
| Fører Ginsht     SDEDULED ITEMS     REPORT N/O     D/ORT       Berger i Schold     Current Statu     Fører i Male     Villes       22002/007 07 200     Current Statu     Fører i Male     C/Vhenefkond/S/2008 MeddavesSel.ere, ver       22002/007 07 200     Parameter Følds:     C/Vhenefkond/S/2008 MeddavesSel.ere, ver       22002/007 07 200     Parameter Følds:     C/Vhenefkond/S/2008 MeddavesSel.ere, ver       22002/007 07 200     Discrete Value     Discrete Value                                                                                                    |                  | Drag a column header here to |                                          |             |                                             |
| Date:/Tex     Cleares Statu     Cleares Statu     Cleares                                                                                                    |                  |                              | SCHEDULED ITEMS                          | REPORT INFO | EXPORT                                      |
| Visional     C2ULX007 05:05:00     Filter Parameter Values     C2ULX007 15:00       Value     Preventer field:     C.VinerRead/EVPGRTMeddowsSrieeum       Value     CurrentiatedowsSrie                                                                                                    |                  | Date/Time V Curren           | ISTATUS IN THE HER                       | 1.          | Filename                                    |
| Pripos Schoolde     22/01/20/07 07 /2 2:00       Parameter Fields:     C:VPimeReadD2/PDIRT/MeddatesSch.enc.ym       Passent Fields:     C:VPimeReadD2/PDIRT/MeddatesSch.enc.ym       Viddaton bandt<br>E-gont     Discuter Value       Discuter Value     Otros comercializadores                                                                                                    | 453              | 22/03/2007 05:05:00          | Enter Parameter Values                   | 8           | C:\PrimeRead\ExPORT\Medidores5inLeer_vers   |
| Z2UU200715980     C. UmmeReadD2/20081 MeddatesSel.et.et.yet       ZUU3200715800     Discete Value       Discete Value     Discete Value                                                                                                    | Report Schedule  | 22/03/2007 07:22:00          | Parameter Fields                         |             | C\PrimeRead\EXPORT\MedidoresSinLeer_Until   |
| 21.03/2007 15 58:00     C:VPimeReadE39DRTMeddagesSinLeng.ver       Validation bandt<br>Exposit     Discrete Value       Discrete Value     Otros comercializadores                                                                                                    |                  | 22/03/2007 15:58:00          | LastRead                                 |             | C:\PrimeRead\EXPORT\Medidotes5inLeer_vetsi  |
| Resort.log<br>Valdson-band<br>Exposit<br>Exit<br>Discrete Value Otros comercializadores •<br>Discrete Value Otros comercializadores •<br>Discrete Value Otros comercializadores •                                                                                                    | 1                | 21/03/2007 15:58:00          | Comercializador                          |             | C:\PrimeRead\EXPORT\MedidoresSinLeer_versit |
| VideGord Daved<br>Exponent bared<br>Exit                                                                                                    | and the second   |                              |                                          |             |                                             |
| Vaddaton bared<br>Expositi<br>Evit                                                                                                    | Heport Log       |                              | 1                                        |             |                                             |
| Vidiation band<br>Exposit<br>Exit                                                                                                    | <b>1</b> 11      |                              |                                          |             |                                             |
| Viddono band<br>Exposi<br>E di<br>E di<br>Discete Value Otros comercializadores -<br>CM Cancel                                                                                                    | 1                |                              |                                          |             |                                             |
| Expont Discrete Value Otros comercializadores  Cot Cancel                                                                                                    | Validation-based |                              |                                          |             |                                             |
| Discete Value Otros conercializadores  Concercializadores                                                                                                    | Exports          |                              |                                          |             |                                             |
| Eu<br>Eu<br>DK Cancel                                                                                                    | 1.000            |                              | Discrete Value Otros comercializadores   |             |                                             |
| Ext<br>DK Canoel                                                                                                    |                  |                              |                                          |             |                                             |
| DK Cancel                                                                                                    | 6.4              |                              |                                          |             |                                             |
| OK Carol                                                                                                    |                  |                              |                                          |             |                                             |
| DK Cancel                                                                                                    |                  |                              |                                          |             |                                             |
| DK Cancel                                                                                                    |                  |                              |                                          |             |                                             |
| OK Cancel                                                                                                    |                  |                              |                                          |             |                                             |
| DK Cancel                                                                                                    |                  |                              |                                          |             |                                             |
| OK Cancel                                                                                                    |                  |                              |                                          |             |                                             |
| OK Cancel                                                                                                    |                  |                              |                                          |             |                                             |
|                                                                                                    |                  |                              | DK                                       | Cancel      |                                             |
|                                                                                                    |                  |                              |                                          | CONTRACT.   |                                             |
|                                                                                                    |                  |                              |                                          |             |                                             |
|                                                                                                    |                  |                              |                                          |             |                                             |
|                                                                                                    |                  |                              |                                          |             |                                             |
|                                                                                                    |                  |                              |                                          |             |                                             |
|                                                                                                    |                  |                              |                                          |             |                                             |
|                                                                                                    |                  | 4                            |                                          |             | ,                                           |
|                                                                                                    | Started at 21    | 02/2007 15 59 22 21 /02      | 1/2007 15 59 42 Suscessifield 1 Endert 0 | han         | inaBaseAPEPOPTS\MeddeeseSid as surring a    |

Fig. 52 Selección Grupo Otros comercializadores

## 6. RESULTADOS

#### 6.1 San Pedro Plaza

Se logro dar solución al inconveniente de comunicación que se presentaba en el centro comercial San Pedro Plaza con la instalación de los modems CAS RS2000.

San Pedro Plaza Área común 1

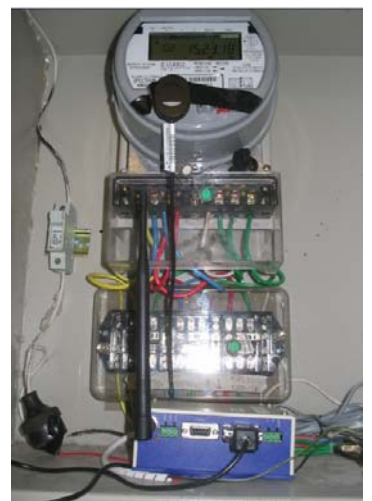

Fig. 53 Equipo de comunicación instalado CAS RS2000

San Pedro Plaza Área común 2

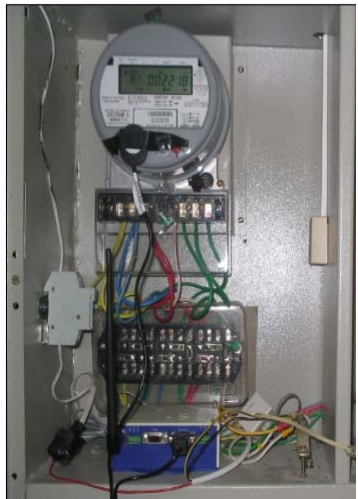

Fig. 54 Equipo de comunicación instalado CAS RS2000

Se ingresaron los usuarios del centro comercial San Pedro Plaza al software propietario Draco 3.2

| Process         |               |
|-----------------|---------------|
|                 | _             |
| Clave Lectura   |               |
| energi entre tr |               |
|                 |               |
|                 | Clave Lectura |

Fig. 55 Configuración Software Propietario

En donde fue necesario ingresar el número de serie del contador, el tipo de comunicación que se va a utilizar (en nuestro caso comunicación ethernet) y la dirección IP

|   | Número de serie | Modelo | Cliente                      | Vega | Puerta               | Enderezo              | Clave Alteración |
|---|-----------------|--------|------------------------------|------|----------------------|-----------------------|------------------|
|   | 120000          |        | SAN PEDRO PLAZA AREA COMUN 1 |      | Comunicação Ethernet | 200.189.178.148:37007 |                  |
| Ī | 120039          |        | SAN PEDRO PLAZA AREA COMUN 2 |      | Comunicação Ethernet | 200.189.178.148:35102 |                  |

Fig. 56 Configuración usuarios

Número de serie del contador:

120000 San Pedro Plaza Área común 1 120039 San Pedro Plaza Área común 1

IP del servidor : PUERTA de entrada del módulo en el servidor de comunicaciones 200.189.178.148:37007 200.189.178.148:35102

Este es el archivo que se genera al interrogar el contador de San Pedro Plaza área común 1

| Draco                 | 19.92              |                         | 12-40            |              | nansen         |
|-----------------------|--------------------|-------------------------|------------------|--------------|----------------|
| and the second second | Inform             | e de perfil de carg     | a completo       |              |                |
| Cliente : SAN PE      | DRO PLAZA ARE      | A COMUN 1               |                  |              |                |
| Lector: 973101        | Medidor            | 00120000                | Emisión          | 28/11/2008   | 5 11:39:42     |
| Modelo: 5726          | Procedimi          | ento: Memoria Parcial   | Generació        | n 28/11/2006 | 5 11:33:38     |
| Perindo de: 24/11     | 2005 00 00 00 - 2  | 8/11/2006 11:30:00      | Intervalo        | 12 15 00 a   | m (hh mm ss)   |
| Total de bioras rec   | intradae: 4 Diale3 | u 11 30 00 a m - Eminal | ante a: 107 30 h | 12.10.000    | in francisco ( |
| Total de Horas rej    | parauta 4 Diala)   | y 11.50.00 a.m Eduva    | ente a. 107.501  | 0145         |                |
| Fecha Hora H          | V SH SR NVA        | 1                       |                  | 1            |                |
| 24/11/06-00:15:00     | B 0.               | 017                     |                  |              |                |
| 24/11/06-00:30:00     | в 0.               | 017                     |                  |              |                |
| 24/11/06-00:45:00     | B 0.               | 018                     |                  |              |                |
| 24/11/06-01:00:00     | 3 0.               | 019                     |                  |              |                |
| 24/11/06-01:15:00     | B 0.               | 018                     |                  |              |                |
| 24/11/06-01:30:00     | 8 0.               | 014                     |                  |              |                |
| 24/11/06-01:45:00     | 8 0.               | 005                     |                  |              |                |
| 24/11/06-02:00:00     | a 0.               | 004                     |                  |              |                |
| 24/11/06-02:15:00     | .0                 | 005                     |                  |              |                |
| 24/11/06-02:30:00     | s o.               | 005                     |                  |              |                |
| 24/11/06-02:45:00     | s 0.               | 004                     |                  |              |                |
| 24/11/06-01:00:00     | B 0.               | 005                     |                  |              |                |
| 24/11/06-03:15:00     | в о.               | 004                     |                  |              |                |
| 24/11/06-03:30:00     | . 0.               | 004                     |                  |              |                |
| 24/11/06-03:45:00     | 8 0.               | 005                     |                  |              |                |
| 24/11/06-04:00:00     | z 0.               | 004                     |                  |              |                |
| 24/11/06-04:15:00     | . 0.               | 004                     |                  |              |                |
| 24/11/06-04:30:00     | в о.               | 005                     |                  |              |                |
|                       |                    |                         |                  |              |                |

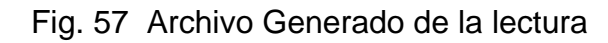

#### 6.2 Usuario que se encuentra ubicado cerca al Juncal

El usuario tiene instalado un medidor Siemens Maxys 2510, las pruebas se realizaron con un modem CAS RS 2000, que trabaja con una simcard de Comcel.

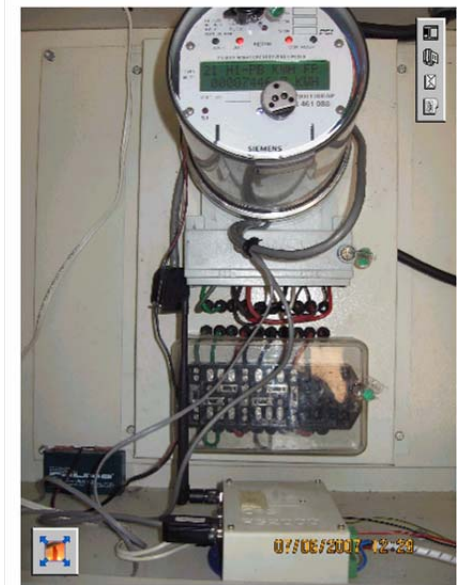

Fig. 58 Equipo de comunicación instalado CAS RS2000

## 6.3 Usuario ubicado en la Jagua

Se utilizo un contador Elster A1800; una antena Yagi de 15 db y una Latigo de 25 db que se ubicaron a una altura de 2 mtrs con respecto al piso. La primera fue conectada al modem remoto y la segunda al modem base.

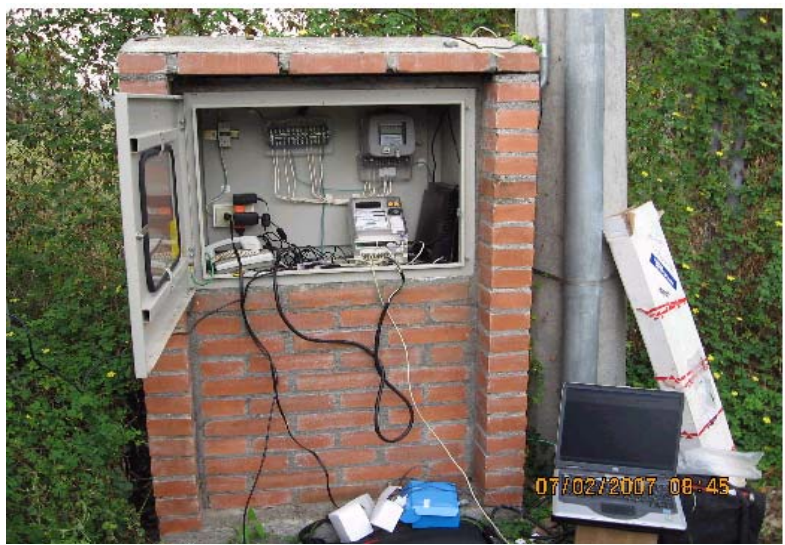

Fig. 59 Prueba modem Enfora usuario ubicado en la Jagua

La prueba de telemedida fue positiva, logrando una señal de 20 dbm en el predio, con el operador de Movistar y 17 dbm con el operador de Comcel.

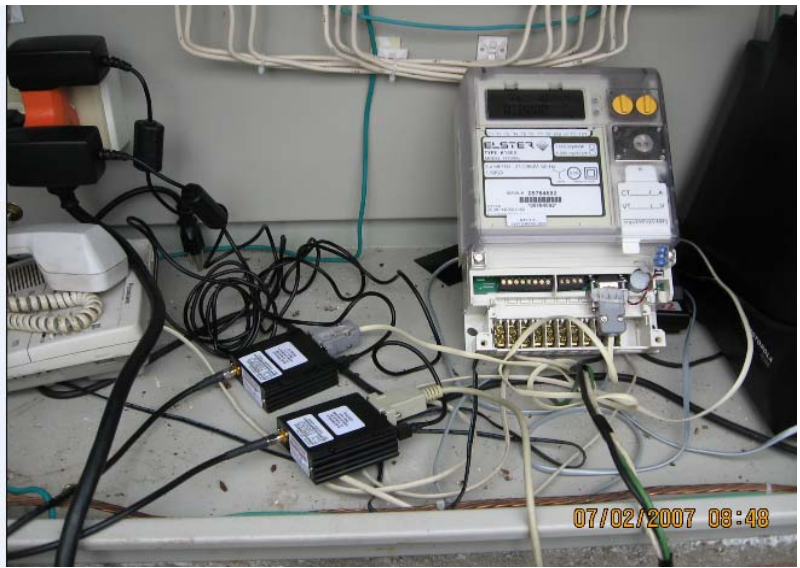

Fig. 60 Prueba modem Enfora usuario ubicado en la Jagua

## 6.4 Usuario ubicado en el paso del colegio municipio Tesalia

Se utilizo un medidor Elster A1800, la señal que se tuvo en el predio fue de 19 dbm con el operador de Movistar y 18 dbm con el operador de Comcel, la antena que viene con los modem Enfora permitió obtener el nivel de señal óptimo para realizar la comunicación.

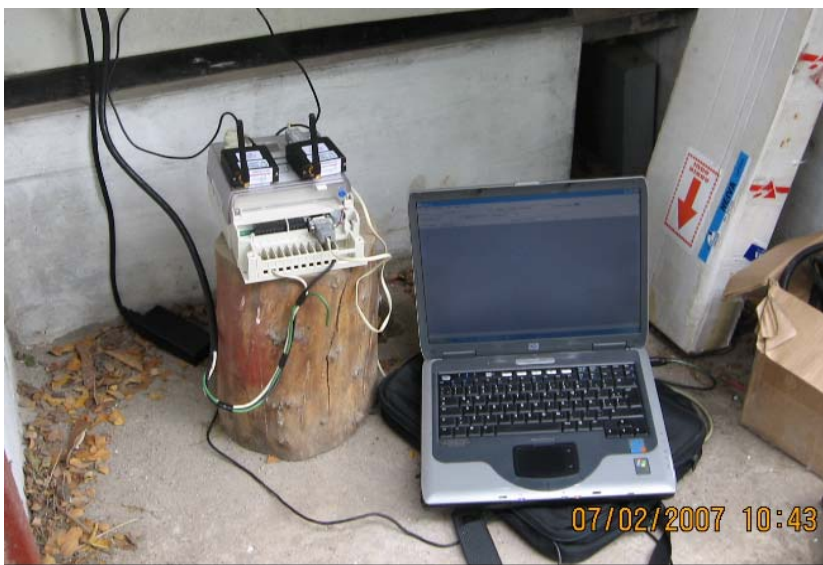

Fig. 61 Prueba modem Enfora municipio de Tesalia

La prueba de telemedida fue positiva

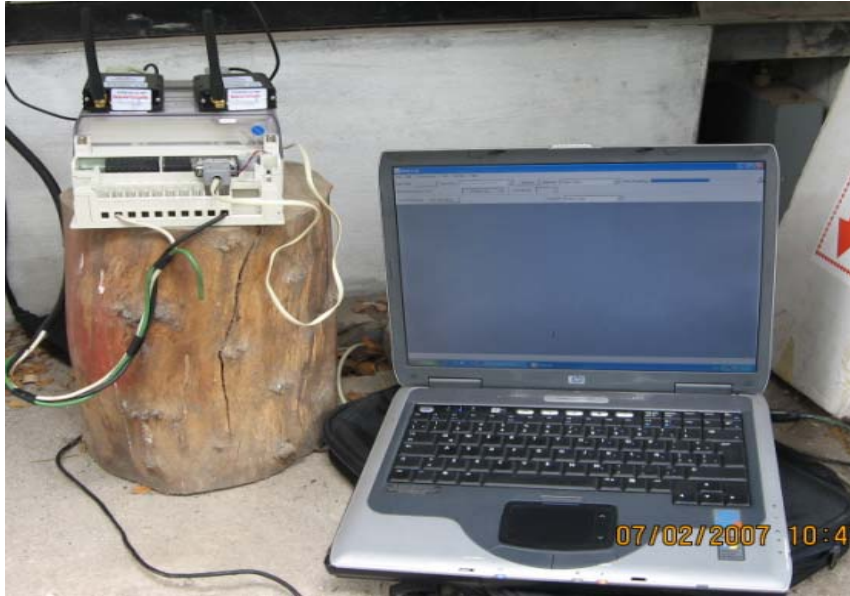

Fig. 62 Prueba modem Enfora municipio de Tesalia

## 6.5 Usuario ubicado a la entrada de Yaguara

Se realizo la prueba con el contador ABB Alpha II versión 2005, se utilizo una antena Yagi en el modem remoto de 10 db y en el modem base la antena que viene con los equipos.

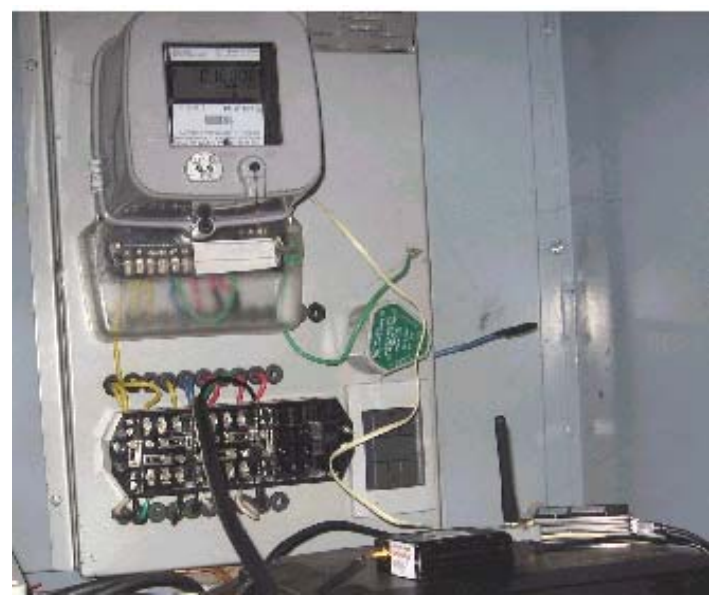

Fig. 63 Prueba modem Enfora municipio de Yaguara

La prueba de telemedida fue positiva, el nivel de señal que se tuvo en el predio fue de 19 dbm con el operador de Movistar y 21 dbm con el operador de Comcel.

El nivel de señal de señal se puede mejorar, si se direcciona mejor la antena Yagi, ya que, la que el usuario tenía instalada apuntaba en dirección hacia el piso.

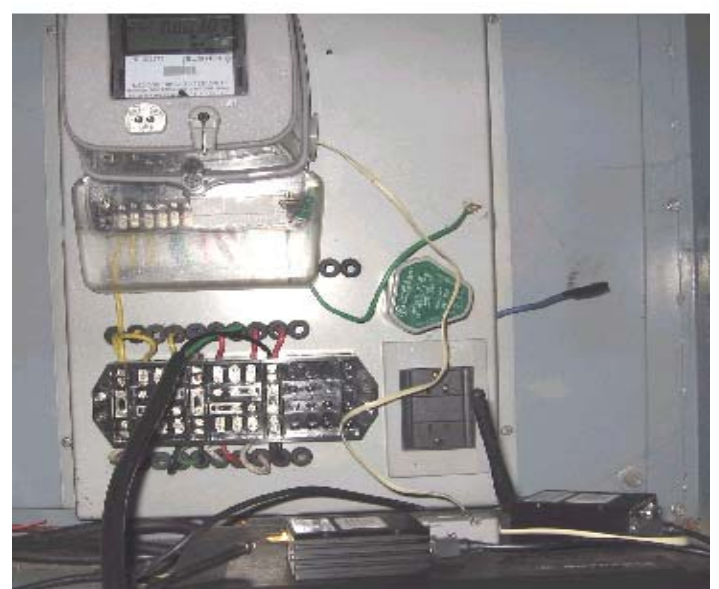

Fig. 64 Prueba modem Enfora municipio de Yaguara

Se logro bajar información del medidor sin inconveniente

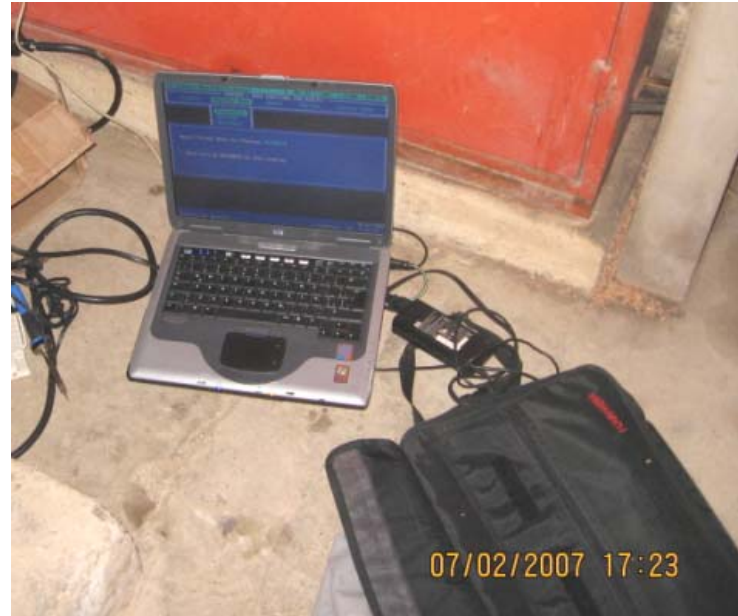

Fig. 65 Prueba modem Enfora municipio de Yaguara

Se genera el reporte de la lectura

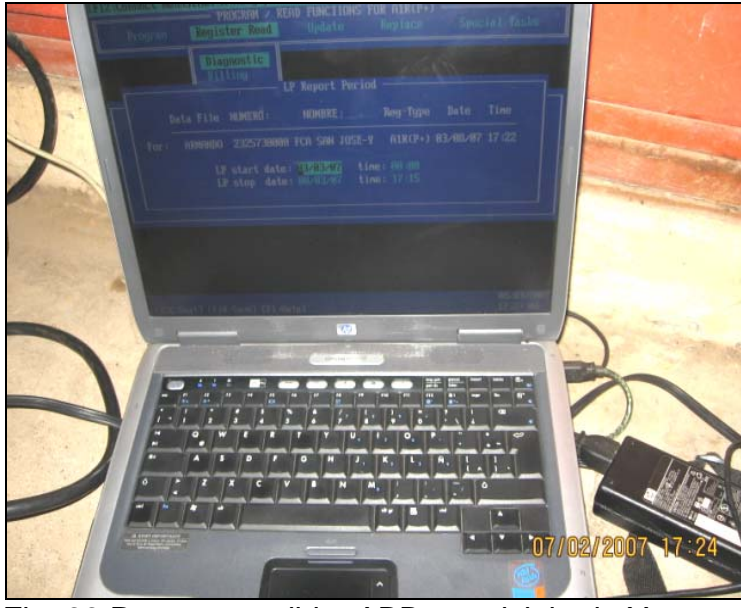

Fig. 66 Reporte medidor ABB municipio de Yaguara

## 6.6 Usuario ubicado en el municipio de Guacirco

Se realizo las pruebas con el medidor Elster A1800 y se utilizaron las antenas de los modems Enfora.

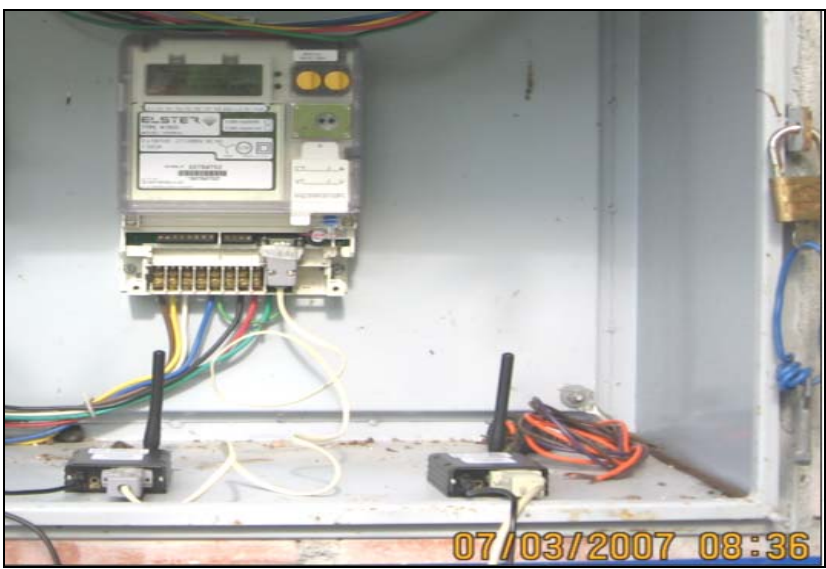

Fig. 67 Prueba modem Enfora municipio de Guacirco

La prueba de telemedida fue positiva, el nivel de señal que se tuvo en el predio fue de 18-21 dbm con los operadores de Movistar y Comcel.

En la figura 68 se puede observar los modems Enfora Base y Remoto, que se utilizaron en las pruebas

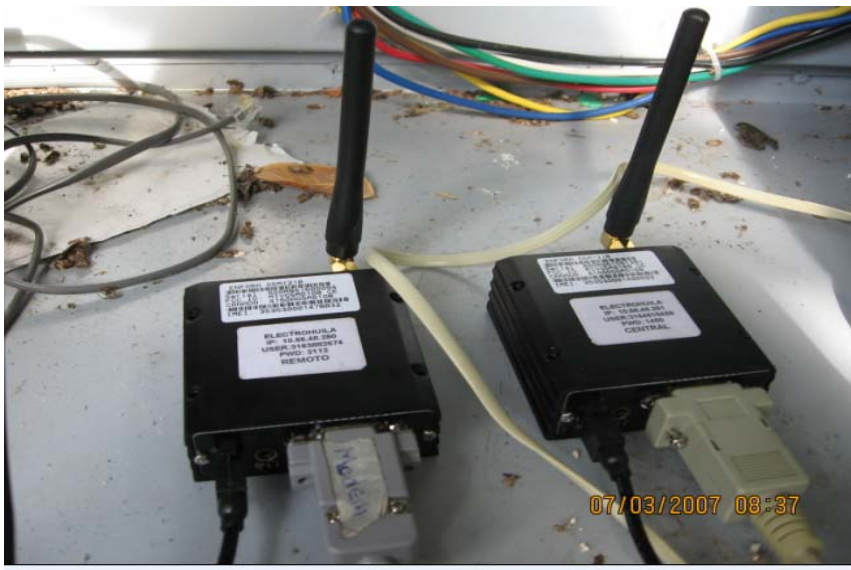

Fig. 68 Prueba modem Enfora municipio de Guacirco

Se logro bajar información del medidor sin inconveniente

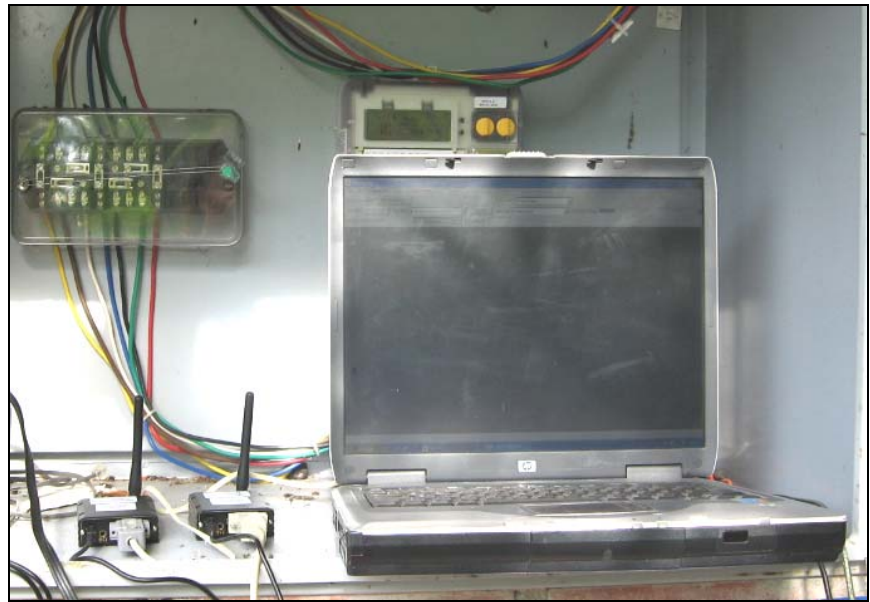

Fig. 69 Lectura medidor Elster A1800 municipio Guacirco

## 6.7 Usuario ubicado en el municipio de Aipe

Se realizo la prueba con el contador Elster A1800, se utilizo la antena que viene con los modems Enfora

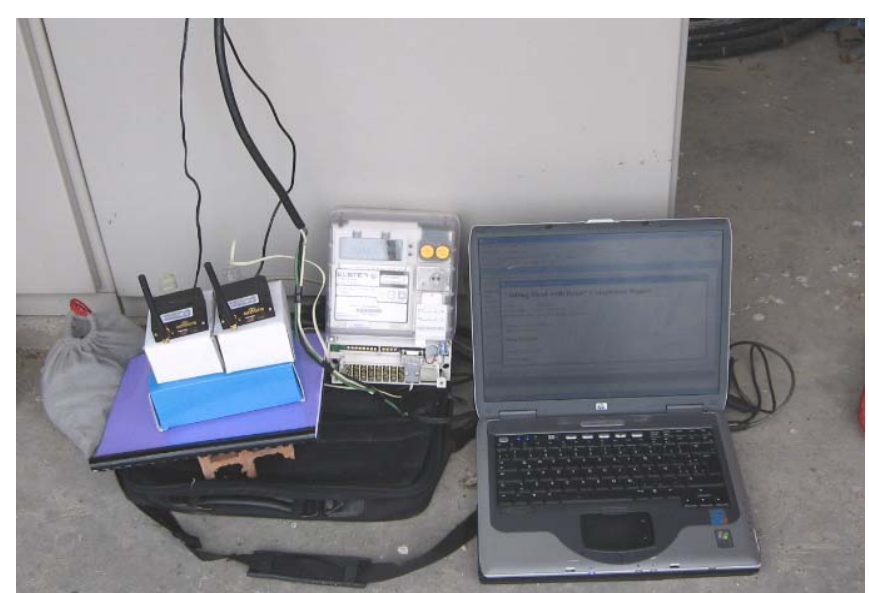

Fig. 70 Prueba modem Enfora municipio Aipe

La prueba de telemedida fue positiva, el nivel de señal que se tuvo en el predio fue de 28-30 dbm con el operador de Comcel.

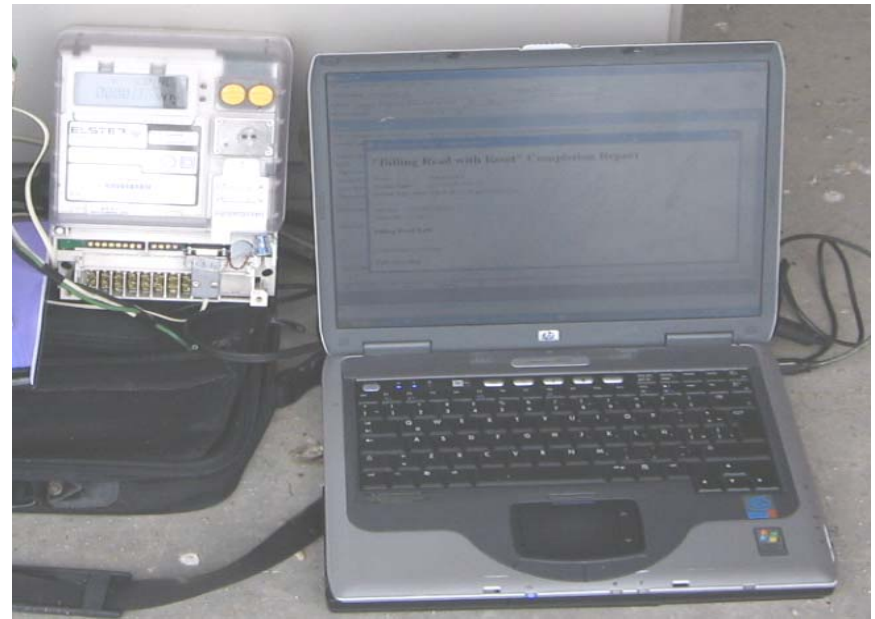

Fig. 71 Resultado Prueba municipio Aipe

## 6.8 Usuario ubicado en el Km 38 municipio Aipe

Se realizo la prueba con el contador Elster A1800 que el usuario tiene instalado en 34.5 KV, se utilizo la antena que viene con los modems Enfora

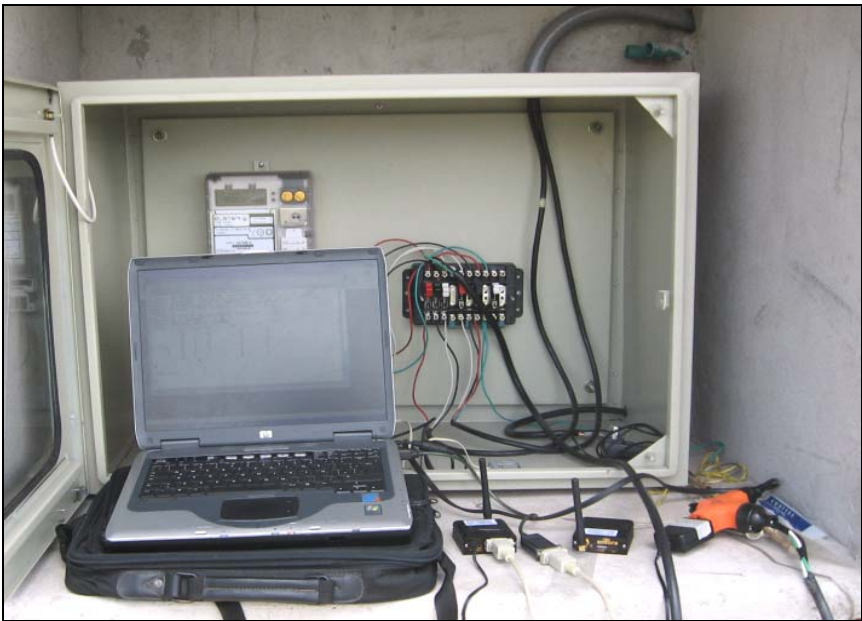

Fig. 72 Prueba modem Enfora municipio Aipe

La prueba de telemedida fue positiva, el nivel de señal que se tuvo en el predio fue de 28-30 dbm con el operador de Comcel.

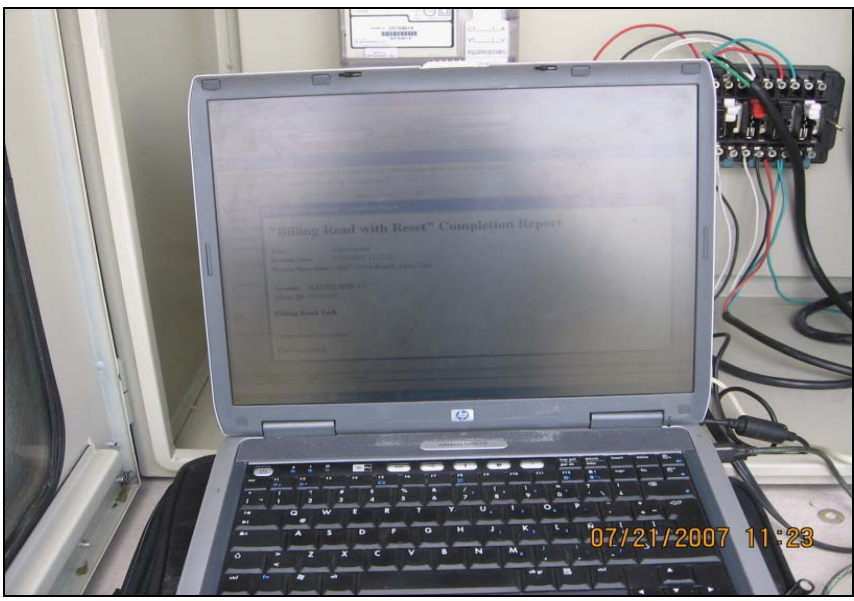

Fig. 73 Resultado de la prueba municipio Aipe

## 6.9 Usuario ubicado en el municipio de Guacirco

Se realizo las pruebas con el medidor Elster A1800 y se utilizaron las antenas de los modems Enfora.

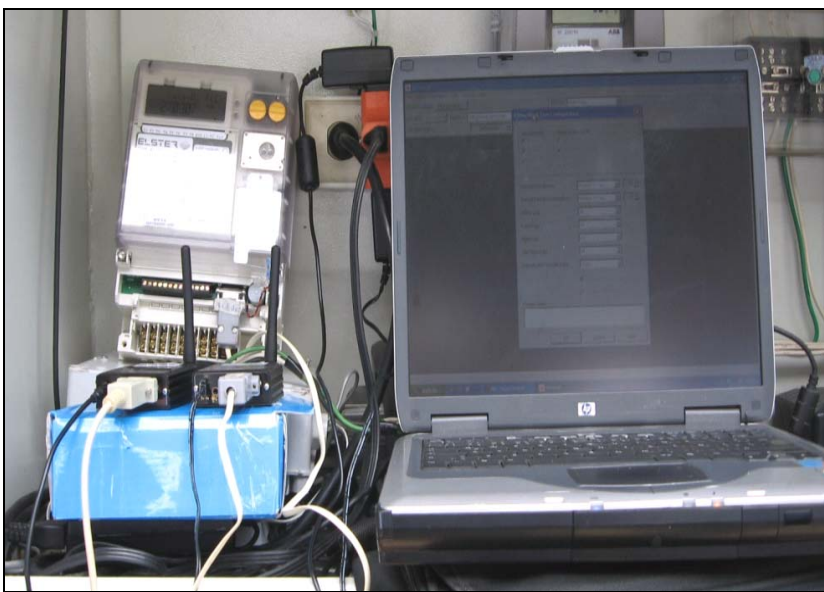

Fig. 74 Prueba modem Enfora municipio Guacirco

La prueba de telemedida fue positiva, el nivel de señal que se tuvo en el predio fue de 15-19 dbm con el operador de Comcel. Se logra mejorar el nivel de señal a 21 dbm, si se utiliza la antena Yagi de 7 db que tiene el usuario.

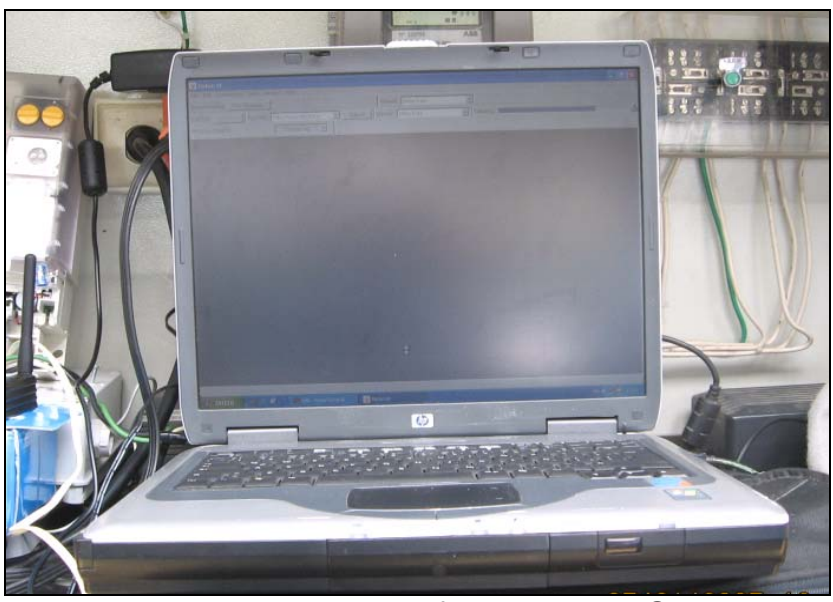

Fig. 75 Prueba modem Enfora municipio Guacirco

#### Resultado de la prueba

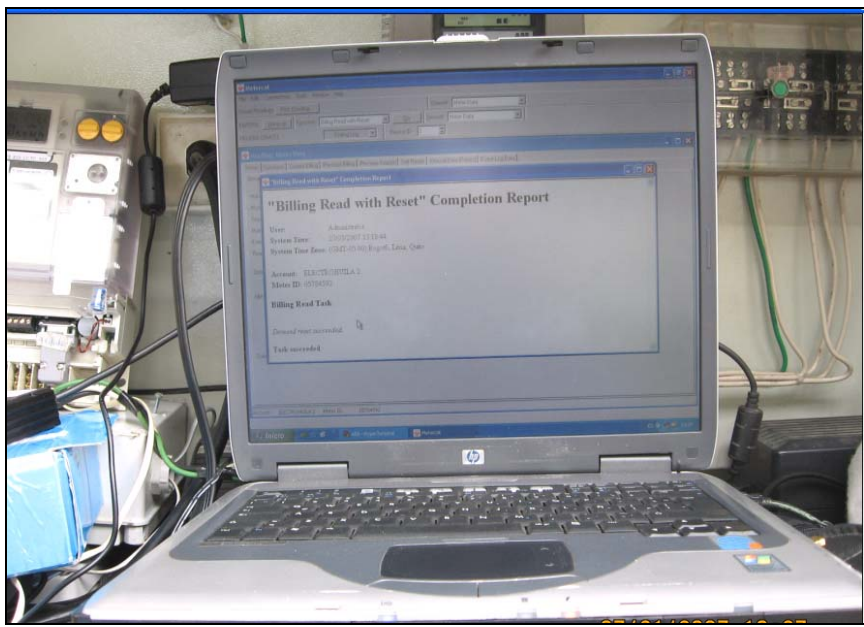

Fig. 76 Prueba modem Enfora municipio Guacirco

# 6.10 Usuario ubicado en el sitio "Campo los Mangos" el municipio de Yaguara

Se realizo la prueba con el contador ABB Alpha II versión 2003, se utilizo la antena que viene con los equipos.

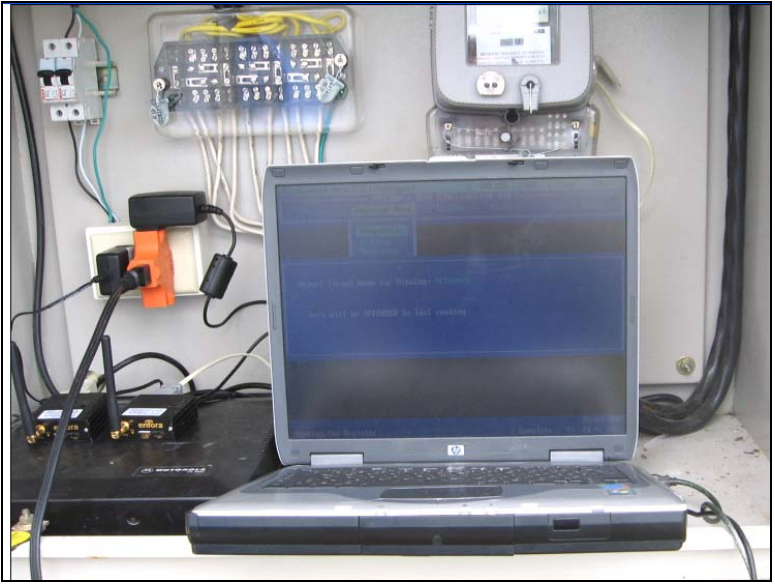

Fig. 77 Prueba modem Enfora municipio Yaguara

La prueba de telemedida fue positiva, el nivel de señal que se tuvo en el predio fue de 20-22 dbm con el operador de Movistar y 26 dbm con el operador de Comcel.

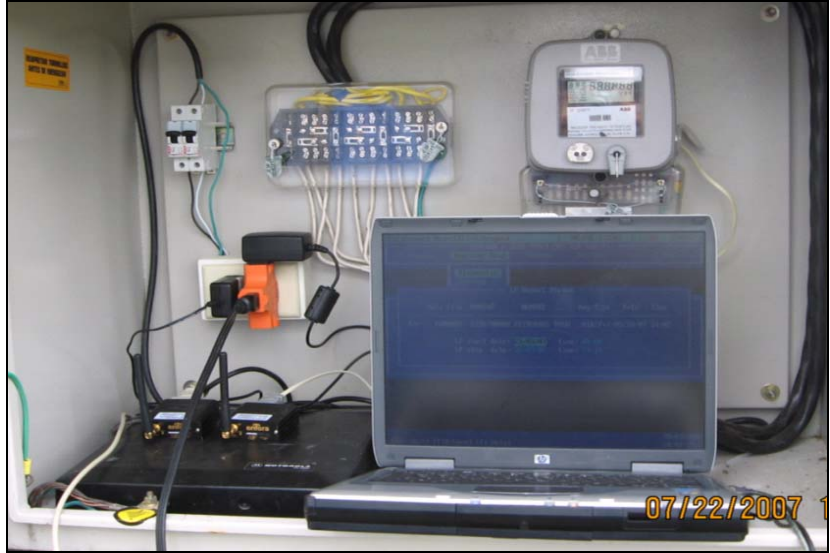

Fig. 78 Prueba modem Enfora municipio Yaguara

Resultado de la prueba

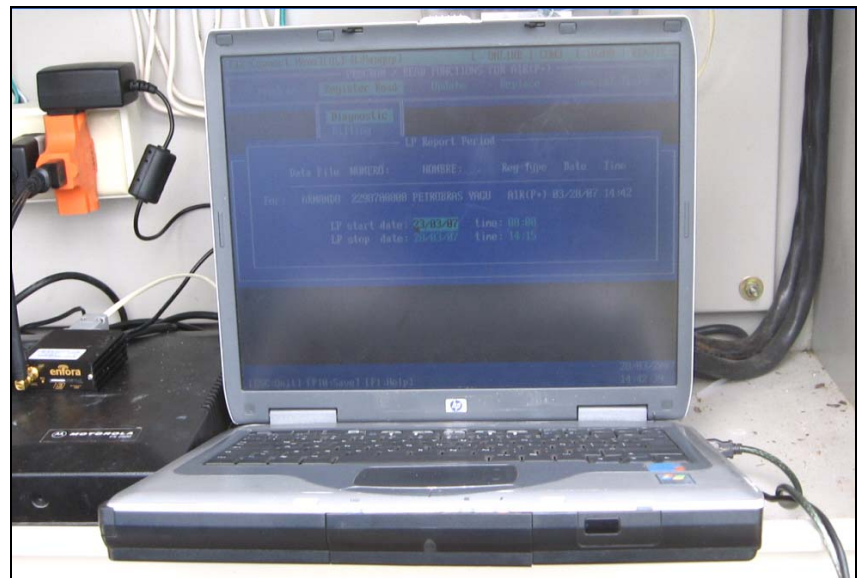

Fig. 79 Prueba modem Enfora municipio Yaguara

## 6.11 Usuario ubicado en el sitio "Andalucia" el municipio de Baraya

Se realizo la prueba con el contador Elster A1800, se utilizo dos antena antenas Yagi de 25 db conectadas en paralelo con el modem remoto y en el modem base se utilizo una antena Latigo de 25 db.

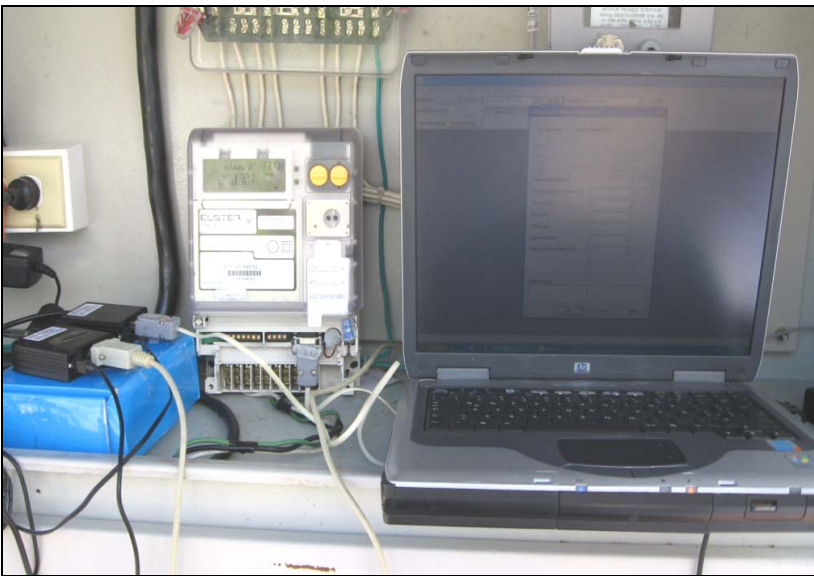

Fig. 80 Prueba modem Enfora municipio Baraya

El resultado de la prueba de telemedida fue positivo

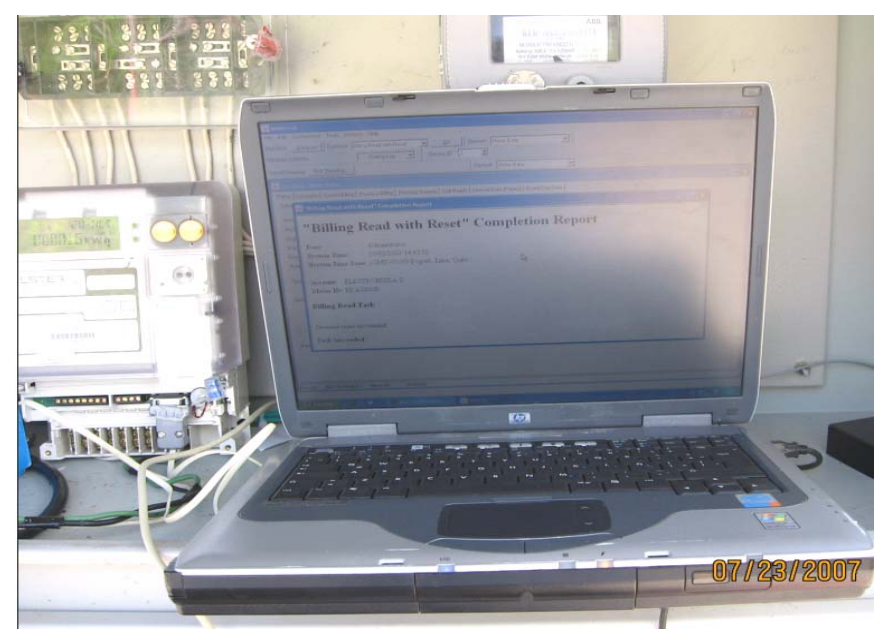

Fig. 81 Prueba modem Enfora municipio Baraya

#### 6.12 PrimeRead

Implementación del programa PrimeRead, para esto se realizo la configuración de los medidores, creación de grupos, programación de llamadas y de reportes.

En la figura 82 se puede observar la lista de medidores que fueron configurados en el software PrimeRead.

| Eile System Yv        | w Navigator ( | Sctions Help             |                |                        | _          |                     | _      |                |                        |
|-----------------------|---------------|--------------------------|----------------|------------------------|------------|---------------------|--------|----------------|------------------------|
|                       |               |                          |                |                        |            |                     |        |                |                        |
| Basics                | D 图 X 团       | 1 10 10 12 17 -          |                |                        |            |                     |        |                |                        |
| (**)                  |               |                          |                |                        |            |                     |        |                |                        |
| 10                    | Device Id / - | Device Type              | Connection T 💌 | Phone / IP Address     | Settion: • | Last Read 🔫         | Inte 🔻 | Account + Mode | m st 💌 Liser defined 👻 |
| Customers.            | 000000000007  | ARR Alpha II Plus        | Modem          | 033102417679           | 1200 N 8 1 | 01/07/2006          | 1      | 360915346      | FLECTROHUILA           |
| -                     | 0000001       | Siemens MaxSus 2410      | Modern         | 8713895                | 2400 N 8.1 | 23/03/2007 01:30:00 | 15     | 218973694      | ELECTROHUILA           |
| 191                   | 00000021      | Lands And Gir Dialog ZMD | Modem          | 8730257                | 2400.N.8.1 | 23/03/2007 02:15:00 | 15     |                | ELECTROHUILA           |
| and anno 1            | 0000116780    | ABB Alpha I              | Modem          | 8704150                | 1200.N.8.1 | 23/03/2007 02:15:00 | 15     | 218984340      |                        |
| Port lacups           | 0000121029    | ABB Alpha I              | Modem          | 8709522                | 2400.N.8.1 | 23/03/2007 01:45:00 | 15     | 218978509      | ELECTROHUILA           |
| 100                   | 0000149406    | ABB Alpha I              | Modem          | 8713688                | 2400.N.8.1 | 23/03/2007 01:45:00 | 15     | 218986804      | ELECTROHUILA           |
| 4                     | 0000168238    | ABB Alpha I              | Modem          | 8600403                | 2400,N,8,1 | 15/03/2007 08:45:00 | 15     | 167497782      | ELECTROHUILA           |
| DM. Channels and      | 0000168244    | ABB Alpha I              | Modem          | 8757220                | 2400,N,8,1 | 23/03/2007 01:45:00 | 15     |                |                        |
| legisters Definitions | 0000168245    | ABB Alpha I              | Modem          | 8757215                | 2400,N,8,1 | 23/03/2007 01:30:00 | 15     |                |                        |
| 9                     | 0000168274    | ABB Alpha I              | Modem          | 8734575                | 2400,N,8,1 | 23/03/2007 02:15:00 | 15     | 259204656      | ELECTROHUILA           |
|                       | 0000169302    | ABB Alpha I              | Modem          | 8713309                | 2400,N,8,1 | 23/03/2007 02:15:00 | 15     | 357868921      | ELECTROHUILA           |
| Devices               | 0000229843    | ABB Alpha II Plus        | Modem          | 8705745                | 1200,N,0,1 | 23/03/2007 07:00:00 | 15     | 352430325      | ELECTROHUILA           |
|                       | 0000231300    | ABB Alpha II Plus        | Modem          | 8331457                | 2400,N,8,1 | 23/03/2007 03:00:00 | 60     |                |                        |
| -                     | 0000250       | Siemens MaxSys 2410      | Modem          | 8671117                | 1200,N,8,1 | 12/02/2007 17:30:00 | 15     |                |                        |
|                       | 0000295195    | ABB Alpha II Plus        | Modem          | 8758217                | 2400.N.8.1 | 21/03/2007 04:00:00 | 15     |                |                        |
| Device channels       | 00120000      | Nansen Spectrum          | TCP/GPRS       | 200 189 178 148 ,37007 |            | 23/03/2007 07:15:00 | 15     |                | ELECTROHUILA           |
| and registers         | 00120039      | Nansen Spectrum          | TCP/GPRS       | 200 189 178 148 .35102 |            | 23/03/2007 07:15:00 | 15     |                | ELECTROHUILA           |
| The Collection of     | 0045380       | Siemens MaxSys 2510      | Modem          | 8686757                | 1200.N.8.1 | 23/03/2007 02:45:00 | 15     |                |                        |
| 18                    | 0307663       | Siemens MaxSys 2410      | Modem          | 87133961179            | 1200.N.0.1 | 21/03/2007 04:00:00 | 15     |                |                        |
| (a fill states)       | 05784592      | Elster A1800             | TCP/Ethernet   | 200.106.162.66.35104   |            | 01/02/2007          | 1      |                |                        |
| Modem Strings         | 05784602      | Elster A1800             | Modem          | 8752043                | 2400.N.8.1 | 23/03/2007 02:30:00 | 15     | 219040302      | ELECTROHUILA           |
| 100                   | 05784614      | Elster A1800             | Modem          | 033102345928           | 2400.N.8.1 | 19/03/2007 14:15:00 | 15     |                |                        |
|                       | 05784615      | Elster A1000             | Modem          | 8353078                | 2400.N.8.1 | 23/03/2007 02:45:00 | 15     |                |                        |
| E.a                   | 05784739      | Elster A1800             | Modem          | 8717650                | 2400.N.8.1 | 23/03/2007 02:30:00 | 15     | 156223011      | ELECTROHUILA           |
| 5.00                  | 05784752      | Eluter A1000             | Modem          | 033102710014           | 2400.N.0.1 | 19/03/2007 06:00:00 | 15     | 240506673      | ELECTROHUILA           |
|                       | 05784754      | Elster A1900             | Modem          | 8730329                | 2400.N.8.1 | 23/03/2007 07:00:00 | 15     |                |                        |
|                       | 05784756      | Elster A1900             | Modem          | 0730992                | 1200.N.0.1 | 23/03/2007 02:30:00 | 15     | 344177160      | ELECTROHUILA           |
|                       | 0926830000    | ABB Alpha I              | Modem          | 8740955_110            | 2400,N.8.1 | 23/03/2007 02:15:00 | 15     | 332184133      | ELECTROHUILA           |
|                       | 120002        | Nansen Spectrum          | Modem          | 8662500                | 2400,N,8,1 | 31/12/2006 15:24:29 | 1      |                |                        |
|                       | 1260900000    | ABB Alpha I              | Modem          | 8380019                | 1200.N.0.1 | 23/03/2007 03:00:00 | 15     |                |                        |
| Damage                | 100 0 1 1 h   |                          |                |                        |            |                     |        |                |                        |

Fig. 82 Configuración de los medidores

En la figura 83 esta la lista de llamadas programadas para la realización diaria.

| Call S<br>Call S<br>Checkule<br>Checkule                                                                                                    | Schedule<br>50<br>Schetime *<br>4/03/2007 00 16:00<br>4/03/2007 00 16:00<br>4/03/2007 00 16:00<br>4/03/2007 00 16:00<br>4/03/2007 00 16:00<br>4/03/2007 00 16:00<br>4/03/2007 00 16:00<br>4/03/2007 00 16:00<br>4/03/2007 00 16:00<br>5/03/2007 00 16:00<br>5/03/2000 0000000000 | HEDULED ITEM<br>Device ID •<br>81623<br>0000231380<br>9505667<br>1535150000<br>243607<br>2272450000                                                                                                    | a)<br>Ca<br>Ca<br>Ca<br>Ca | Phonty     1     1     1                                                  | - 1 | FRI<br>Fieques 💌 | EQUENCI<br>Perio • | & RET         | RIES       | DO          | WNLOAD & ACTIO                                                                                                 | INS          |  |
|----------------------------------------------------------------------------------------------------|----------------------------------------------------------------------------------------------------|----------------------------------------------------------------------------------------------------|----------------------------|---------------------------------------------------------------------------|-----|------------------|--------------------|---------------|------------|-------------|----------------------------------------------------------------------------------------------------|--------------|--|
| Cheshde Du<br>Cheshde 24<br>Sunches 24<br>Llog 24<br>Llog 24                                                                                                    | SC         SC           Vale time         •           Av32/2007 00 16:00         •           Av32/2007 00 16:00         •           Av32/2007 00 16:00         •           Av32/2007 00 16:00         •           Av32/2007 00 16:00         •           Av32/2007 00 16:00         •           Av32/2007 00 16:00         •           Av32/2007 00 16:00         •           Av32/2007 00 16:00         •           Av32/2007 00 16:00         •           Av32/2007 00 16:00         •           Av32/2007 00 16:00         •           Av32/2007 00 16:00         •                                                                                                    | HEDULED ITEM<br>Device ID •<br>81623<br>0000231380<br>9595667<br>1535150000<br>243607<br>223669000                                                                                                    | S<br>Ca<br>Ca<br>Ca<br>Ca  | <ul> <li>Photo</li> <li>Photo</li> <li>1</li> <li>1</li> <li>1</li> </ul> | - 1 | FRI<br>Freques ¥ | EQUENCI<br>Perio • | & RET<br>QL • | RIES       | DO          | WNLOAD & ACTIC                                                                                                 | JNS          |  |
| Checkule<br>Checkule<br>Sunches<br>Class<br>Clas | SC<br>Jale Ime * SC<br>Jale Ime * C<br>4/03/2007 0016.00<br>4/03/2007 0016.00<br>4/03/2007 0016.00<br>4/03/2007 0016.00<br>4/03/2007 0016.00<br>4/03/2007 0016.00<br>5/03/2007 0016.00                                                                                                    | HEDULED ITEM<br>Device ID •<br>81623<br>0000221380<br>0565667<br>1535150000<br>243607<br>2724690000                                                                                                    | S<br>Ca<br>Ca<br>Ca<br>Ca  | <ul> <li>Phote</li> <li>Phote</li> <li>1</li> <li>1</li> <li>1</li> </ul> | • 5 | FRI<br>Freques ¥ | EQUENCI<br>Perro • | & RET         | RIES       | DO          | WNLOAD & ACTIC                                                                                                 | INS          |  |
| chedde<br>A<br>Buncher<br>Log<br>A<br>A<br>A<br>A<br>A<br>A<br>A<br>A<br>A<br>A<br>A<br>A<br>A                                                                                                    | SC<br>Alle time •<br>4/03/2007 00:16:00<br>4/03/2007 00:16:00<br>4/03/2007 00:16:00<br>4/03/2007 00:16:00<br>4/03/2007 00:16:00<br>4/03/2007 00:16:00                                                                                                    | HEDULED ITEM<br>Device ID •<br>81623<br>0000231380<br>8585667<br>1535150000<br>243607<br>2724590000                                                                                                    | Ca<br>Ca<br>Ca<br>Ca<br>Ca | Pixoty     1     1     1                                                  | - 5 | FRI<br>Freques 💌 | EQUENCI<br>Perio • | & RET         | RIES       | DO          | WNLOAD & ACTIC                                                                                                 | INS          |  |
| A Du<br>Sunches 24<br>Log 24<br>Log 24<br>Log 24                                                                                                    | S0<br>ale time •<br>4/03/2007 00:16:00<br>4/03/2007 00:16:00<br>4/03/2007 00:16:00<br>4/03/2007 00:16:00<br>4/03/2007 00:16:00<br>4/03/2007 00:16:00                                                                                                    | HEDULED ITEM<br>Device ID •<br>81623<br>0000231380<br>8585667<br>1535150000<br>243607<br>2724690000                                                                                                    | Ca<br>Ca<br>Ca<br>Ca<br>Ca | <ul> <li>Phonty</li> <li>1</li> <li>1</li> <li>1</li> </ul>               | • F | FR.<br>Frequer • | Perio ·            | A RET         | 'RIES      | DO          | WINLOAD & ACTIO                                                                                                | ONS          |  |
| Image: Symposized and the symposized and the symposiz                                                                                                    | Jate time         Image: Constraint of the constraint of the constrain                                                                                                    | Device ID                                                                                                    | •<br>Ca<br>Ca<br>Ca<br>Ca  | <ul> <li>Priority</li> <li>1</li> <li>1</li> <li>1</li> </ul>             | - 1 | Freques •        | Perro ·            | 0             | Interval w | 1           | the second second second second second second second second second second second second second second second s | 10 M M M M   |  |
| 24<br>surcher 24<br>24<br>24<br>1Log 24<br>24<br>24<br>24<br>24<br>24<br>24<br>24<br>24<br>24<br>24<br>24<br>24<br>2                                                                                                    | 4/03/2007 00:16:00<br>4/03/2007 00:16:00<br>4/03/2007 00:16:00<br>4/03/2007 00:16:00<br>4/03/2007 00:16:00<br>4/03/2007 00:16:00<br>4/03/2007 00:16:00                                                                                                    | 81623<br>0000231380<br>0505667<br>1535150000<br>243607<br>2724690000                                                                                                    | Ca<br>Ca<br>Ca<br>Ca       | 1                                                                         | 1   | 1                |                    |               |            | Load Pichle | · Events                                                                                                    | · Callslan ▼ |  |
| surcher 24                                                                                                    | 4/03/2007 00.16.00<br>4/03/2007 00.16.00<br>4/03/2007 00.16.00<br>4/03/2007 00.16.00<br>4/03/2007 00.16.00<br>4/03/2007 00.16.00<br>4/03/2007 00.16.00                                                                                                    | 0000231380<br>0505667<br>1535150000<br>243607<br>2724690000                                                                                                    | Ca<br>Ca<br>Ca             | 1                                                                         | 1   |                  | Day                | 3             | 2          | N N         | E                                                                                                    | E            |  |
| 24<br>24<br>11.00<br>24<br>24<br>24<br>24<br>24<br>24<br>24<br>24<br>24<br>24<br>24<br>24<br>24                                                                                                    | 4/03/2007 00:16:00<br>4/03/2007 00:16:00<br>4/03/2007 00:16:00<br>4/03/2007 00:16:00<br>4/03/2007 00:16:00<br>4/03/2007 00:16:00                                                                                                    | 8585667<br>1535150000<br>243607<br>2724690000                                                                                                    | Ca                         | 1                                                                         |     | 1                | Day                | 3             | 2          | 2           | F                                                                                                    | F            |  |
| 24<br>ILog 24<br>24<br>24<br>24<br>24<br>24<br>24<br>24<br>24<br>24<br>24<br>24<br>24<br>2                                                                                                    | 4/03/2007 00:16:00<br>4/03/2007 00:16:00<br>4/03/2007 00:16:00<br>4/03/2007 00:16:00<br>4/03/2007 00:16:00                                                                                                    | 1535150000<br>243607<br>2724690000                                                                                                    | Ca                         |                                                                           | 1   | 1                | Day                | 3             | 2          | P.          | E                                                                                                    | E            |  |
| Log 24                                                                                                    | 4/03/2007 00:16:00<br>4/03/2007 00:16:00<br>4/03/2007 00:16:00<br>4/03/2007 00:16:00                                                                                                    | 243607<br>2724690000                                                                                                    | 100                        | 1                                                                         | 1   | l.               | Day                | 3             | 2          | R           | E .                                                                                                    | E            |  |
| 24                                                                                                    | 4/03/2007 00:16:00<br>4/03/2007 00:16:00<br>4/03/2007 00:16:00                                                                                                    | 2724690000                                                                                                    | Ca                         | 1                                                                         | 1   | f.               | Day                | 3             | 2          | P           | - F                                                                                                    | - C          |  |
| 24                                                                                                    | 4/03/2007 00:16:00<br>4/03/2007 00:16:00                                                                                                    | and the local data and the local data and t | Cir                        | 1                                                                         | 1   | E                | Day                | 3             | 2          | N.          | - E                                                                                                    |              |  |
| 24                                                                                                    | 4/03/2007 00 16:00                                                                                                    | 75007                                                                                                    | Cir                        | 1                                                                         | 1   | 1.               | Day                | 3             | 2          | P           | F                                                                                                    | F            |  |
| 24                                                                                                    |                                                                                                    | 05784739                                                                                                    | Cir                        | 1                                                                         | 1   | 1                | Day                | 3             | 2          | ₩.          | - E                                                                                                    | 5            |  |
| 101 24                                                                                                    | 4/03/2007 00:16:00                                                                                                    | 2948540000                                                                                                    | Cir                        | 1                                                                         | 1   | 1                | Day                | 3             | 2          | P           | Г                                                                                                    | F            |  |
| 24                                                                                                    | 4/03/2007 00:16:00                                                                                                    | 2603240000                                                                                                    | Clu                        | 1                                                                         | 1   | 1                | Day                | 3             | 2          | P           | E                                                                                                    | E I          |  |
| 24                                                                                                    | 4/03/2007 00 16:00                                                                                                    | 2298290000                                                                                                    | Col                        | 1                                                                         | 1   | 1                | Day                | 3             | 2          | V           | 1                                                                                                    | 1-           |  |
| 24                                                                                                    | 4/03/2007 00:16:00                                                                                                    | 3510150000                                                                                                    | Col                        | 1                                                                         | 1   | 1                | Day                | 3             | 2          | P           | F                                                                                                    | Г            |  |
| 24                                                                                                    | 4/03/2007 00:16:00                                                                                                    | 2370400000                                                                                                    | Cor                        | 1                                                                         | 1   | 1                | Day                | 3             | 2          | 2           | Г                                                                                                    | Г            |  |
| 24                                                                                                    | 4/03/2007 00:16:00                                                                                                    | 2949560000                                                                                                    | Cor                        | 1                                                                         | 1   | 1                | Day                | 3             | 2          | 2           | E.                                                                                                    | E.           |  |
| 24                                                                                                    | 4/03/2007 00 16:00                                                                                                    | 0000149406                                                                                                    | Co                         | 1                                                                         | 1   | 1                | Day                | 3             | 2          | 2           | Г                                                                                                    | Г            |  |
| 24                                                                                                    | 4/03/2007 00:16:00                                                                                                    | 0000116780                                                                                                    | Cor                        | 1                                                                         | 1   | 1                | Day                | 3             | 2          | ¥.          | Г                                                                                                    | Г            |  |
| 24                                                                                                    | 4/03/2007 00:16:00                                                                                                    | 00000021                                                                                                    | Dia                        | 1                                                                         | 1   | 1                | Day                | 3             | 2          | 2           | E                                                                                                    | E            |  |
| 24                                                                                                    | 4/03/2007 00 16:00                                                                                                    | 8461049                                                                                                    | Exi                        | 1                                                                         | 1   | 1                | Day                | 3             | 2          | 1           | Г                                                                                                    | Г            |  |
| 24                                                                                                    | 4/03/2007 00.16:00                                                                                                    | 2298710000                                                                                                    | En                         | 1                                                                         | 1   | 1                | Day                | 3             | 2          | 9           | F                                                                                                    | Г            |  |
| 24                                                                                                    | 4/03/2007 00:16:00                                                                                                    | 0045380                                                                                                    | For                        | 1                                                                         | 1   | 1                | Day                | 3             | 2          | N N         | Г                                                                                                    | Г            |  |
| 24                                                                                                    | 4/03/2007 00:16:00                                                                                                    | 05784756                                                                                                    | Fric                       | 1                                                                         | 1   | 1                | Day                | 3             | 2          | 17          | F .                                                                                                    | Г            |  |
| 24                                                                                                    | 4/03/2007 00 16:00                                                                                                    | 36056315                                                                                                    | Ga                         | 1                                                                         | 1   | 1                | Day                | 3             | 2          | P           | Г                                                                                                    | F            |  |
| 24                                                                                                    | 4/03/2007 00:16:00                                                                                                    | 36009310                                                                                                    | Ge                         | 1                                                                         | 1   | 1                | Day                | 3             | 2          | P .         | Г                                                                                                    | Г            |  |
| 24                                                                                                    | 4/03/2007 00:16:00                                                                                                    | 81630                                                                                                    | 60                         | 1                                                                         | 1   | 1                | Day                | 3             | 2          | 9           | F                                                                                                    | 1-           |  |
| 24                                                                                                    | 4/03/2007 00:16:00                                                                                                    | 05784602                                                                                                    | Ha                         | 1                                                                         | 1   | 1                | Day                | 3             | 2          | R.          | F                                                                                                    | Г            |  |
| 24                                                                                                    | 4/03/2007 00 16:00                                                                                                    | 2074570000                                                                                                    | Ho                         | 1                                                                         | 1   | 1                | Day                | 3             | 2          | P           | Г                                                                                                    | Г            |  |
| 24                                                                                                    | 4/03/2007 00:16:00                                                                                                    | 3055210000                                                                                                    | Ho                         | 1                                                                         | 1   | 1                | Day                | 3             | 2          | 9           | F                                                                                                    | Г            |  |
| 24                                                                                                    | 4/03/2007 00 16:00                                                                                                    | 1633040000                                                                                                    | Ho                         | 1                                                                         | 1   | 1                | Day                | 3             | 2          | V           | Г                                                                                                    | 1            |  |

Fig. 83 Programación de llamadas

En la figura 84 se muestra la programación de reportes que fue programado, para que se realice diariamente.

| 🗃 Business Ar        | nalysis Module                      |                             |                         |                             |             |                                |                |
|----------------------|-------------------------------------|-----------------------------|-------------------------|-----------------------------|-------------|--------------------------------|----------------|
| <u>Eile System E</u> | dR <u>V</u> iew <u>N</u> avigator ∆ | ctions <u>H</u> elp         |                         |                             |             |                                |                |
|                      | Report Sched                        | ule                         |                         |                             |             |                                |                |
|                      | 🗎 🛱 🗙 🖾 🗟 [                         | 🖢 🖄 🛑 🛝 🔒                   |                         |                             |             |                                |                |
| 人                    |                                     |                             |                         |                             |             |                                |                |
| Filters + Graphs     | Drag a column header he             | ere to group by that column |                         |                             |             |                                |                |
|                      |                                     | SCHED                       | ULED ITEMS              |                             | REPORT INFO | EXP0                           | RT             |
|                      | Date/Time 💌 C                       | Current Status 💌 Filtered 💌 | Report ID               | <u> </u>                    | Output 🗠 💌  | Filename                       |                |
| 1000                 | 24/03/2007 06:10:00                 | No                          | C:\PrimeRead\REPORTS\M  | didoresSinLeer_version4.rpt | Export      | C:\PrimeRead\EXPORT\Medidore   | sSinLeet_versi |
| Report Schedule      | 24/03/2007 08:49:00                 | No                          | C:VPimeRead/REPORTS\M   | rdidoresSinLeer.rpt         | Export      | C: VPimeRead\EXPORT\Medidore   | sSinLeer_UnR   |
|                      | 23/03/2007 16:52:00                 | Yes                         | C:\PrimeRead\REPORTS\SI | C.rpt                       | Export      | C:\PrimeRead\EXPORT\SIC_Filter | ed@Mar_23_(    |
| 2                    |                                     |                             |                         |                             |             |                                |                |
| Report Log           |                                     |                             |                         |                             |             |                                |                |
|                      |                                     |                             |                         |                             |             |                                |                |
| - 🔒 -                |                                     |                             |                         |                             |             |                                |                |
| Malidalize based     |                                     |                             |                         |                             |             |                                |                |
| Exports              |                                     |                             |                         |                             |             |                                |                |
|                      |                                     |                             |                         |                             |             |                                |                |
|                      |                                     |                             |                         |                             |             |                                |                |
|                      |                                     |                             |                         |                             |             |                                |                |
| Exe                  |                                     |                             |                         |                             |             |                                |                |
|                      |                                     |                             |                         |                             |             |                                |                |
|                      |                                     |                             |                         |                             |             |                                |                |
|                      |                                     |                             |                         |                             |             |                                |                |
|                      |                                     |                             |                         |                             |             |                                |                |
|                      |                                     |                             |                         |                             |             |                                |                |
|                      |                                     |                             |                         |                             |             |                                |                |
|                      |                                     |                             |                         |                             |             |                                |                |
|                      |                                     |                             |                         |                             |             |                                |                |
|                      |                                     |                             |                         |                             |             |                                |                |
|                      |                                     |                             |                         |                             |             |                                |                |
|                      |                                     |                             |                         |                             |             |                                |                |
|                      |                                     |                             |                         |                             |             |                                |                |
|                      |                                     |                             |                         |                             |             |                                |                |
|                      |                                     |                             |                         |                             |             |                                |                |
|                      |                                     | c.,                         | annità Califa           | 10                          |             | Left.                          | ,              |

Fig. 84 Programación de reportes

#### CONCLUSIONES

- Cuando se realizaron las pruebas con el monocanal no se logro encontrar un nivel de audio óptimo para establecer la comunicación.
- Al comparar el uso de la tecnología GPRS con la transmisión de datos a través de un canal de radio convencional (UHF/VHF), observaremos que el manejo de datos a través de radio:
  - Se ve afectado grandemente por las inclemencias meteorológicas.
  - Se lleva a cabo a bajas velocidades de transmisión (bps.)
- Toda la parte del software Multi-vendor esta configurada de la manera correcta, de esta forma ya se realizo la programación tanto de las llamadas automáticas, como de la generación de reportes SIC.
- Se tiene un sistema eficiente en el proceso de toma de lecturas, que redujo en un 80% la labor manual que se venía realizando a través de los diferentes software propietarios.
- Se redujo en un 90% las llamadas debido a que el nuevo sistema extrae sólo lecturas que no posee la base de datos actualizándolos en la fecha y hora respectiva.
- Se mostró una solución al problema de telemedida que se venia presentando, al realizarse las pruebas piloto en los predios de los usuarios y demostrar que el nivel de señal era optimo para realizar la comunicación entre los dos modems.
- Fue necesario que un cliente instalara un amplificador de señal, para así lograr un nivel de señal optimo (18 a 31dbm) para establecer comunicación entre los dos Enfora (base y remoto).

## **BIBLIOGRAFIA**

- DRACO 3.2. Manual de operación. Santafe de Bogota D.C.,2006
- PRIMEREAD. Manual de operación. Santafe de Bogota D.C.,2006
- ALPHA PLUS. Software Propietario. Santafe de Bogota D.C.,2006
- MAXCOM. Software Propietario. Santafe de Bogota D.C.,2006
- DRACO 3.2. Software Propietario. Santafe de Bogota D.C.,2006
- ENERSISLITE. Software Propietario.Santafe de Bogota D.C.,2006
- ACTARISSL7000. Software Propietario.Santafe de Bogota D.C.,2006
- ENFORA GSM1218.Manual de operación. Santafe de Bogota D.C.,2006
- METERCAT. Software Propietario. Santafe de Bogota D.C.,2006